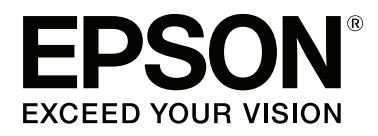

## SC-F6200 Series SC-F6000 Series

# Kullanım Kılavuzu

CMP0049-01 TR

### Telif Hakkı ve Ticari Markalar

Bu belgenin herhangi bir kısmı, Seiko Epson Corporation'ın yazılı izni olmadan kısmen veya tamamen çoğaltılamaz, bilgi erişim sistemlerinde saklanamaz veya elektronik, mekanik yöntemlerle, fotokopi, kayıt yöntemleriyle veya diğer yöntemlerle başka ortamlara aktarılamaz. Bu belgede bulunan bilgiler yalnızca bu Epson yazıcı ile kullanılmak üzere tasarlanmıştır. Epson bu bilginin diğer yazıcılar üzerinde kullanılmasından sorumlu değildir.

Seiko Epson Corporation ve bağlı kuruluşları ürünü satın alanın veya üçüncü kişilerin kaza, ürünün yanlış veya kötü amaçlı olarak kullanılması, ürün üzerinde yetkisiz kişilerce yapılan değişiklikler, onarım veya tadilat veya (ABD hariç olmak üzere) Seiko Epson Corporation işletme ve bakım talimatlarına aykırı hareketler nedeniyle uğradıkları zarar, kayıp, maliyet veya gider konusunda ürünü satın alana ve üçüncü kişilere karşı kesinlikle yükümlü olmayacaktır.

Seiko Epson Corporation Seiko Epson Corporation tarafından Orijinal Epson Ürünleri veya Epson Onaylı Ürünler olarak belirlenmemiş herhangi bir seçeneğin veya herhangi bir sarf malzemesinin kullanılmasından doğacak zararlardan ve sorunlardan sorumlu olmayacaktır.

Seiko Epson Corporation, Seiko Epson Corporation tarafından Epson Onaylı Ürünler olarak belirlenmemiş herhangi bir arabirim kablosunun kullanılmasından kaynaklanan elektromanyetik parazitin yol açtığı zararlardan sorumlu tutulamaz.

EPSON, EPSON EXCEED YOUR VISION, EXCEED YOUR VISION ve logoları Seiko Epson Corporation'ın tescilli ticari markaları veya ticari markalarıdır.

Microsoft®, Windows® ve Windows Vista® Microsoft Corporation'ın tescilli ticari markalarıdır.

Apple<sup>®</sup>, Macintosh<sup>®</sup>, Mac OS<sup>®</sup>, OS X<sup>®</sup> ve Bonjour<sup>®</sup> Apple Inc.'in tescilli ticari markalarıdır.

Intel®, Intel Corporation'ın tescilli ticari markasıdır.

PowerPC®, International Business Machines Corporation'ın tescilli ticari markasıdır.

Genel Bildirim: Bu belgede geçen diğer ürün adları yalnızca tanımlama amaçlı olarak kullanılmıştır ve sahiplerine ait ticari markalar olabilir. Epson bu markalarla ilgili olarak hiçbir hak iddia etmemektedir.

© 2015 Seiko Epson Corporation. All rights reserved.

### İçindekiler

### Telif Hakkı ve Ticari Markalar

### Giriş

| Önemli Güvenlik Yönergeleri5                |
|---------------------------------------------|
| Bu ürün için bir yer seçerken 5             |
| Bu ürünü kurarken                           |
| Bu ürünü kullanırken                        |
| Mürekkep paketlerini kullanırken 6          |
| Bu Kılavuzdaki Notlar                       |
| Sembollerin Anlamları                       |
| Ürün üzerindeki semboller 6                 |
| Çizimler6                                   |
| İşletim Sistemi Sürümleri 6                 |
| Yazıcı Parçaları                            |
| Ön (SC-F6200 Series)                        |
| Ön (SC-F6000 Series)                        |
| Kaydırıcı                                   |
| Rulo kağıt bağdaştırıcı:                    |
| Kontrol paneli                              |
| Ekran Görünümü                              |
| Özellikler                                  |
| Yüksek Verimlilik Gerçekleştirme            |
| Kolay Kullanımı ısrarı                      |
| Yüksek Baskı Kalitesi                       |
| Kullanım ve Saklamaya İlişkin Notlar 19     |
| Kurulum alanı                               |
| Yazıcı kullanımına ilişkin notlar           |
| Yazıcı kullanımda değilken dikkate alınacak |
| notlar                                      |
| Mürekkep Paketleri ve Mürekkep Haznelerini  |
| Kullanma ile ilgili notlar                  |
| Kağıt kullanımına ilişkin notlar            |
| Birlikte Verilen Yazılıma Giriş             |
| Yazılım Diskinin İçeriği                    |
| Yazılımın Kaldırılması                      |
| Uygulamasının kullanılması EPSON LFP        |
| Remote Panel 2                              |
| Uygulamasının başlatılması EPSON LFP        |
| Remote Panel 2                              |
| Uygulamasının kapatılması EPSON LFP         |
| Remote Panel 2                              |
|                                             |

### Temel İşlemler

| Rulo Kağıt Yükleme ve Kaldırma | <br>. 25 |
|--------------------------------|----------|
| Rulo Kağıt Yükleme             | <br>. 25 |

| Rulo kağıdı kesmek                          |
|---------------------------------------------|
| Rulo kağıdı çıkarmak                        |
| Kağıt Ayarlarının Görüntülenmesi ve         |
| Değiştirilmesi                              |
| Kağıt Ayarlarının Değiştirilmesi            |
| Ayarları ayarlamak                          |
| Kağıdı Değiştirmek                          |
| Yazdırmadan Önce                            |
| En Uygun Kağıt Ayarlarının (Yazdırma Kağıdı |
| Ayarları) Kaydedilmesi                      |
| Özel Kağıt Ayarı Detayları                  |
| Ayarları Kaydetme                           |
| Paper Feed Adjust                           |
| Düzeltme için bir Hizalama Deseni Yazdırma  |
|                                             |
| Ayarlama için Değeri Manuel Olarak          |
| Değiştirme                                  |
| Ayarların Yazdırma Esnasında Yapılması 36   |
| Yazdırılabilir alan                         |
| Power Off Timer Kullanarak Gücü Kapatma 39  |
| Yazdırmayı İptal Etme                       |
|                                             |

### Kontrol Panelini Kullanma

| Menü İşlemleri       | ) |
|----------------------|---|
| Menü Listesi         | L |
| Menü Açıklamaları    | ; |
| Print Job menüsü     | ; |
| Paper menüsü45       | ; |
| Maintenance menüsü48 | 3 |
| Setup menüsü         | ) |

### Bakım

| Bakımla İlgili Önlemler                                                   |
|---------------------------------------------------------------------------|
| Yazıcıyı Temizleme                                                        |
| Dış temizliği                                                             |
| İçini temizleme                                                           |
| High Density Black (Yüksek Yoğunluklu Siyah)<br>Mürekkebin karıştırılması |
| Head Maintenance Kit (Kafa Bakım Kiti)'nin<br>Kullanılması                |
| Sarf Malzemelerinin Değiştirilmesi ve Dolumu 60                           |
| Yonga Birimini Değiştirme ve Mürekkep<br>Doldurma Periyodları             |
|                                                                           |

### İçindekiler

| Maintenance Boxes (Bakım Kutusu)               |
|------------------------------------------------|
| değiştirmek                                    |
| Kesiciyi Değiştirmek                           |
| Yazdırma Kafasını Ayarlama                     |
| Tıkalı uçları kontrol etme                     |
| Yazdırma kafasını temizleme                    |
| Yazdırma Yanlış Hizalamasını En Aza            |
| İndirgeme (Head Alignment)                     |
| Kullanılmış Sarf Malzemelerine İşlem Yapılması |
|                                                |
| Düzenli Olarak Değiştirilen Parçalar           |
|                                                |

### Sorun Çözücü

| Bir Mesaj Görüntülendiği Zaman Ne Yapmalı 75     |
|--------------------------------------------------|
| Bir Bakım Çağrısı/Servis Çağrısı Oluştuğunda 76  |
| Sorun Tespit ve Giderme                          |
| Yazdıramıyorsunuz (çünkü yazıcı çalışmıyor)      |
|                                                  |
| Yazıcı yazdırır gibi ses çıkartıyor fakat hiçbir |
| şey yazdırmıyor                                  |
| Baskılar beklediğiniz gibi değil                 |
| Besleme veya çıkarma problemleri 80              |
| Diğerleri                                        |
|                                                  |

### Ek

| Seçenekler ve Sarf Malzemeleri |
|--------------------------------|
| Desteklenen Kağıt              |
| Rulo Kağıt                     |
| Taşıma ve Nakletme             |
| Таşıma                         |
| Nakletme                       |
| Sistem Gereksinimleri          |
| Özellikler Tablosu             |
| Standartlar ve Onaylar         |
|                                |

### Nereden Yardım Alınır

| Teknik Destek Web Sitesi                    |
|---------------------------------------------|
| Epson Teknik Destek İletişimi               |
| Epson'la Bağlantı Kurmadan Önce 88          |
| Kuzey Amerika'daki Kullanıcılar için Yardım |
|                                             |
| Avrupa'daki Kullanıcılar için Yardım 89     |
| Avustralya'daki Kullanıcılar için Yardım 89 |
| Singapur'daki Kullanıcılar için Yardım 90   |
| Tayland'daki Kullanıcılar için Yardım 90    |
| Vietnam'daki Kullanıcılar için Yardım 90    |
|                                             |

| Endonezya'daki Kullanıcılar için Yardım 9  | 0  |
|--------------------------------------------|----|
| Hong Kong'daki Kullanıcılar için Yardım 9  | 1  |
| Malezya'daki Kullanıcılar için Yardım 9    | 1  |
| Hindistan'daki Kullanıcılar için Yardım 9  | 92 |
| Filipinler'deki Kullanıcılar için Yardım 9 | 92 |

### Yazılım Lisans Koşulları

| Açık Yazılım Lisans Koşulları  | 94    |
|--------------------------------|-------|
| Bonjour                        | 96    |
| Diğer Yazılım Lisansları       | . 101 |
| Info-ZIP copyright and license | . 101 |

### Giriş

### Önemli Güvenlik Yönergeleri

Yazıcıyı kullanmadan önce bu bölümdeki yönergelerin tümünü okuyun. Ayrıca, bu yazıcının üzerindeki tüm uyarılara ve yönergelere uymaya özen gösterin.

### Bu ürün için bir yer seçerken

- Bu ürünü kendisinden büyük olan düz ve sağlam bir yere koyun. Bu ürün, eğimli bir zeminde düzgün çalışmaz.
- Ani sıcaklık ve nem değişikliklerinin olduğu yerlerden kaçının. Ayrıca yazıcıyı, doğrudan güneş ışığı alan yerlerden, güçlü ışık ya da ısı kaynaklarından uzak tutun.
- Çarpmaya ve titreşimlere maruz kalabileceği yerlere koymayın.
- Bu ürünü tozlu yerlere koymayın.
- Yazıcıyı, fişinin kolayca çıkarılabileceği bir prizin yakınına yerleştirin.

### Bu ürünü kurarken

- Yazıcıdaki hava deliklerini ve aralıkları tıkamayın ya da örtmeyin.
- Yazıcıdaki yuvalara herhangi bir nesne koymayın. Yazıcının üzerine sıvı dökmemeye dikkat edin.
- Yazıcının güç kablosu, yalnızca bu ürünle birlikte kullanmak içindir. Kablonun başka bir ekipmanla kullanılması yangına ya da elektrik çarpmasına neden olabilir.
- Tüm cihazları düzgün topraklanmış olan prizlere takın. Düzenli olarak açılıp kapatılan fotokopi makineleri ya da hava kontrol sistemleri gibi aygıtlarla aynı devredeki prizlere takmaktan kaçının.

- Duvar anahtarlarıyla veya otomatik zaman ayarlayıcılarla kontrol edilen elektrik prizlerini kullanmayın.
- Tüm bilgisayar sistemini, hoparlörler ya da kablosuz telefonların yuvaları gibi elektromanyetik girişime neden olabilecek kaynaklardan uzak tutun.
- Yalnızca, ürünün etiketinde belirtilen türde güç kaynağı kullanın.
- Yalnızca yazıcıyla birlikte verilen güç kablosunu kullanın. Başka bir kablonun kullanılması yangına ya da elektrik çarpmasına neden olabilir.
- Hasar görmüş veya yıpranmış güç kablosu kullanmayın.
- Yazıcıyla birlikte bir uzatma kablosu kullanırsanız, uzatma kablosuna takılan cihazların toplam amper değerinin kablonun amper değerini geçmediğinden emin olun. Ayrıca, elektrik prizine bağlı aygıtların toplam amper değerinin de elektrik prizinin amper değerini aşmadığından emin olun.
- Yazıcının bakım-onarımını kendiniz yapmayı denemeyin.
- □ Aşağıdaki durumlarda yazıcının fişini çıkarın ve servis için yetkili bir servis personeline başvurun:

Güç kablosu veya fiş hasar görmüş; yazıcının içine sıvı girmiş; yazıcı yere düşürülmüş veya kasası hasar görmüş; yazıcı normal biçimde çalışmıyor veya çalışması eskisinden belirgin derecede farklı.

Yazıcıyı Almanya'da kullanmayı planlıyorsanız, aşağıdakilere dikkat edin:

Yeterli kısa devre koruması ve aşırı akım koruması sağlamak için, bina tesisatında 10 veya 16 amperlik devre kesiciler kullanılmalıdır.

Fişe zarar gelmesi durumunda, kablo tertibatını yenisi ile değiştirin veya kalifiye bir elektrikçiye danışın. Prizde önceden takılı sigortalar varsa, bunları doğru ebat ve değerdeki sigortalarla değiştirin.

### Bu ürünü kullanırken

**L** Ellerinizi ürünün içine sokmayın.

- Yazdırma kafalarını elinizle oynatmayın; aksi takdirde ürüne zarar verebilirsiniz.
- Kontrol panelindeki Güç düğmesini kullanarak daima ürünü kapatın. Bu düğmeye basıldığında Güç ışığı kısa süre yanıp söner ardından kapanır. Güç ışığı yanıp sönmeyi durdurana kadar yazıcının fişini çekmeyin ya da kapatmayın.

### Mürekkep paketlerini kullanırken

- Mürekkep kartuşlarını çocukların erişemeyeceği yerlerde saklayın ve içmeyin.
- Bakım işlemi gerçekleştirirken koruyucu gözlük, eldiven ve maske takın.

Mürekkep cildinize, gözünüze veya ağzınıza temas ettiğinde hemen aşağıdaki önlemleri alın:

- Sıvı cildinize yapışırsa, hemen büyük miktarda sabunlu su kullanarak yıkayın. Cilt tahriş olmuş görünürse ya da renginde değişiklik olursa bir doktora danışınız.
- Sıvı gözlerinize girerse, derhal su ile yıkayınız. Bu önleme uyulmaması gözlerin kanlanmasına ya da hafif iltihaba neden olabilir.
- Ağzınıza sıvı girerse hemen bir hekime başvurun.
- Sıvıyı yutulduğunda, yutan kişiyi kusturmaya çalışmayın ve hemen bir hekime başvurun. Kişi kusturulmaya çalışılırsa, sıvı trakede kalarak tehlike oluşturabilir.

### Bu Kılavuzdaki Notlar

### Sembollerin Anlamları

Uyarı:

Ciddi bir yaralanmayı önlemek için uyarıların takip edilmesi gerekir.

| Dikkat: | Bu üründe hasar ya da<br>yaralanmadan kaçınmak için<br>uyarılar takip edilmelidir. |
|---------|------------------------------------------------------------------------------------|
| Önemli: | Önemli, bu ürüne zarar<br>gelmesini önlemek için takip<br>edilmelidir.             |
| Not:    | Notlar, bu ürünün çalışmasına<br>ilişkin yararlı ve ek bilgiler içerir.            |

### Ürün üzerindeki semboller

Epson ürünü üzerindeki semboller ürünün güvenli ve doğru şekilde kullanılmasını sağlamak ve müşterilere ve diğer kişilere yönelik tehlike ve maddi zararı önlemek için kullanılır.

Semboller aşağıdaki anlamı belirtir. Ürünü kullanmadan önce bu ürün üzerindeki sembollerin anlamını iyice anladığınızdan emin olun.

**b** Bekleme

Dikkat, Uyarı

Dikkat sıcak

### Çizimler

Bu kılavuzdaki şekiller yalnızca gösterim amaçlıdır ve gerçek üründen farklı olabilir.

### İşletim Sistemi Sürümleri

Bu dokümantasyonda aşağıdaki kısaltmalar kullanılmıştır.

Windows, Windows 8, 7, Vista, XP'yi belirtmektedir

□ Windows 8, Windows 8, Windows 8 Pro ve Windows 8 Enterprise'ı belirtmektedir.

- Windows 7 ile Windows 7 Home Basic, Windows 7 Home Premium, Windows 7 Professional ve Windows 7 Ultimate kastedilir.
- Windows Vista ile Windows Vista Home Basic Edition, Windows Vista Home Premium Edition, Windows Vista Business Edition, Windows Vista Enterprise Edition ve Windows Vista Ultimate Edition kastedilmektedir.
- □ Windows XP ile Windows XP Home Edition ve Windows XP Professional x64 Edition ve Windows XP Professional ifade edilmektedir.

#### Macintosh, Mac OS X'i belirtir

Mac OS X, Mac OS X 10.6.8 ve sonrası sürümleri belirtir.

### Yazıcı Parçaları

### Ön (SC-F6200 Series)

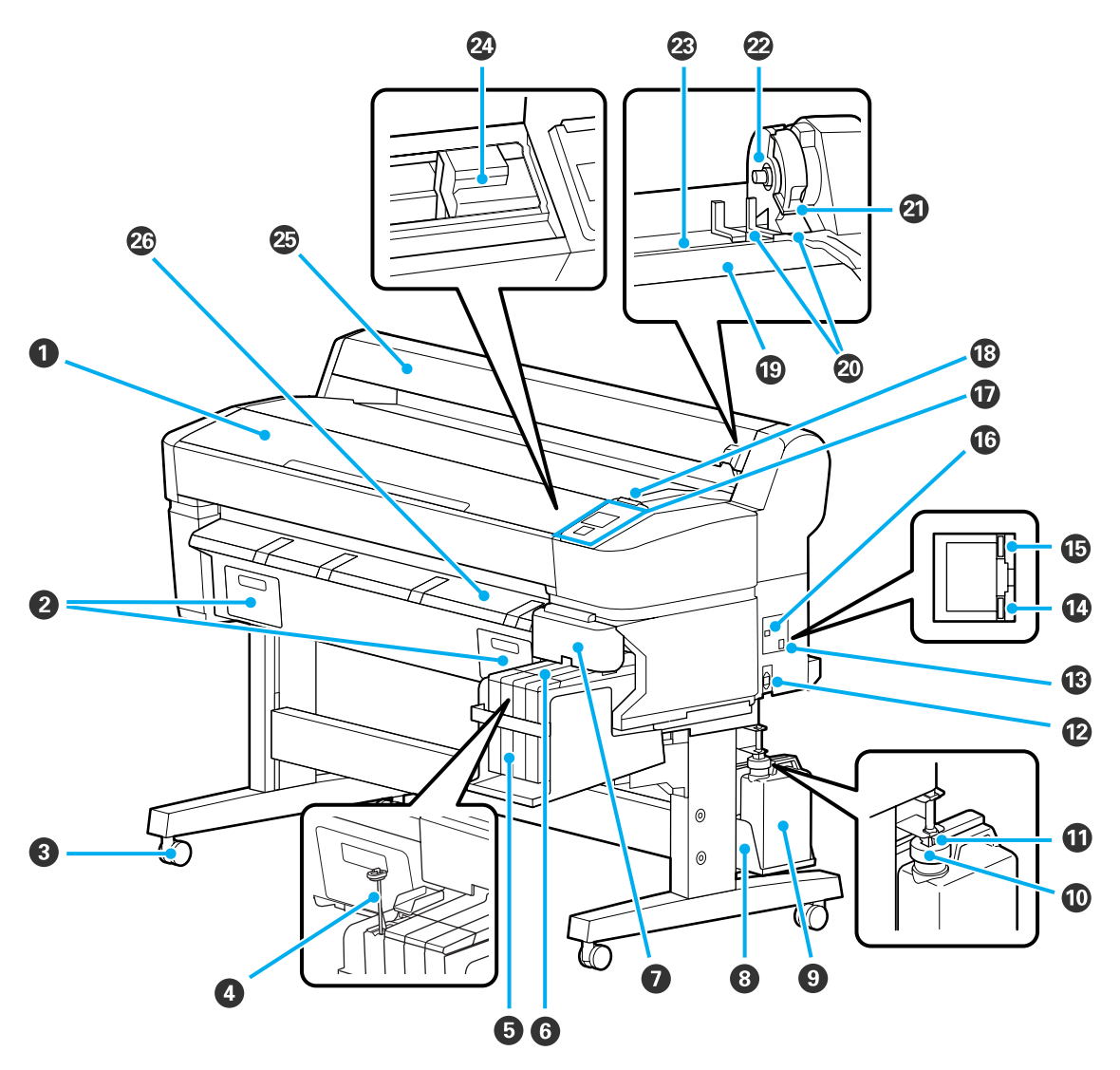

#### Yazıcı kapağı

Yazıcıyı temizlerken ya da tıkanıklıkları temizlerken bu kapağı açın.

#### **2** Bakım kutusu kapakları

Ürünü kullanmadan önce birlikte verilen bakım kutusunu taktığınızdan emin olun.

#### 3 Tekerlekler

Her bacakta iki tekerlek bulunur. Yazıcı yerleştiğinde tekerlekler normalde kilitli tutulur.

#### **4** Karıştırma çubuğu

Bu yalnızca High Density Black (Yüksek Yoğunluklu Siyah) mürekkep tankı içindir. Mürekkep tankındaki mürekkebi haftada bir defa karıştırın.

#### 6 Mürekkep tankı

Yazdırma için kullanılan mürekkebi tutar.

#### 6 Kaydırıcı

∠͡͡͡͡͡͡͡͡͡͡͡͡͡͡͡͡͡͡͡͡͡ː ˈKaydırıcı" sayfa 14

#### 🕖 Yan kapak

Yonga ünitesini değiştirmek üzere kaydırıcıyı çıkarmak için yan kapağı açın. Kaydırıcıyı taktıktan sonra her zaman yan kapağı güvenli bir şekilde kapatın.

#### 8 Waste ink bottle (Atık mürekkep şişesi) tutucu

Waste Ink Bottle (Atık mürekkep şişesi) bu tutucuya yerleştirin.

#### Waste Ink Bottle (Atık Mürekkep Şişesi)

Atık mürekkep bu şişede toplanır.

Seviye çizgiye yaklaştığında yeni bir Waste Ink Bottle (Atık mürekkep şişesi) ile değiştirin.

#### Stoper

Stoper, atık mürekkebin çıkarılması sırasında sıçramasını önler.

Pek çok durumda, stoperi Waste Ink Bottle (Atık mürekkep şişesi) ağzına yakın takın.

#### Atık mürekkep tüpü

Atık mürekkep bu tüpten boşaltılır. Yazıcı kullanımda iken bu tüpün sonunun Waste Ink Bottle (Atık mürekkep şişesi) içinde olmasını sağlayınız.

#### AC girişi

Verilen güç kablosunu buraya bağlayın.

#### LAN bağlantı noktası

LAN kablosunu bağlar.

#### 🕼 Veri ışığı

Ağ bağlantısı durumu ve veri alımı yanan ya da yanıp sönen bir ışık ile gösterilir.

Açık : Bağlı.

Yanıp sön-: Veri alınıyor. me

#### 🚯 Durum ışığı

Renk ağ iletim hızını gösterir.

Kırmızı : 100Base-TX.

Yeşil : 1000Base-T.

#### 🕼 USB bağlantı noktası

USB kablosunu buraya bağlayın.

#### W Kontrol paneli

∠ "Kontrol paneli" sayfa 15

#### 1 Alarm lambası

Bir hata oluştuğunda lamba yanar veya yanıp söner.

Yanar ya : Bir hata oluştu. Lambanın nasıl yandığı veya yanıp söndüğü hata türüne göre değişir. Kontrol da yanıp paneli hatanın açıklamasını görüntüler. söner

Kapalı : Hata yok.

#### 📵 Rulo dayanağı

Rulo kağıdı yüklerken, bu dayanağa yerleştirin ve rulo kağıt bağdaştırıcılarını takın.

A "Rulo Kağıt Yükleme" sayfa 25

#### Bağdaştırıcı yönlendiricileri

Rulo kağıdı takmak için yönlendiriciler. Ruloyu bağdaştırıcı tutucuya takmak için bu yönlendirici boyunca hareket ettirin.

#### ∠ rRulo Kağıt Yükleme" sayfa 25

#### ② Rulo kilit kolu

Rulo bağdaştırıcı tutucuya takıldıktan sonra rulo kağıdı yerine kilitleyen kol.

#### Bağdaştırıcı tutucu

Rulo kağıt takıldıktan sonra rulo kağıt bağdaştırıcı bu tutucuya yerleştirilir.

#### 🙆 Kağıt yuvası

Rulo kağıt üzerine yazdırırken kağıt yuvası kullanılır.

#### 2 Yazdırma kafası

Yazdırma için sola ve sağa hareket ettirirken mürekkebi yüksek yoğunluklu püskürtme uçlarından püskürtür.

#### 🐵 Rulo kağıt kılavuzu

Rulo kağıdı korumak için kapak. Rulo kağıdı yükleme veya çıkarma dışında yazıcıyı kullanırken kapalı olmalıdır.

#### 🐵 Kağıt çıkarma yönlendiricisi

Kağıdı sorunsuz çıkarılması için yönlendirir.

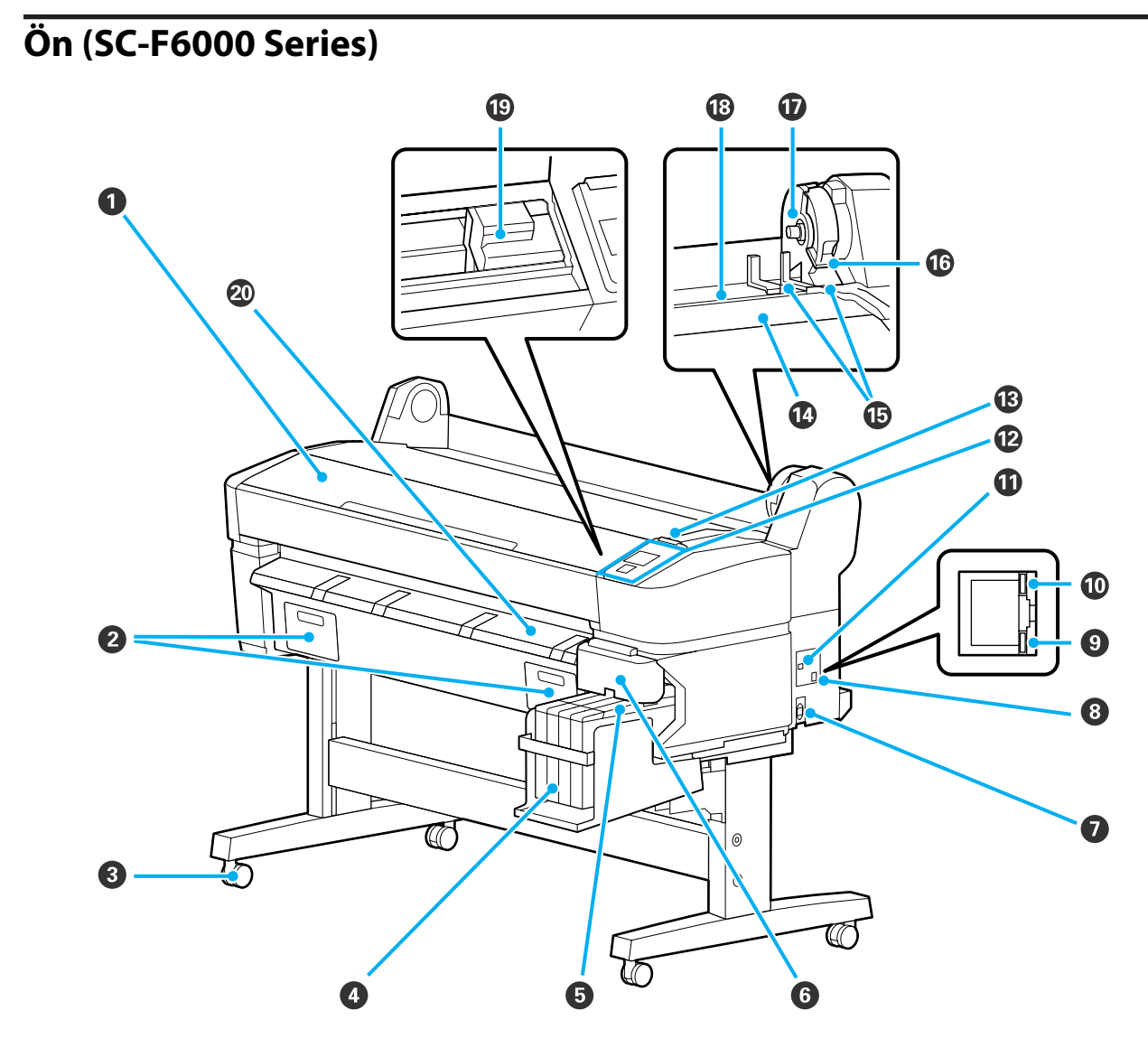

#### Yazıcı kapağı

Yazıcıyı temizlerken ya da tıkanıklıkları temizlerken bu kapağı açın.

#### 😢 Bakım kutusu kapakları

Maintenance Box (Bakım Kutusu) bu kapakları açın. Ürünü kullanmadan önce takıldıklarından emin olun.

🖅 "Maintenance Boxes (Bakım Kutusu) değiştirmek" sayfa 67

#### 3 Tekerlekler

Her bacakta iki tekerlek bulunur. Yazıcı yerleştiğinde tekerlekler normalde kilitli tutulur.

#### 4 Mürekkep tankı

Yazdırma için kullanılan mürekkebi tutar.

#### **6** Kaydırıcı

∠ "Kaydırıcı" sayfa 14

#### 6 Yan kapak

Yonga ünitesini değiştirmek üzere kaydırıcıyı çıkarmak için yan kapağı açın. Kaydırıcıyı taktıktan sonra her zaman yan kapağı güvenli bir şekilde kapatın.

#### AC girişi

Verilen güç kablosunu buraya bağlayın.

#### 8 LAN bağlantı noktası

LAN kablosunu bağlar.

#### 9 Veri ışığı

Ağ bağlantısı durumu ve veri alımı yanan ya da yanıp sönen bir ışık ile gösterilir.

Açık : Bağlı.

Yanıp sön-: Veri alınıyor. me

#### 🛈 Durum ışığı

Renk ağ iletim hızını gösterir.

Kırmızı : 100Base-T.

Yeşil : 1000Base-T.

#### 🛈 USB bağlantı noktası

USB kablosunu buraya bağlayın.

#### 🕑 Kontrol paneli

∠ "Kontrol paneli" sayfa 15

#### B Alarm lambası

Bir hata oluştuğunda lamba yanar veya yanıp söner.

Yanar ya : Bir hata oluştu. Lambanın nasıl yandığı veya yanıp söndüğü hata türüne göre değişir. Kontrol da yanıp paneli hatanın açıklamasını görüntüler. söner

Kapalı : Hata yok.

#### 🕼 Rulo dayanağı

Rulo kağıdı yüklerken, bu dayanağa yerleştirin ve rulo kağıt bağdaştırıcılarını takın.

∠ "Rulo Kağıt Yükleme" sayfa 25

#### Bağdaştırıcı yönlendiricileri

Rulo kağıdı takmak için yönlendiriciler. Ruloyu bağdaştırıcı tutucuya takmak için bu yönlendirici boyunca hareket ettirin.

∠ "Rulo Kağıt Yükleme" sayfa 25

#### 🚯 Rulo kilit kolu

Rulo bağdaştırıcı tutucuya takıldıktan sonra rulo kağıdı yerine kilitleyen kol.

#### 🕡 Bağdaştırıcı tutucu

Rulo kağıt takıldıktan sonra rulo kağıt bağdaştırıcı bu tutucuya yerleştirilir.

#### 🔞 Kağıt yuvası

Rulo kağıt üzerine yazdırırken kağıt yuvası kullanılır.

#### Yazdırma kafası

Yazdırma için sola ve sağa hareket ettirirken mürekkebi yüksek yoğunluklu püskürtme uçlarından püskürtür.

Kağıt çıkarma yönlendiricisi Kağıdı sorunsuz çıkarılması için yönlendirir.

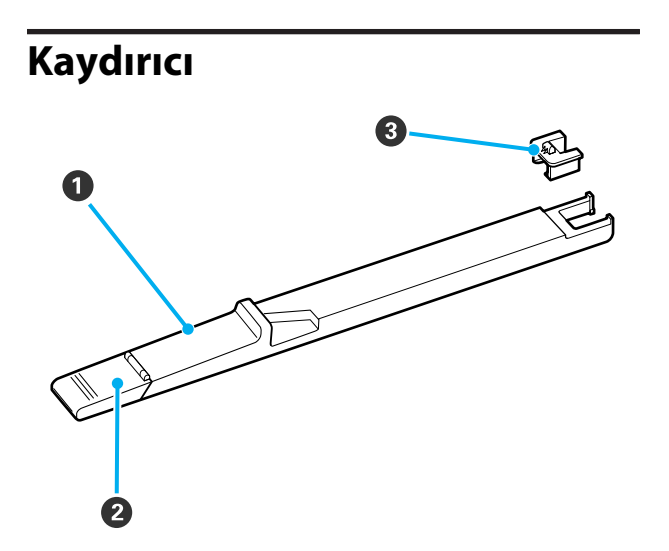

#### Kaydırıcı

Mürekkebi yeniden doldurmadan önce mürekkep paketiyle birlikte gelen yonga ünitesini takın.

∠ Sarf Malzemelerinin Değiştirilmesi ve Dolumu" sayfa 60

#### Ø Mürekkep giriş kapağı

Mürekkep tankına mürekkep doldurmak için bu kapağı açın.

#### 8 Yonga ünitesi

Bir IC yonga içeren bir ünitedir.

Mürekkep paketleriyle gelir.

### Rulo kağıt bağdaştırıcı:

Yazıcıya rulo kağıt yüklerken verilen rulo kağıt bağdaştırıcılarını kullanın.

#### ∠ "Rulo Kağıt Yükleme" sayfa 25

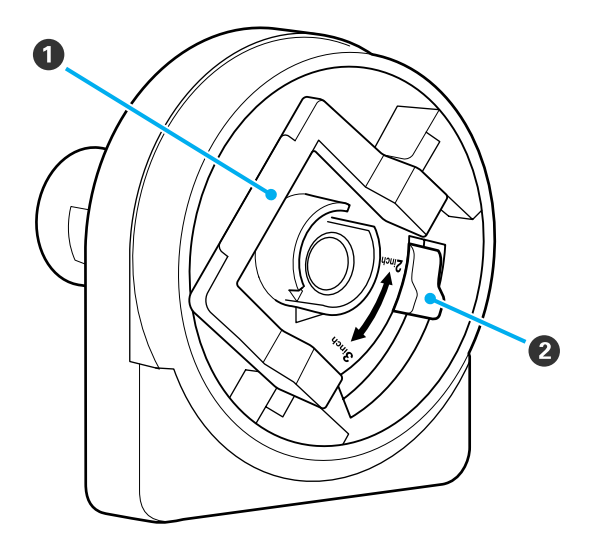

#### Bağdaştırıcı kilit kolu

Kilidi açmak için kaldırın, kilitlemek için indirin. Bağdaştırıcıya rulo kağıt takarken kilidini açın, rulo takılınca kilitleyin.

#### 2 Boyut kolu

Rulo çekirdeğinin büyüklüğüne göre konumlandırın.

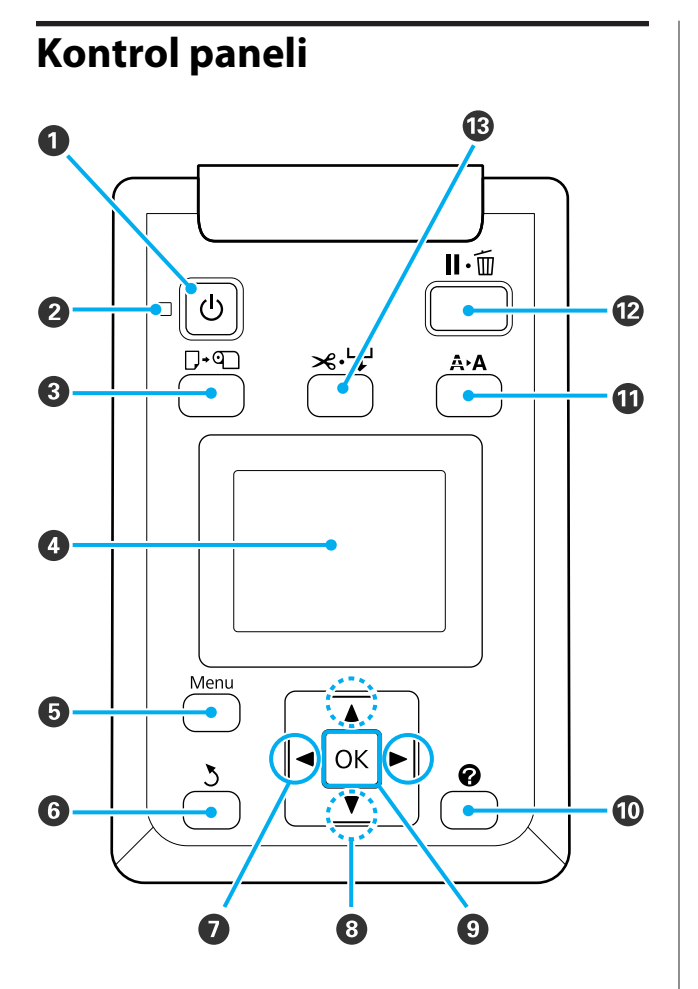

 U düğmesi (Güç düğmesi) Gücü açar ve kapatır.

#### 🕑 🕛 ışık (Güç ışığı)

Yazıcının çalışma durumu yanan ya da yanıp sönen bir ışık ile belirtilir.

Açık : Güç açılır.

Yanıp:Yazıcı kapatılması sırasında veri alıyor vesön-<br/>ya yazdırma kafasını temizliyor veya diğer<br/>meişlemleri gerçekleştiriyor.

Kapa-: Güç kapatılır. lı

#### ③ □· düğmesi (Kağıt Yükle/Kaldır düğmesi) Bu düğmeye basıldığında Load/Remove Paper me-

nüsü açılır. Kağıt yükleme veya çıkarmaya ilişkin yönergeler ya **Remove Paper**'ı seçerek ya da o anda yüklü olan kağıt türünü seçip **OK** düğmesine basarak görüntülenebilir. Kağıdı çıkarmak için ekrandaki yönergeleri izleyin.

#### 4 Ekran

Yazıcının durumunu, menüleri, hata mesajlarını vb. görüntüler. ⁄ 🏵 "Ekran Görünümü" sayfa 16

#### 6 Menü düğmesi

O anda ekranda seçili olan sekme için menüyü görüntüler. ⁄ "Kontrol Panelini Kullanma" sayfa 40

#### 🚯 ් düğmesi (Geri düğmesi)

Menüler görüntüleniyorsa, bu düğmeye basmak sizi menü hiyerarşisinde bir üst düzeye götürür.

#### 🖸 ୶ düğmeleri (Sağ/Sol düğmeleri)

Sekmeleri seçmek için bu düğmeleri kullanın. Seçilen sekme vurgulanır ve bilgi ekranı alanı seçili sekme için güncellenir.

∠ "Ekran Görünümü" sayfa 16

Menüler görüntüleniyorsa, Setting Name ya da IP Address gibi öğeler için metin girilirken imleci konumlandırmak ya da karakterleri silmek için bu düğmeler kullanılabilir.

#### ⑧ ▲/▼ düğmeleri (Yukarı/Aşağı düğmeleri)

#### OK düğmesi

 O anda ekranda seçili olan sekme için menüyü görüntüler.

∠ 37 "Kontrol Panelini Kullanma" sayfa 40

- Menüler görüntülendiğinde ve bir öğe seçildiğinde, bu düğmeye basmak vurgulanan öğe için alt menüyü görüntüler.
- Menüden bir parametre seçili iken basıldığında, parametre ayarlanır veya çalıştırılır.

#### 🔟 🕜 düğmesi

♦ sekmesindeki bilgi alanını görüntüler.

#### A A düğmesi (Bakım düğmesi)

Püskürtücü kontrolleri ve kafa temizliği için kullanılan Maintenance menüsünü görüntüler.

∠ "Yazdırma Kafasını Ayarlama" sayfa 70

#### 🕑 🛯 🖆 düğmesi (Durdur/İptal düğmesi)

- Yazdırma sırasında buna basılırsa yazıcı duraklama durumuna geçer. Duraklatmak durumundan çıkmak için, II. düğmesine tekrar basın ya da ekran üzerinde Pause Cancel seçeneğini seçin ve daha sonra OK düğmesine basın. İşlenmekte olan Yazdırma işlerini iptal etmek için ekran üzerinde Job Cancel seçeneğini seçin ve daha sonra OK düğmesine basın.
- Bir menü görüntülenirken bu düğmeye basıldığında menü kapanır ve yazıcı hazır duruma döner.

#### B ≫ ↓ düğmesi (Kağıt Besle/Kes düğmesi)

- Bu düğme yalnızca rulo kağıt ile kullanılır.
- Yerleşik kesiciyi kullanarak rulo kağıdı elle kesmek için kullanılır.

∠ "Manuel kesme yöntemi" sayfa 28

 Yazdırma işlemi o anda devam etmiyorsa ve yazıcı rulo kağıtla yüklü ise, önce bu düğmeye daha sonra
 ▼ düğmesine basarak öne kağıt besleyebilirsiniz. Geri sarmak için ▲ düğmesine basın. Kağıdı 3 cm'ye

kadar beslemek için ▼ düğmesini basılı tutun. Kağıdı 20 cm'e kadar geri sarmak için ▲ düğmesini basılı tutun.

Rulo kağıdı geri sarmak için ▲ düğmesi kullanıldığında, rulonun sonu başlangıç yazdırma konumuna ulaştığında kağıt duracaktır. Düğmeyi bırakın ve sonra devam etmek için tekrar basın.

### Ekran Görünümü

Şekilde SC-F6200 Series'e ait ekran gösterilmektedir.

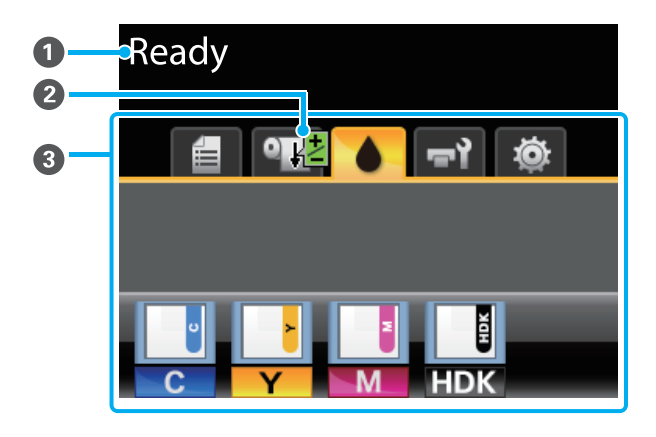

Mesaj

Yazıcının durumunu, çalışmasını ve hata mesajlarını görüntüler.

"Bir Mesaj Görüntülendiği Zaman Ne Yapmah" sayfa 75

#### Paper Feed Adjust bilgilerinin yazdırılması

Yazdırma sırasında bir ayarlama değeri girildiğinde görüntülenir.

Ayarların Yazdırma Esnasında Yapılması" sayfa 36

#### Sekmeler/Bilgi Görüntüleme Alanı

Aşağıdaki 5 sekme bu alanda görüntülenir.

Bir sekme seçmek için **◄/**▶ düğmelerini kullanın.

Seçilen sekmedeki bilgi, bilgi ekranı alanında görünür.

#### 🖆 : Yazdırma Kuyrukları Sekmesi

Bu sekme yazdırma işinin durumunu gösterir ve Print Job menüsüne ulaşmak için kullanılabilir.

#### Bilgi Görüntüleme Alanı

Yazdırma kuyrukları sekmesi bilgi ekranı alanı geçerli yazdırma işinin adını gösterir.

SC-F6000 Series'i kullanırken bu sekme seçildiğinde **OK** ya da Menü düğmesine basıldığında Print Job menüsü görüntülenir.

\* Kağıt Sekmesi

Bu sekme yazıcıdaki kağıt türünü gösterir ve Paper menüsüne erişmek için kullanılabilir.

#### Bilgi Görüntüleme Alanı

Bu sekme o anda yüklü olan kağıt hakkındaki bilgiyi görüntüler. Rulo kağıt kullanıldığında ayrıca rulo kalınlığını gösterir. Ek olarak, **Roll Paper Remaining** için **On** seçildiğinde, kalan rulo kağıt miktarını gösterir. Kalan miktar **Remaining Alert** için seçilen değerin altına düştüğünde, sekme simgesinin üzerinde bir i simgesi görünür ve aşağıda gösterilene benzer bir alarm yazıcının rulonun sonuna yaklaştığını haber vermek için görüntülenir.

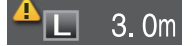

Bu sekme seçildiğinde OK ya da Menü düğmesine basıldığında Paper menüsü görüntülenir.

#### ∠ Paper menüsü" sayfa 45

#### Mürekkep Sekmesi

Bu sekme yonga ünitesinin durumunu gösterir.

#### Bilgi Görüntüleme Alanı

Yüklü bir yonga ünitesinde bir hata algılandığında ekran aşağıdaki gibi değişir:

Normal

```
Uyarı ya da Hata
```

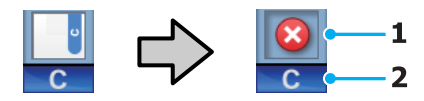

#### 1 Durum göstergeleri

Yonga ünitesi durumu aşağıdaki gibi gösterilir.

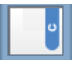

: Hata yok. Yazdırma işlemi gerçekleştirilebilir.

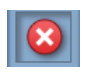

: Bir hata oluştu. Bir hata oluştu. Ekrandaki mesajı kontrol edin ve hatayı giderin.

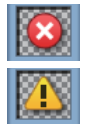

Yonga ünitesi algılanamıyor veya takılan yonga ünitesi yazıcıyla uyumlu değil. Ya da, kaydırıcı kilitli değildir.

Ekrandaki iletiyi kontrol edin.

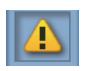

: Mürekkep tankındaki mürekkep düzeyini kontrol edin ve sonra yonga birimini çıkarın ve mürekkebi yeniden doğru bir şekilde doldurun.

A Yonga ünitesini değiştirme zamanı yaklaştığında yanıp sönmeye başlar.

"Yonga Birimini Değiştirme ve Mürekkep Doldurma Periyodları" sayfa 60

#### 2 Mürekkep renk kodları

- HDK\* : High Density Black (Yüksek Yoğunluklu Siyah)
- BK\* : Black (Siyah)
- Y : Yellow (Sarı)
- M : Magenta (Eflatun)
- C : Cyan (Deniz Mavisi)
- \* Satın alma esnasında seçilen mürekkep rengi görüntülenir.

#### न्नो: Bakım Sekmesi

Bakım sekmesi, Waste Ink Bottle (Atık mürekkep şişesi) veya Maintenance Box (Bakım Kutusu) durumunu gösterir ve Maintenance menüsünü görüntülemek için kullanılır.

#### Bilgi Görüntüleme Alanı

Bakım sekmesi bilgi ekranı alanında Waste Ink Bottle (Atık mürekkep şişesi) veya Maintenance Box (Bakım Kutusu) durumu ile yaklaşık alan miktarı simge olarak gösterilir. Simgeler hataları göstermek için veya Bakım Kutusunun hizmet ömrünün sonuna yaklaştığı zamanı haber vermek için aşağıdaki gibi değişirler.

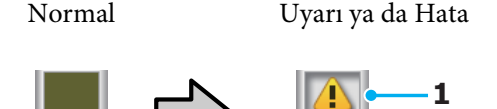

#### 1 Durum göstergeleri

Waste Ink Bottle (Atık mürekkep şişesi) veya Maintenance Box (Bakım Kutusu) durumu aşağıdaki gibi gösterilir

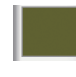

Hata yok. Göstergenin yüksekliği kalan alan miktarına karşı gelmektedir.

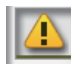

Waste Ink Bottle (Atık mürekkep şişesi) veya Maintenance Box (Bakım Kutusu) neredeyse dolu. Yeni bir Waste Ink Bottle (Atık mürekkep şişesi) veya Maintenance Box (Bakım Kutusu) hazırlayın.

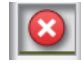

Waste Ink Bottle (Atık mürekkep şişesi) veya Maintenance Box (Bakım Kutusu)'nda kalan alan miktarı çok az. Yeni bir Waste Ink Bottle (Atık mürekkep şişesi) veya Maintenance Box (Bakım Kutusu) ile değiştirin.

Bu sekme seçildiğinde OK ya da Menü düğmesine basıldığında Maintenance menüsü görüntülenir.

∠͡͡͡͡͡͡͡͡͡͡͡͡͡͡͡͡͡͡͡͡͡͡ː ˈmaintenance menüsü" sayfa 48

#### 🕸 : Kurulum Sekmesi

Kurulum sekmesi çeşitli ayarlar için IP adresi ve menüleri görüntüler.

#### Bilgi Görüntüleme Alanı

Kurulum sekmesi bilgi ekranı alanı, varsa o anda atanan IP adresini gösterir.

Bu sekme seçildiğinde OK ya da Menü düğmesine basıldığında Setup menüsü görüntülenir.

∠ Setup menüsü" sayfa 49

### Özellikler

Bu yazıcının ana özellikleri aşağıda açıklanmıştır.

### Yüksek Verimlilik Gerçekleştirme

#### Yüksek hızlı baskı

Daha hızlı baskı için yazdırma kafası ve kağıt besleme hızı artırılmıştır.

Yazıcı hızlı kesim için verimliliği önemli ölçüde artıran bir yüksek hızlı döner kesici ile donatılmıştır.

#### Renkli ekran görme ve kullanım kolaylığı ile geliştirilmiş işlerlik

Duyarlı kullanım için tasarlanmış olan büyük, parlak ışıklı, renkli LCD ekran kolay anlaşılırdır ve kullanımı kolaydır.

Geniş ekran ayrıntılı, kolay anlaşılır hata mesajları ve kağıt yükleme için resimli kılavuzlar sunar.

#### ∠͡͡͡͡͡͡͡͡͡͡͡͡͡͡͡͡͡͡͡͡͡͡͡ː 🖅 🎝 🎝 🗇 🖅 🗁 🖉 🖉

#### Bir uyarı lambası sayesinde geçerli işletim durumunu uzaktan bile kontrol etme

Büyük, son derece görünür uyarı lambası sayesinde hatalar belirli bir mesafededen dahi hemen açıkça görülür. Bu mürekkebin veya kağıdın bitmesi nedeniyle yazdırmanın durduğu herhangi bir zaman kaybını önlemeye yardımcı olur.

#### Yüksek Kapasiteli Mürekkep Tankları

Bu yazıcı, yüksek verimlilik sağlamak için yüksek kapasiteli mürekkep tanklarıyla donatılmıştır. Dolumlar için mürekkep paketlerimiz ayrıca 1000 ml boyutunda da sağlanır. Bu, mürekkep kartuşlarının çok sık değiştirilmesi ihtiyacını ortadan kaldırır.

#### Waste Ink Bottle (Atık Mürekkep Şişesi)

SC-F6200 Series standart olarak bir Waste Ink Bottle (Atık mürekkep şişesi) ile donatılmıştır. Bu, sık sık Maintenance Box (Bakım Kutusu) değiştirme ihtiyacını ortadan kaldırır. Bu ayrıca atık plastik miktarını da azaltır.

### Kolay Kullanımı ısrarı

#### Milsiz rulo kağıt bağdaştırıcı rulo kağıt yüklemeyi bir anda gerçekleştirir

Bir mil olmaması alanın dar olduğu ortamlarda dahi rulo kağıt yüklemeyi ve çıkarmayı mümkün kılar.

Rulo kağıt yüklemek için, basitçe rulo dayanaklarına yerleştirin ve her iki ucuna rulo kağıt bağdaştırıcıları takın. Rulo dayanağı kısa işçilerin bile kağıt yüklemesini kolaylaştıracak biçimde alçaktadır.

#### ∠ "Rulo Kağıt Yükleme" sayfa 25

#### Kolay bakım

Mürekkep doldurma, Maintenance Boxes (Bakım Kutusu) ve kesiciler dahil rulo kağıt ve tüm yedekler, yazıcının bir duvara yerleştirilmesine olanak sağlayarak önden yüklenir. Yazıcı arkasına erişim sağlamak için hareket ettirilmek zorunda değildir.

#### Bir Head Maintenance Kit (Kafa Bakım Kiti) hazırlayın

Bu ayrıca yazdırma kafasını da temizlemenizi sağlar. Kafa temizleme işleminden sonra bile baskılara mürekkep damlarsa Head Maintenance Kit (Kafa Bakım Kiti) ile yazdırma kafasını temizleyin. Yazdırma kafası püskürtme ucu yüzeyine yapışmış tüyü çıkarabilirsiniz.

∠ ‴Head Maintenance Kit (Kafa Bakım Kiti)'nin Kullanılması" sayfa 58

### Yüksek Baskı Kalitesi

#### Yeni geliştirilmiş Black (Siyah) mürekkep sağlanması

High Density Black (Yüksek Yoğunluklu Siyah) mürekkebin geliştirilmesi, Black (Siyah) mürekkeple karşılaştırıldığında daha zengin, daha derin bir siyah renk sağlayarak siyah renk yoğunluğunu artırmıştır. Ayrıca renk gamı genişletilmiş ve böylece yoğun bir kontrast oluşturmak için canı renkler elde edilmiştir.

Yazıcıyı satın aldığınızda Black (Siyah) mürekkep türü olarak High Density Black (Yüksek Yoğunluklu Siyah) veya Black (Siyah) seçin. Kullanılan Black (Siyah) mürekkep türünü değiştirirken mürekkep tankı yalnızca bir servis mühendisi tarafından değiştirilmelidir. Black (Siyah) mürekkep türünün değiştirilmesi ücretsiz yapılır.

Bayiinizle veya Epson Destek ile irtibata geçin.

### Kullanım ve Saklamaya İlişkin Notlar

### Kurulum alanı

Herhangi bir cisim kağıt çıkarma ve sarf malzemesi değişimini etkilemeyecek şekilde aşağıdaki alanı hazırladığınızdan emin olun.

Yazıcının dış boyutları için, bkz. "Özellikler Tablosu".

#### ∠͡͡͡͡͡͡͡͡͡͡͡͡͡͡͡͡͡͡͡͡͡͡ː 🗇 🗇 🖅 🗇 🖅 🗇 🖉 🖉

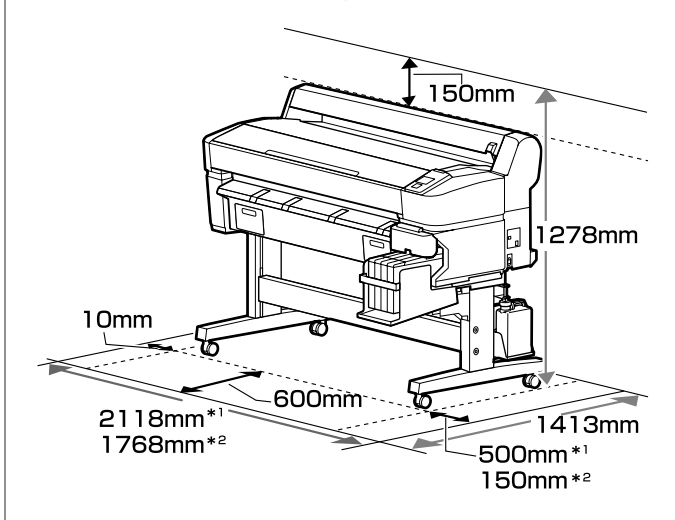

\*1 SC-F6200 Series'i kullanırken

\*2 SC-F6000 Series'i kullanırken

### Yazıcı kullanımına ilişkin notlar

Arızalar ve baskı kalitesinde düşüşten kaçınmak için yazıcıyı kullanırken aşağıdaki noktaları göz önünde bulundurun.

Yazıcıyı kullanırken, "Özellikler Tablosu"nda açıklanan çalışma sıcaklığı ve nem aralığına dikkat edin. 3 "Özellikler Tablosu" sayfa 86

Yukarıdaki koşullar karşılansa bile, çevresel şartlar kağıt için uygun değilse düzgün yazdıramayabilirsiniz. Kağıt gereksinimlerinin karşılandığı bir ortamda yazıcıyı kullandığınızdan

emin olun. Daha fazla bilgi için, kağıt ile birlikte verilen dokümantasyona bakın.

Ayrıca, kuru alanlarda, klimalı ortamlarda ya da doğrudan güneş ışığı altında kullanıyorken mutlaka uygun nemi sağlayın.

- Çalışma alanının temiz tutulduğundan emin olun. Yazıcıya toz veya tüy girerse yazıcıya zarar verebilir veya yazdırma kafası püskürtme uçlarını tıkayabilir.
- Yazıcıyı ısı kaynaklarının olduğu veya vantilatörler ya da klimalardan doğrudan gelen çekimlere maruz kalan yerlerde kullanmaktan kaçınınız. Bu önleme uymamak yazdırma kafası püskürtücülerinin kurumasına ve tıkanmasına neden olabilir.
- Yazıcıyı yeterli şekilde havalandırılan bir yerde kullanın.
- Bir hata oluşursa ve yazıcı hata çözülmeden önce kapanırsa, baskı kafası kapağı kapanmayabilir (yani sağ tarafa hareket etmeyebilir). Kapaklama, yazdırma kafasının kurumasını önlemek için yazdırma kafasını bir kapak ile otomatik şekilde kapatan bir fonksiyondur. Bu durumda, gücü açın ve kapaklama otomatik yapılana dek bir süre bekleyin.
- Güç açıldığında, fişi çıkarmayın ya da şalterden kapatmayın. Yazdırma kafası düzgün şekilde kapatılmış olmayabilir. Bu durumda, gücü açın ve kapaklama otomatik yapılana dek bir süre bekleyin.
- Atık mürekkep şişesini bükmeyin veya kuvvetlice çekmeyin. Yazıcının içine veya etrafına mürekkep dökülebilir.
- Bu durumda, gücü açın ve kapaklama otomatik yapılana dek bir süre bekleyin.

Waste Ink Bottle (Atık mürekkep şişesi)'nin yazıcı her açıldığında yerleştirildiğinden emin olun.

- Çıkıtlarda renk farklılıkları varsa yazıcıyı 15 ila 25°C sabit oda sıcaklığında kullandığınızdan emin olun.
- Çıktılarınızın tutarlı renge sahip olmasını sağlamak için, 15 ila 25°C arası sabit oda sıcaklığını koruyun.

### Yazıcı kullanımda değilken dikkate alınacak notlar

Bunu kullanmıyorsanız, yazıcıyı saklarken aşağıdaki noktaları göz önünde bulundurun. Düzgün saklanmadıysa, bir sonraki kullanımda düzgün baskı yapamayabilirsiniz.

Uzun bir süre baskı yapmazsanız, yazdırma kafası püskürtme uçları tıkanabilir. Yazdırma kafasının tıkanmasını önlemek için yazıcıyı iki haftada bir çalıştırmanızı öneririz.

Güç AÇILDIĞINDA yazıcı çalışınca kafa temizleme otomatik olarak gerçekleştirilir. Kafa temizleme işlemi bitinceye kadar gücü KAPATMAYIN.

Yazıcı ÇALIŞTIRILMADAN uzun süre bırakılırsa arızaya neden olabilir. Onarımlar ücretsiz yapılacaktır.

Yazıcının 2 haftadan uzun süreyle kullanımı planlanmadıysa kullanılmadığı süreden önce ve sonra bir servis mühendisi bakım yapmalıdır. Bu önceki ve sonraki bakım ücretsiz yapılır.

Ön bakım yapılsa bile depolama süresine ve/veya ortama bağlı olarak sonraki bakım esnasında onarımlar gerekebilir. Onarımlar ücretsiz yapılacaktır.

Bayiinizle veya Epson Destek ile irtibata geçin.

- Silindir yazıcıda bırakılan kağıt üzerinde bir iz bırakabilir. Bu durum, buruşuk veya kıvrılmış bir kağıda neden olarak kağıt besleme sorunlarına ya da yazdırma kafasının çizilmesine yol açabilir. Saklama sırasında kağıtları çıkarın.
- Yazdırma kafasının kapatıldığından emin olduktan sonra yazıcıyı saklayın (yazdırma kafası sağ uca konumlanır). Yazdırma kafası kapatılmadan uzun süre bırakılırsa, yazdırma kalitesi düşebilir.

#### Not:

Yazdırma kafası kapatılmazsa, yazıcıyı açın ve ardından kapatın. Yazıcıda toz ve diğer yabancı madde birikimini önlemek için, depoya yerleştirmeden önce tüm kapakları kapatın.

Yazıcı uzun bir süre kullanılmayacaksa, yazıcıyı anti-statik bir kumaş veya başka kaplamalarla koruyun.

Yazdırma kafası püskürtme uçları çok küçüktür ve ince toz yazdırma kafasına girdiğinde kolayca tıkanabilir ve düzgün baskı yapamayabilirsiniz.

Kullanılmadıktan bir süre sonra açıldığında, yazıcı yazdırma kalitesini sağlamak için otomatik olarak kafa temizliği yapabilir.

Kafa temizliği yaklaşık 10 ila 15 dakika sonra sona erecektir.

### Mürekkep Paketleri ve Mürekkep Haznelerini Kullanma ile ilgili notlar

Mürekkep paketlerini ve mürekkep tanklarını kullanırken aşağıdaki noktalara dikkat edin:

Mürekkep haznelerini çıkarmayın.

Mürekkep tankları takıldığında kalibre edilir. Çıkarılırlarsa kalite ve performansı ters yönde etkileyebilir.

- Mürekkep paketlerini doğrudan güneş ışığından uzak oda sıcaklığında tutunuz.
- Yüksek kaliteli baskılar almak için mürekkep tanklarını mümkün olduğunca aşağıda listelenen önerilen tarihlerden önce kullanın.
  - Mürekkep Paketlerinde Önerilen Kullanım Tarihi.
  - Mürekkep tankı doldurulduktan sonraki 25 gün.
- Uzun süre düşük sıcaklıklarda depolanmış mürekkep paketlerinin dört saatin üzerinde oda sıcaklığına geri dönmelerini bekleyin.
- Bir mürekkep haznesine mürekkep doldururken, mürekkep paketindeki tüm mürekkebi bir anda kullandığınızdan emin olun.

- □ Mürekkep haznesini mürekkep paketini açtıktan sonra en kısa zamanda doldurun.
- Mürekkep tankının üzerine hiçbir şey yerleştirmeyin, mürekkep tankını güçlü darbelere maruz bırakmayın. Mürekkep tankı boşalabilir.

Mürekkep tankı boşaldığında bayinizle ya da Epson Destek Hattı ile irtibata geçin.

 High Density Black (Yüksek Yoğunluklu Siyah) ve Black (Siyah) mürekkepler karıştırıldıysa kullanmayın. Kullanılan Black (Siyah) mürekkep türünü değiştirirken mürekkep tankı yalnızca bir servis mühendisi tarafından değiştirilmelidir. Black (Siyah) mürekkep türünün değiştirilmesi ücretsiz yapılır.

Bayiinizle veya Epson Destek ile irtibata geçin.

### Kağıt kullanımına ilişkin notlar

Kağıt kullanımı ve saklanmasına ilişkin aşağıdaki noktaları göz önünde bulundurun. Kağıt iyi durumda değilse, baskı kalitesi düşebilir.

Her kağıt ile birlikte verilen belgeleri kontrol edin.

### Kullanıma İlişkin Notlar

- Gağıdı katlamayın ya da kağıdın yüzeyini çizmeyin.
- Kağıdın yazdırılabilir yüzeyine çıplak eller ile dokunmaktan kaçının. Ellerdeki nem ve yağ baskı kalitesini etkileyebilir.
- □ Kağıdı kenarlarından tutun. Biz pamuk eldiven giymenizi tavsiye ederiz.
- 🖵 Kağıdı ıslatmayın.
- Kağıdın saklanması için kullanılabileceğinden ötürü kağıt ambalajı atmayın.
- Doğrudan güneş ışığı, aşırı ısı ya da neme maruz kalan yerlerden kaçının.
- Kullanılmayan rulo kağıdı yazıcıdan çıkarın. Düzgünce geri sarın ve rulo kağıtla gelen orijinal ambalajda depolayın. Rulo kağıdı uzun bir süre için yazıcıda bırakırsanız kalitesi düşebilir.

### Birlikte Verilen Yazılıma Giriş

### Yazılım Diskinin İçeriği

Verilen Yazılım Diski aşağıdaki yazılımı içerir. Gerektiği gibi yükleme.

Söz konusu uygulama için daha fazla bilgi Ağ Kılavuzu (pdf) veya çevrimiçi yardım yoluyla edinilebilir.

Not:

Dahil olan yazılım diski herhangi bir yazıcı sürücüsü içermez. Yazdırmak için bir RIP yazılımı gereklidir.

**D** EPSON'un web sitesinden yazılımının en son sürümünü indirin.

#### Windows için

\* Yalnızca SC-F6000 Series için.

| Yazılım Adı                                                | Genel bakış                                                                                                    |  |
|------------------------------------------------------------|----------------------------------------------------------------------------------------------------|--|
| Epson Driver and Utilities                                 | Epson iletişim sürücüsünü yükleyin (EPSON SC-F6200 Series Comm Driver veya EPSON SC-F6000 Series Comm Driver).                                                                                                    |  |
|                                                            | EPSON iletişim sürücüsü, EPSON LFP Remote Panel 2 üzerinden kağıt ayarlarını<br>kopyalamak üzere gerekli iletişimi yapmak için kullanılır. Bunlar yazıcının yazdırma<br>sürücüleri değildir. Ayrıca yazıcı USB üzerinden bir bilgisayara bağlandığında EPSON<br>iletişim sürücüsü yüklenmediyse RIP yazılımında yazıcı durumu görüntülenmeyebilir.<br>Durum ekranıyla ilgili ayrıntılar için RIP yazılımı kılavuzuna bakın. |  |
| EPSON LFP Remote Panel 2*                                  | EPSON LFP Remote Panel 2, kağıt ayarlarını bilgisayar üzerinden kopyalamak ve yazıcı<br>donanım yazılımını güncelleştirmek için kullanılan yazılımdır.                                                                                                    |  |
|                                                            | 🖙 "Uygulamasının başlatılması EPSON LFP Remote Panel 2" sayfa 23                                                                                                    |  |
|                                                            | 🖅 "Uygulamasının kapatılması EPSON LFP Remote Panel 2" sayfa 24                                                                                                    |  |
| Epson Network Utilities (Epson Ağ<br>Yardımcı Programları) | Yazıcı ve bilgisayar bir ağ üzerinden bağlıysa yükleme sırasında bu seçeneği seçin. Bu<br>uygulamayı yüklemek bir sihirbazın ağ bağlantıları için gerekli adres belirleme sürecini<br>kolaylaştırmak üzere kullanılmasına olanak sağlar.                                                                                                    |  |
| EpsonNet Config                                            | Bu yazılım ile, yazıcı için bilgisayarınızdan çeşitli ağ ayarlarını yapılandırabilirsiniz.<br>Klavyeyi kullanarak adresleri ve isimleri girmenize izin verdiğinden bu yararlıdır.                                                                                                    |  |

#### Mac için

Aşağıdaki yazılım yalnızca SC-F6200 Series için kullanılır.

| Yazılım Adı                                                | Genel bakış                                                                                                    |
|------------------------------------------------------------|----------------------------------------------------------------------------------------------------|
| Epson Network Utilities (Epson Ağ<br>Yardımcı Programları) | Yazıcı ve bilgisayar bir ağ üzerinden bağlıysa yükleme sırasında bu seçeneği seçin. Bu<br>uygulamayı yüklemek bir sihirbazın ağ bağlantıları için gerekli adres belirleme sürecini<br>kolaylaştırmak üzere kullanılmasına olanak sağlar. |
| EpsonNet Config                                            | Bu yazılım ile, yazıcı için bilgisayarınızdan çeşitli ağ ayarlarını yapılandırabilirsiniz.<br>Klavyeyi kullanarak adresleri ve isimleri girmenize izin verdiğinden bu yararlıdır.                                                        |

### Yazılımın Kaldırılması

#### 🚺 Önemli:

- Bir "Computer administrator (Bilgisayar yöneticisi)" hesabında (administrators privileges (yönetici ayrıcalıklarına) sahip bir hesap) oturum açın.
- İstendiğinde yönetici parolasını girin ve sonra kaldığınız yerden işleme devam edin.
- Kaldırma esnasında çalışan tüm diğer uygulamaları kapatın.

#### Windows

Bu bölümde Epson iletişim sürücüsü ve EPSON LFP Remote Panel 2 uygulamasının kaldırılması anlatılmaktadır (bunlar örnek olarak kullanılır).

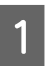

5

Yazıcıyı kapatın ve arabirim kablosunu çıkarın.

2 Control Panel (Denetim Masası)'na gidin ve Programs (Programlar) kategorisinden Uninstall a program (Program kaldır) düğmesini tıklatın.

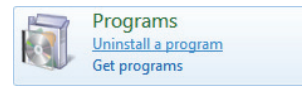

3 Kaldırmak istediğiniz yazılımı seçin ve daha sonra **Uninstall/Change (Kaldır/Değiştir)** (ya da **Change/Remove (Değiştir/Kaldır**)) sekmesine tıklayın.

> Epson iletişim sürücüsünü kaldırmak için EPSON SC-F6200 Series Comm Driver veya EPSON SC-F6000 Series Comm Driver yazıcı kaldırıcısını seçin.

> **EPSON LFP Remote Panel 2**'yi kaldırmak için EPSON LFP Remote Panel 2'yi seçin.

Hedef yazıcı simgesini seçin ve ardından OK (Tamam) düğmesini tıklatın.

Devam etmek için ekrandaki yönergeleri takip edin.

Silme onay mesajı görüntülenince **Yes (Evet)** düğmesini tıklatın. Epson iletişim sürücüsünü yeniden yüklüyorsanız, bilgisayarı yeniden başlatın.

#### Mac OS X

Aşağıda EPSON LFP Remote Panel 2 uygulamasının kaldırılması açıklanmaktadır.

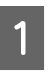

EPSON LFP Remote Panel 2 uygulamasından çıkın.

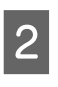

EPSON LFP Remote Panel 2 'yi Applications (Uygulamalar) klasöründen Trash (Çöp Kutusu)'na sürükleyip bırakın.

Başka yazılımı kaldırmak için Uninstaller uygulamasını kullanın. Yeniden yüklemeden veya güncelleştirmeden önce etkilenen uygulamaları kaldırın.

İndirme

Uninstaller Epson web sitesinden indirilebilir.

URL: http://www.epson.com

Kaldırma

Uninstaller indirme sitesinde verilen talimatları uygulayın.

### Uygulamasının kullanılması EPSON LFP Remote Panel 2

EPSON LFP Remote Panel 2, bir bilgisayardan donanım yazılımını güncellemek ve yazıcının kurulum menüsünde oluşturulan kağıt ayarları bankasını bilgisayara kopyalamak için kullanılır.

Yerel Epson Web sitenizden indirebilirsiniz.

http://www.epson.com/

### Uygulamasının başlatılması EPSON LFP Remote Panel 2

Yazıcının **Ready** olarak göründüğü onaylandıktan sonra EPSON LFP Remote Panel 2 uygulamasını başlatın.

Windows

1

Yazılımı aşağıdaki yöntemlerle başlatabilirsiniz:

- Masaüstündeki EPSON LFP Remote Panel 2 simgesini tıklatın. Yazılım yüklendiğinde EPSON LFP Remote Panel 2 simgesi oluşturulur.
- Start (Başlangıç) > All Programs (Tüm Programlar) (ya da Programs (Programlar)) > EPSON LFP Remote Panel 2 > EPSON LFP Remote Panel 2'yi tıklatın.

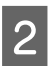

EPSON LFP Remote Panel 2 ana ekranını çalıştırmak için öğeyi tıklatın.

Ayrıntılar için EPSON LFP Remote Panel 2 yardımına bakın.

#### Mac OS X

EPSON LFP Remote Panel 2 ana penceresini açmak için **Applications (Uygulamalar)** > **Epson Software** — **EPSON LFP Remote Panel 2** — **EPSON LFP Remote Panel 2** öğesini çift tıklatın.

### Uygulamasının kapatılması EPSON LFP Remote Panel 2

EPSON LFP Remote Panel 2 ana ekranında bulunan **Finish (Son)**'u tıklatın.

## Temel İşlemler

### Rulo Kağıt Yükleme ve Kaldırma

### Rulo Kağıt Yükleme

Verilen rulo kağıt bağdaştırıcılarını taktıktan sonra rulo kağıdı yükleyin.

🚺 Önemli:

Kağıdı yazdırmadan hemen önce yerleştirin. Silindir yazıcıda bırakılan kağıt üzerinde bir iz bırakabilir.

Not:

Yazıcıda kullanılabilen kağıt aşağıdaki bölümde ayrıntılı olarak verilmiştir.

🖙 "Desteklenen Kağıt" sayfa 84

ပံ düğmesine basarak yazıcıyı açın.

SC-F6200 Series'de daha sonra rulo kağıt kapağını açın.

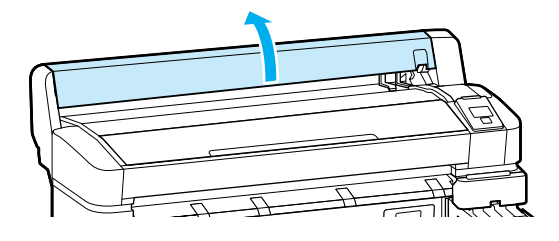

 $2 \frac{Ba}{k}$ 

Bağdaştırıcı tutucu kilidi kolunun kaldırıldığından emin olun.

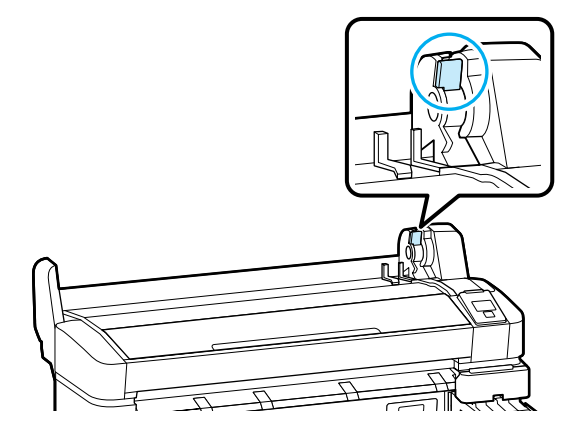

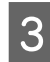

Rulonun kağıdı yazıcının üstündeki rulo dayanağına yerleştirin.

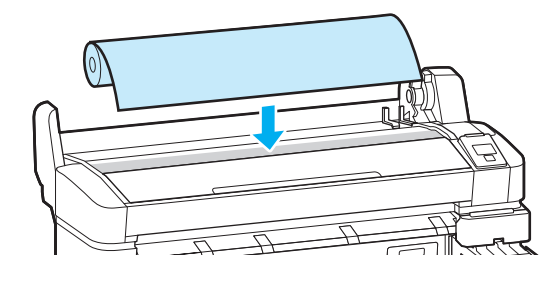

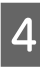

Verilen iki rulo kağıdı bağdaştırıcıyı rulo çekirdek boyutuna ayarlayın.

#### 7,62 cm çekirdek

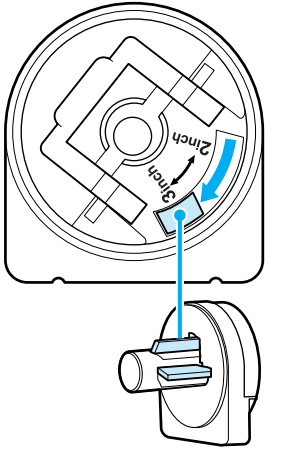

- 5,08 cm çekirdek
- 5

6

Her iki rulo kağıt bağdaştırıcı üzerindeki kilidi serbest bırakmak için bağdaştırıcı kilidi kolunu kaldırın.

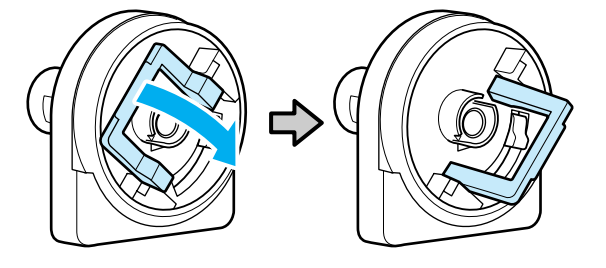

Her iki rulo kağıt bağdaştırıcı üzerindeki kilidi serbest bırakmak için bağdaştırıcı kilidi kolunu kaldırın.

Bağdaştırıcılara ruloya tam olarak, boşluksuz takılana kadar bastırın.

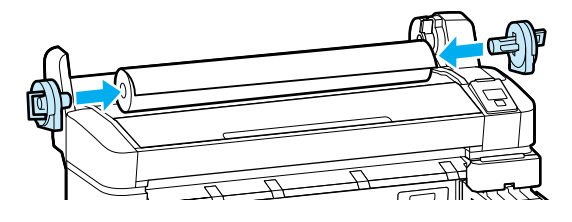

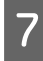

Bağdaştırıcıları yerine kilitlemek için kilit kollarını indirin.

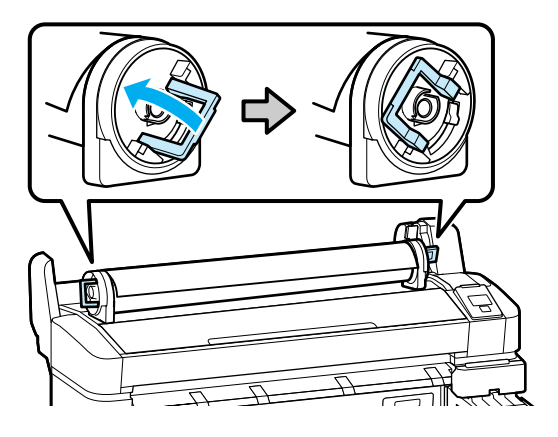

8

Rulo kağıdı bağdaştırıcı yönlendiricilerine temas edene kadar kaydırın.

Bağdaştırıcı yönlendiriciyi takip ederek, ruloyu yavaşça karşı tarafa kaydırın.

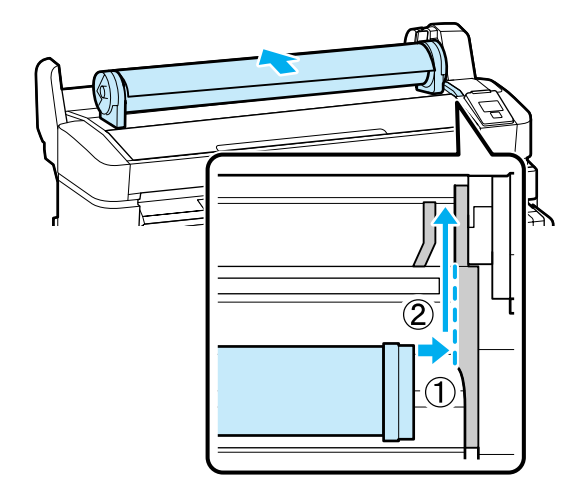

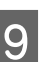

Kontrol paneli üzerindeki D·n düğmesine basın. Ekranda Roll Paper seçeneğinin yandığını onaylayın ve OK düğmesine basın.

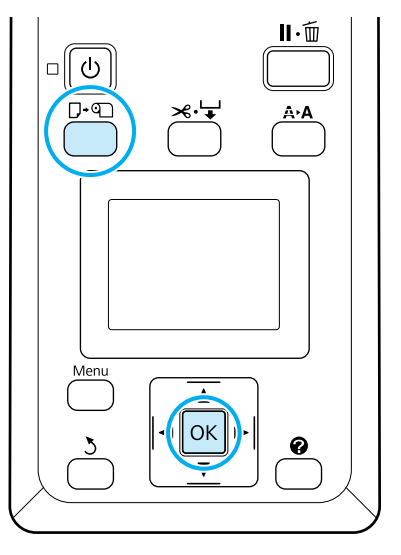

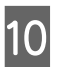

Rulo kağıdı kağıt yuvasına yerleştirin ve içinden çekin.

Kağıdın bol durmadığından ve ucunun katlanmamış olduğundan emin olun.

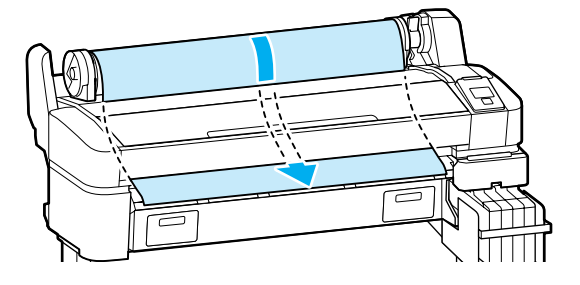

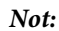

Kağıda basılacağı yerden dokunmayın. Rulo kağıdı yükledikten sonra, rulo kağıdı bağdaştırıcılarını kağıdı içeriden beslemek için gösterildiği gibi döndürün.

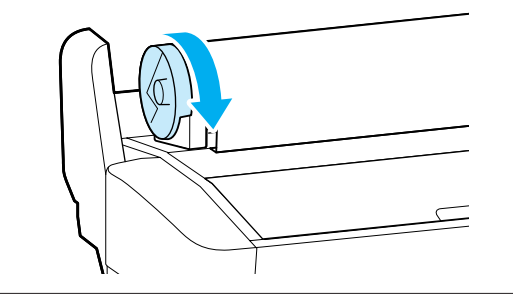

Rulo kilit kolunu indirin.

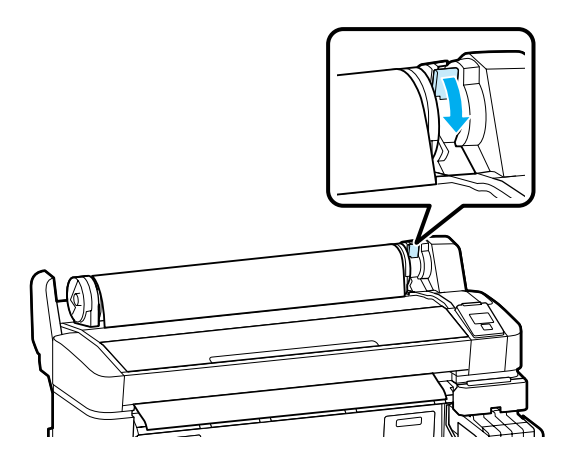

12

11

Ekrandaki yönergeleri izleyerek, OK düğmesine basın.

Kağıt yazıcıya beslenecektir.

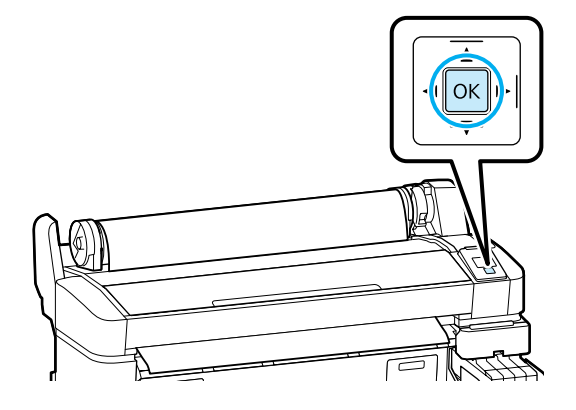

SC-F6200 Series'de rulo kağıt kapağını kapatın.

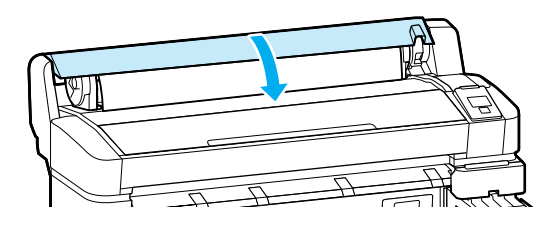

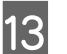

Kağıt türünü kontrol edin.

Yazıcı, o anda yazıcı ile seçili kağıt için Paper Type ve Roll Paper Remaining seçeneklerini görüntüleyecektir. Geçerli ayarlarda yazdırmak için, **Keep Settings Above** seçeneğini vurgulamak için

 ✓/▲ düğmesine basın ve OK düğmesine basın. Ayarları değiştirmek için, Change Settings seçeneğini vurgulayın ve OK düğmesine basın.
 ✓¬ "Kağıt Ayarlarının Görüntülenmesi ve Değiştirilmesi" sayfa 30

### Rulo kağıdı kesmek

Aşağıdaki yöntemlerin ikisinden biri rulo kağıdı yazdırdıktan sonra kesmek için kullanılabilir.

Auto Cut:

Yerleşik kesici kullanarak her sayfa yazdırıldıktan sonra rulo kağıdı otomatik olarak kesme.

□ Manuel kesim:

Yerleşik kesici kullanarak kağıdı kesmek için ≫.↓ düğmesine basın. Manuel kesme için bir kesim çizgisi yazdırılır ve kağıdı yerleşik kesici kullanarak keserken bir kılavuz olarak kullanılabilir.

#### Not:

- **u** Rulo kağıdı kesmek biraz zaman alabilir.
- Rulo kağıdın bir kısmı yerleşik kesici kullanılarak kesilemeyebilir. Kağıdı kesmek için mağazada satılan bir kesici kullanın.

Üçüncü taraf bir kesici kullanırken aşağıdaki adımları izleyin.

 ✓ düğmesine basın. Kesim yeri kağıt çıkarma kılavuzunun altında kalacak şekilde kağıdı beslemek için ▼ düğmesini basılı tutun. Kağıdı makas veya bir üçüncü taraf kesici kullanarak kesin.

### Ayar yöntemleri

Image: Image: Im

#### ∠ Setup menüsü" sayfa 49

### Manuel kesme yöntemi

Auto Cut Off ise yazdırma tamamlandıktan sonra aşağıdaki prosedürle herhangi bir konumdan kesebilirsiniz.

#### Aşağıdaki ayarlarda kullanılan düğmeler

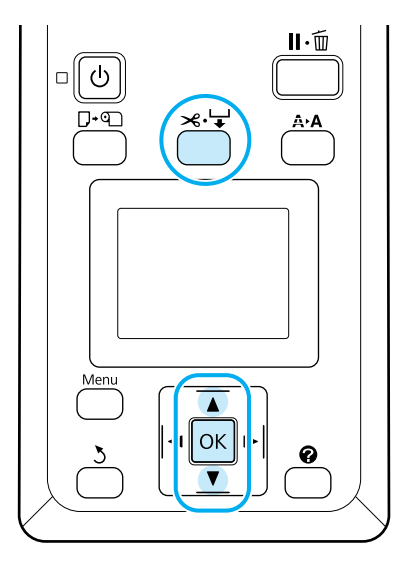

#### Yerleşik kesici kullanarak manuel olarak kağıt kesme

| 1 |  |  |
|---|--|--|
|   |  |  |

≫ ५ düğmesine basın. Yazıcı kapağını açmadan yazıcının içini görüntüleme, kesme konumunu yazıcının iç kısmında ağ taraftaki ▼ işareti ile hizalamak için 🖛 düğmesine basın.

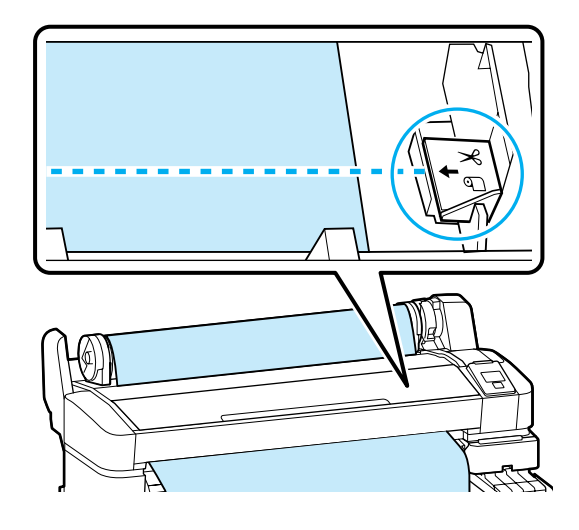

#### Not:

Yerleşik kesici ile kesilebilir minimum kağıt uzunluğu 60 ila 127 mm'de sabittir ve değiştirilemez. Kesme pozisyonu yukarıdaki en kısa uzunluktan daha kısa ise, kağıt otomatik olarak o uzunluğa beslenmelidir böylece bir kenar boşluğunun bırakılması gerekecektir. Kenar boşluğunu bir mağazada satılan bir kesici ile kesin.

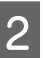

#### OK düğmesine basın.

Kağıt yerleşik kesici tarafından kesilir.

### Rulo kağıdı çıkarmak

Bu bölüm rulo kağıdın yazdırdıktan sonra nasıl çıkarılacağını ve saklanacağını anlatmaktadır. Basınç silindirleri yazıcıda bırakılan kağıt üzerinde izler bırakabilir.

Aşağıdaki ayarlarda kullanılan düğmeler

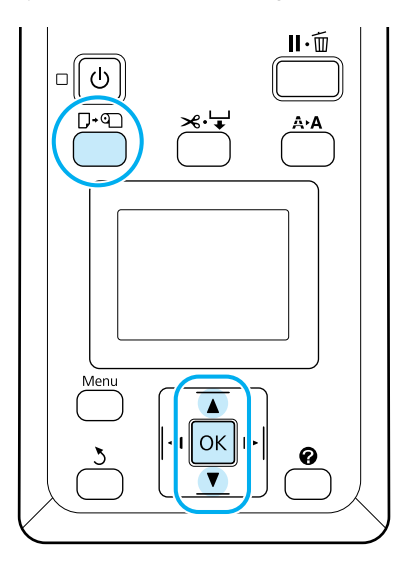

Yazıcının hazır olduğundan emin olun ve □·� düğmesine basın.

Load/Remove Paper menüsü görüntülenecektir.

Remove Paper seçeneğini vurgulamak için ▼/▲ düğmelerine basın ve OK düğmesine basın.

#### Not:

2

3

Roll Paper Remaining uygulamak için, rulo kağıt ayarlandığında rulo kağıdın uzunluğu girmelisiniz. Doğru kalan rulo kağıt yönetimi gerçekleştirmek için, rulo kağıdı değiştirdiğinizde **1** sekmesini açmanızı ve kalan rulo kağıdın miktarını kaydetmenizi öneririz.

Kağıt otomatik olarak geri sarılacaktır.

Kağıt sarıldığında yazıcıda Press 🕥 and load paper.

#### Not:

Ekranda **Turn roll paper adapter to wind up roll paper** gösterildiğinde kağıdı elle sarın.

SC-F6200 Series'de rulo kağıt kapağını açın.

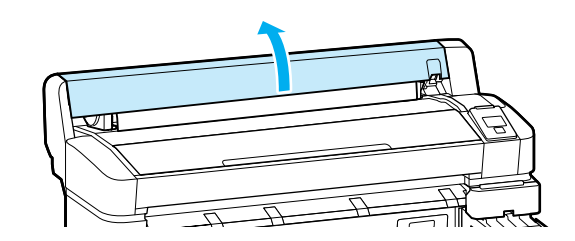

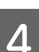

Rulo kilit kolunu kaldırın.

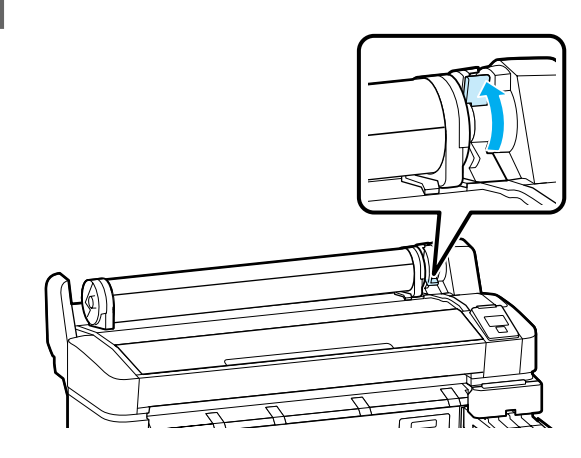

5

Kağıdı rulo bağdaştırıcıları ile tutarak, ruloyu rulo dayanağına doğru hareket ettirin.

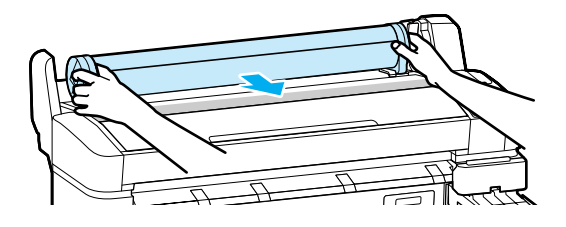

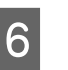

Rulo kağıdı bağdaştırıcılarını serbest bırakmak için bağdaştırıcı kilit kolunu kaldırın.

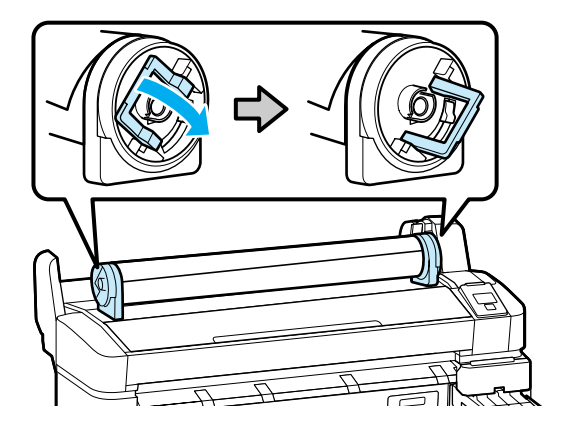

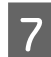

Rulo kağıt bağdaştırıcıları çıkarın.

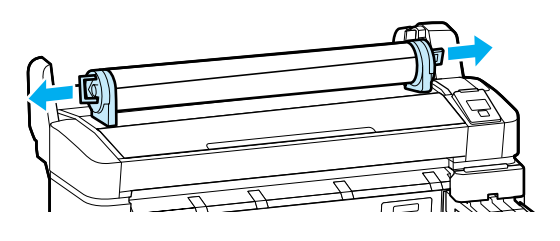

Rulo kağıdı dikkatli bir şekilde geri sardıktan sonra, orijinal ambalajında saklayın.

### Kağıt Ayarlarının Görüntülenmesi ve Değiştirilmesi

Kağıt yüklendikten sonra kontrol panelinde aşağıdakiler görüntülenir.

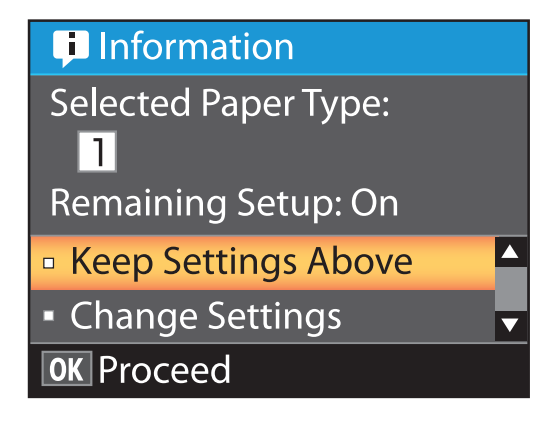

### Kağıt Ayarlarının Değiştirilmesi

İletişim kutusu yazıcıda o anda yüklü olan kağıt için aşağıdaki seçenekleri görüntüler.

#### Select Paper Type

Aşağıdaki ekran kağıt ayarları için temel olarak ne kullanıldığını gösterir.

Bu yazıcı kullanılan kağıdın özelliklerine bağlı olarak çeşitli kağıt ayarları yapılandırmanıza ve kaydetmenize olanak sağlar. Ayar yuvaları 1 ila 10'a 10 farklı ayar kaydedebilirsiniz.

O **RIP settings**: yazdırma RIP ayarlarına göre yapılır.

#### ∠͡͡͡͡͡͡͡͡͡͡͡͡͡͡͡͡͡͡͡͡͡ː Ayarları Kaydetme" sayfa 32

#### **Remaining Setup**

Bu seçenek **On** olarak ayarlandığında, kalan yaklaşık kağıt miktarı ayarlanmış kağıt uzunluğu ve yazdırmada kullanılan miktara göre hesaplanır ve bu değer **D** sekmesinin bilgi ekranı alanında görüntülenir. Bu, kağıdı ne zaman değiştirmeniz gerektiğini belirlemenize yardımcı olarak, yazdırmadan önce ekranda kalan kağıt miktarını kontrol etmenizi sağlar. Ayrıca kalan kağıt miktarı bu seviyenin altına düştüğünde bir uyarı iletisi görüntüleyen bir eşik değeri de ayarlayabilirsiniz.

### Ayarları ayarlamak

Görüntülenen ayarları değiştirmek için aşağıdaki adımları izleyin.

Aşağıdaki ayarlarda kullanılan düğmeler

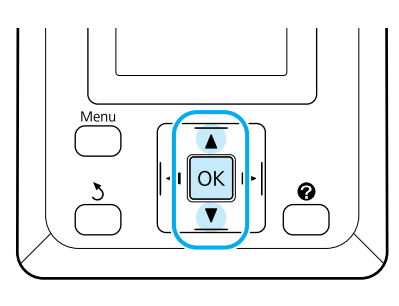

Bir seçenek belirleyin.

Geçerli ayarlarda yazdırmak için Keep Settings Above seçeneğini vurgulamak için ▼/▲ düğmelerine basın ve OK düğmesine basın.

Adım 6'ya devam edin.

Ayarları değiştirmek için

Change Settings seçeneğini vurgulamak için ▼/▲ düğmelerine basın ve OK düğmesine basın.

2

Değiştirmek istediğiniz bir ayarı vurgulayın ve OK düğmesine basın.

Bir seçeneği vurgulayın ve OK düğmesine basın.

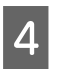

Adım 2'de gösterilen iletişim kutusuna dönmek için 5 düğmesine basın.

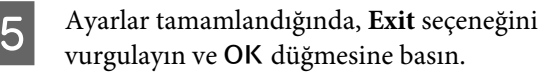

**Remaining Setup** için **On** seçili ise, rulonun 6 uzunluğunu girmeniz istenecektir. 5,0 ve 999,5 m arasında bir değer seçmek için ▼/▲ düğmelerine basın ve OK düğmesine basın. Kağıt uzunluğu 0,5 m'lik artışlarla ayarlanır.

Kısa bir duraklamadan sonra yazıcı, yazdırmaya hazır olduğunu gösteren Ready seçeneğini gösterecektir. Bilgisayardan yazdırılacak veriyi iletin.

### Kağıdı Değiştirmek

Bu bölümde kağıdın nasıl değiştirileceği anlatılmaktadır. Prosedür kontrol paneli ekranında görüntülenir. Bu yönergeleri izleyin.

Aşağıdaki ayarlarda kullanılan düğmeler

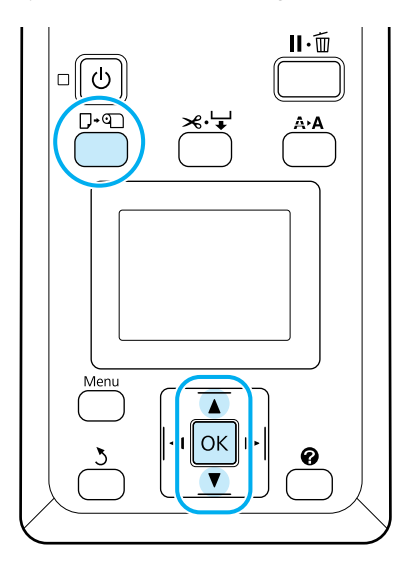

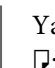

Yazıcının hazır olduğundan emin olun ve **□**·• düğmesine basın.

Load/Remove Paper menüsü görüntülenecektir.

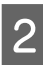

Rulo kağıdı seçmek için ▼/▲ düğmelerine basın ve daha sonraOK düğmesine basın.

#### Not:

Roll Paper Remaining uygulamak için, rulo kağıt ayarlandığında rulo kağıdın uzunluğu girmelisiniz. Doğru kalan rulo kağıt yönetimi gerçekleştirmek için, rulo kağıdı değiştirdiğinizde 🗨 sekmesini açmanızı ve kalan rulo kağıdın miktarını kaydetmenizi öneririz.

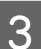

4

Rulo otomatik olarak geri sarılır.

#### Not:

Ekranda Turn roll paper adapter to wind up roll paper gösterildiğinde kağıdı elle sarın.

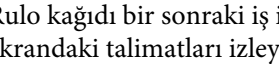

Rulo kağıdı bir sonraki iş için yüklemek için ekrandaki talimatları izleyin.

### Yazdırmadan Önce

Yazdırmadan önce, kağıt ayarlarını kullanacağınız kağıdın özelliklerine göre ayarlayın. Ayarlar aşağıdaki gibi ayarlanır.

□ Yazıcı Paper menüsünde Custom Paper Setting seçeneğini belirleyin.

#### ∠ℑ "Paper menüsü" sayfa 45

EPSON LFP Remote Panel 2, yazıcı ayarları menüsünde yapılandırdığınız kağıt ayarlarını bilgisayardan kopyalamak için kullanılabilir.

#### Not:

- Özel kağıdı ayarlamadan önce, kağıt gerginliği, mürekkep fiksatör veya kağıt kalınlığı gibi kağıt özelliklerini kontrol ettiğinizden emin olun. Kağıdın özellikleri için, kağıdın belgelerini kontrol edin veya yerel satıcınıza danışın.
- Büyük miktarda kağıt satın almadan önce bu yazıcı ile baskı kalitesini test edin.

### En Uygun Kağıt Ayarlarının (Yazdırma Kağıdı Ayarları) Kaydedilmesi

Bir dizi kağıt ayarı öğesini yazdırma için kullanmak istediğiniz kağıt özelliklerine göre yapılandırabilir ve kaydedebilirsiniz.

Birden fazla farklı ayar grubu arasında kolayca geçiş yapmak için sık kullandığın kağıt ayarlarını kaydedebilirsiniz.

En fazla 10 kağıt ayarı grubu kaydedebilirsiniz.

Bu bölümde yapılandırabileceğiniz ayarlar ve bunları nasıl kaydedeceğiniz açıklanmaktadır.

### Özel Kağıt Ayarı Detayları

Özel kağıt ayarlarında aşağıdaki öğeler yapılandırılabilir:

- □ Select Reference Paper
- Platen Gap
- Detect Paper Thickness
- Paper Feed Adjust
- Paper Suction
- Roll Paper Tension
- □ Remove Skew
- □ Setting Name

Ayar Öğesi Detayları 🖅 "Paper menüsü" sayfa 45

### Ayarları Kaydetme

Kağıt ayarlarını kaydetmek için aşağıdaki prosedürü kullanın.

Aşağıdaki ayarlarda kullanılan düğmeler

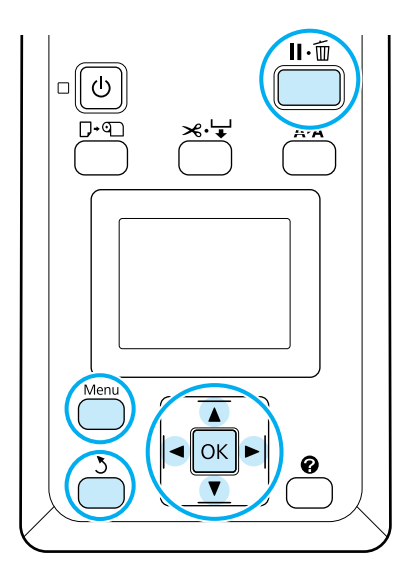

### İçin Kaydetme Hedefinin Seçilmesi Custom Paper Setting

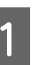

Yazıcının yazdırmaya hazır olduğundan emin olun.

● sekmesini açmak için </ >
düğmelerine basın ardından OK düğmesine basın.

Paper menüsü görüntülenecektir.

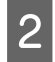

Custom Paper Setting seçeneğini vurgulamak için ▼/▲ düğmelerine basın ve OK düğmesine basın.

Custom Paper Setting menüsü görüntülenecektir.

Özel kağıt ayarlarını kaydetmek istediğiniz 3 yuvayı (1 ila 10) seçmek için ▼/▲ düğmelerine basın ve ardından OK düğmesine basın.

> Seçilen numara için özel kağıt ayarları menüsü görüntülenecektir.

Ayarların zaten kaydedildiği bir numara seçerseniz eski ayarların üzerine yazılacağını unutmayın.

Not:

Ayarlar menüsünü kapatmak için II. 面 düğmesine basın.

### Select Reference Paper

Kullandığınız kağıt özelliklerine en yakın olan kağıt türünü seçin.

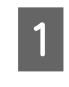

Kağıt ayarları menüsünde Select Reference Paper seçeneğini belirleyin, ardından OK düğmesine basın.

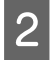

3

Referans kağıt seçmek için ▼/▲ düğmelerine basın ve daha sonra OK düğmesine basın.

Kullandığınız kağıda en yakınını seçmek için ▼/▲ düğmelerine basın, ardından OK düğmesine basın.

Kağıt ayarları menüsüne dönmek için 3 düğmesine iki kez basın.

### **Platen Gap**

Yazdırma kafası ve kağıt arasındaki mesafe olan plaka boşluğunu seçin. Normalde, Standardı seçin. Yazdırılan görüntüler bulanık ise daha geniş bir ayarı seçin. Eğer, kafa hizalama yaptıktan sonra hala tam olarak hizalanmadığını düşünüyorsanız, Narrow seçeneğini seçin.

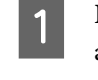

Platen Gap seçeneğini vurgulamak için kağıt ayarları menüsünde ▼/▲ düğmelerine basın ve ardından OK düğmesine basın.

| 2 |  |
|---|--|
|   |  |

Hedef ayarlar değerini seçmek için ▼/▲ düğmelerine basın ve ardından OK düğmesine basın.

| 3 |  |
|---|--|
|   |  |

Kağıt ayarları menüsüne dönmek için 3 düğmesine basın.

### **Detect Paper Thickness**

Çıktıya dayalı en uygun kağıt kalınlığını belirlemek ve ayarlamak için bir kağıt kalınlığı tespit deseni yazdırabilirsiniz.

Detect Paper Thickness seçeneğini vurgulamak için kağıt ayarları menüsünde ▼/▲ düğmelerine basın ve ardından OK düğmesine basın.

2

Kağıt kalınlığı algılama deseni yazdırmak için OK düğmesine basın.

Çıktıda yer değiştirme miktarının en az 3 miktarda olduğu desenin sayısını seçmek için ▼/▲ düğmelerine basın ve ardından yazıcıyı yazdırmaya hazır duruma döndürmek için OK düğmesine basın.

### Paper Feed Adjust

Kağıt besleme miktarı doğru ayarlanmazsa, şeritleme (yatay bant desenleri veya renk değişikliği) oluşabilir. Şeritleme kafa temizleme ya da Head Alignment uygulama sonrasında çözülmezse, kağıt besleme düzeltme miktarını ayarlayın.

Ayrıntılar için aşağıya bakın.

Paper Feed Adjust" sayfa 34

### Paper Suction

İnce kağıt için çok yüksek bir değer seçmek, baskı kalitesinin düşmesine veya kağıdın doğru beslemesini önlemeye neden olarak, kağıt ve yazdırma kafası arasındaki mesafeyi artıracaktır. Bu olursa, kağıdı vakumunu azaltın.

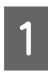

Paper Suction seçeneğini vurgulamak için kağıt ayarları menüsünde ▼/▲ düğmelerine basın ve ardından OK düğmesine basın.

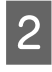

Hedef değerini seçmek için ▼/▲ düğmelerine basın ve ardından OK düğmesine basın.

3

Kağıt ayarları menüsüne dönmek için 3 düğmesine basın.

### **Roll Paper Tension**

Kağıt yazdırma sırasında kırışırsa **High** veya **Extra High** seçeneğini seçin.

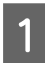

Roll Paper Tension seçeneğini vurgulamak için kağıt ayarları menüsünde ▼/▲ düğmelerine basın ve ardından OK düğmesine basın.

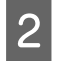

Hedef ayarlar değerini seçmek için ▼/▲ düğmelerine basın ve ardından OK düğmesine basın.

Kağıt ayarları menüsüne dönmek için 3 düğmesine basın.

### **Remove Skew**

Bu kağıdın beslendiğinde eğrilmesini önlemek amacıyla işlemi ayarlar.

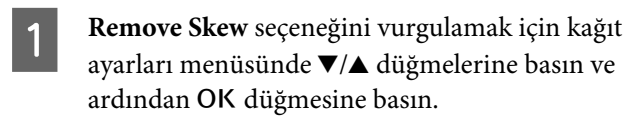

2 Ya besleme sırasında kağıt eğrilmesini kaldırmak için **On** ya da bu özelliği devre dışı bırakmak için **Off** seçeneğini belirlemek için ▼/▲ düğmelerine basın, ardından **OK** düğmesine basın.

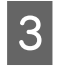

Kağıt ayarları menüsüne dönmek için 3 düğmesine basın.

### **Setting Name**

Kaydedilen özel kağıt ayarlarına bir isim atayabilirsiniz. Hızlı seçim için kolay hatırlanan bir isim seçin.

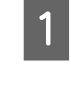

2

Ayar Adı seçeneğini vurgulamak için kağıt ayarları menüsünde ▼/▲ düğmelerine basın ve ardından OK düğmesine basın.

Ayar adını girin.

Menü düğmesine basarak farklı karakter türleri arasında geçiş yapabilirsiniz. Sıra şu şekildedir: Büyük Harf -> Küçük Harf -> Sayılar/Semboller.

Seçilen karakter türü için karakterler arasında gezinmek için ▼/▲ düğmelerine basın.

İstediğiniz karakter görüntülendiğinde, onaylamak için ► düğmesine basın.

İmleç bir sonraki giriş alanına hareket edecektir. İşiniz bitene kadar bu işlemi tekrarlayın.

Bir hata yaparsanız, önceki karakteri silmek için ◀ düğmesine basın.

- Adı girmeyi tamamladığınızda, OK düğmesine basın.
- 4 Kağıt ayarları menüsüne dönmek için 5 düğmesine basın.

### **Paper Feed Adjust**

Kağıt besleme miktarı doğru ayarlanmazsa, şeritleme (yatay bant desenleri veya renk değişikliği) oluşabilir. Bant oluşturma, kafa temizleme ya da kafa hizalama yapıldıktan sonrasında çözülmezse Kağıt Besleme Ayarı'nı yapın. Paper Feed Adjust'nı aşağıda üç yöntemden herhangi biriyle yapabilirsiniz:

- Yazdırma sonuçlarını görsel olarak inceleyin ve elle bir düzeltme girin. Bir ayar deseni yazdırırken veya ayar yaparken sonraki bölüme bakın.
- Değeri gözlenen şeritlemeye göre değiştirin. Düzeltme değeri 1 metre ile ilişkili oran olarak ayarlanmıştır (-0,70 ila +0,70%).

∠͡͡͡͡͡͡͡͡͡͡͡͡͡͡͡͡͡͡͡͡͡͡ː "Ayarlama için Değeri Manuel Olarak Değiştirme" sayfa 35

□ Yazdırma sırasında bir düzeltme girin ve sonuçları inceleyin.

∠ "Ayarların Yazdırma Esnasında Yapılması" sayfa 36

### Düzeltme için bir Hizalama Deseni Yazdırma

Aşağıdaki ayarlarda kullanılan düğmeler

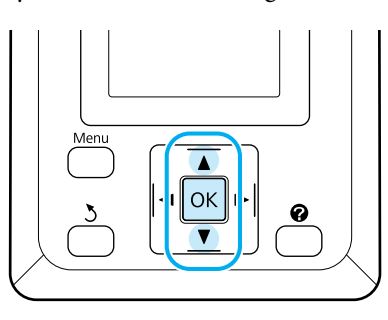

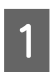

Kağıt menüsünden Custom Paper Setting'nı seçin.

Özel kağıt ayarlarını kaydetmek istediğiniz 2 yuvayı (1 ila 10) seçmek için ▼/▲ düğmelerine basın ve ardından OK düğmesine basın.

> Paper Feed Adjust seçeneğini vurgulamak için ▼/▲ düğmelerine basın ve OK düğmesine basın.

4

5

3

Pattern seçeneğini belirleyin ve ardından OK düğmesine basın.

Bir ayarlama deseni yazdırmak için OK düğmesine basın.

6

Yazdırılan ayar deseninde "+" sembolleri arasındaki mesafeleri ölçün.

Sadece merkezi semboller arasındaki mesafeyi ya da sol, orta ve sağ semboller arasındaki ortalama mesafeleri kullanın.

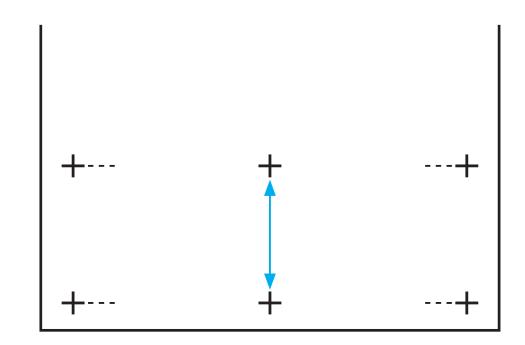

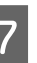

Ölçülen değerini seçmek için ▲/▼ düğmelerine basın ve OK düğmesine basın.

### Ayarlama için Değeri Manuel **Olarak Değiştirme**

Aşağıdaki ayarlarda kullanılan düğmeler

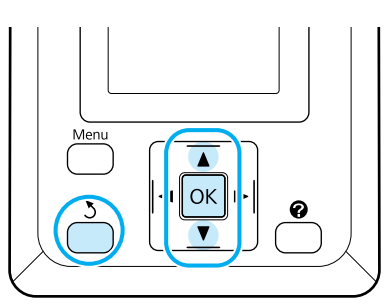

2

3

Δ

5

Kağıt menüsünden Custom Paper Setting'nı seçin.

- Özel kağıt ayarlarını kaydetmek istediğiniz yuvayı (1 ila 10) seçmek için **▼/▲** düğmelerine basın ve ardından OK düğmesine basın.

Paper Feed Adjust seçeneğini vurgulamak için ▼/▲ düğmelerine basın ve OK düğmesine basın.

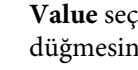

Value seçeneğini belirleyin ve ardından OK düğmesine basın.

Hedef değerini seçmek için ▼/▲ düğmelerine basın ve ardından OK düğmesine basın.

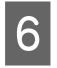

Kağıt ayarları menüsüne dönmek için S düğmesine iki kez basın.

### Ayarların Yazdırma Esnasında Yapılması

Aşağıdaki ayarlarda kullanılan düğmeler

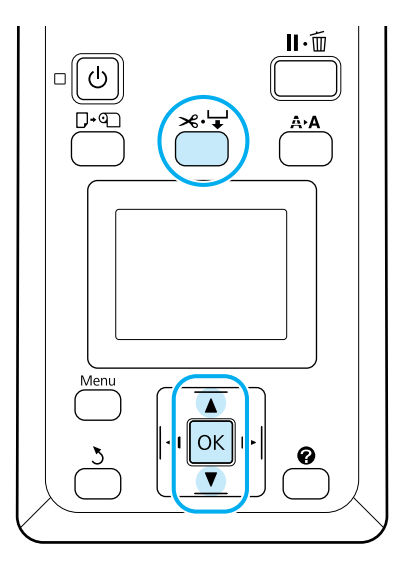

2

Yazdırma sırasında ≫.'↓ düğmesine basın.

Bir ayar değeri görüntülenecektir. Bir değer seçmek için ▲/▼ düğmelerini kullanın.

Besleme miktarı çok az ise, siyah bantlar (koyu çizgiler) görünür; besleme miktarını yukarı ayarlayın.

Buna karşılık, besleme miktarı çok büyükse, beyaz şeritler (açık çizgiler) belirir; besleme miktarını aşağı doğru ayarlayın.

- Biger sonuçlardan memnun değilseniz, bir ayar değeri girmek için ▼/▲ düğmelerini kullanın.
  - Ayarlar tamamlandığında, OK düğmesine basın.

#### Not:

Ayar değiştirilirse simge aşağıda gösterildiği gibi kontrol paneli ekranında görüntülenir. Bu simgeyi temizlemek için aşağıdaki işlemleri yapın.

- □ Yeniden Paper Feed Adjust yapın
- Restore Settings işlemini yapın

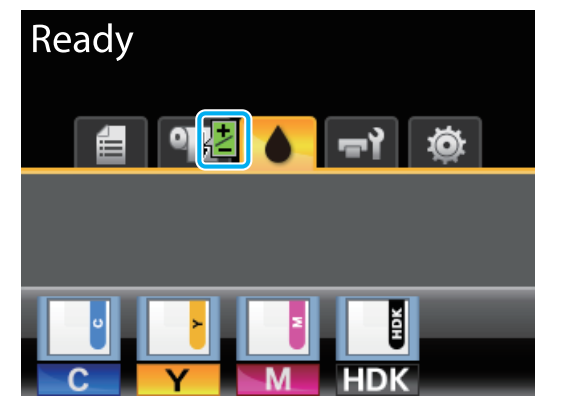
# Yazdırılabilir alan

Bu bölüm yazıcının yazdırılabilir alanlarını açıklamaktadır.

Bir uygulamada ayarlanan kenar boşluğu aşağıdaki ayar değerlerinden daha büyükse, belirtilen kenar boşluklarının ötesindeki bölümler yazdırılmaz. Örneğin, yazıcı menüsünde sol ve sağ kenar boşlukları için 15 mm seçilmiş ise ve belge sayfayı dolduruyorsa, sayfanın 15 mm sağ ve sol tarafları yazdırılmayacaktır.

Aşağıdaki çizimdeki gri alan yazdırılabilir alanı gösterir.

Resimdeki ok çıkarılan kağıdın yönünü belirtir.

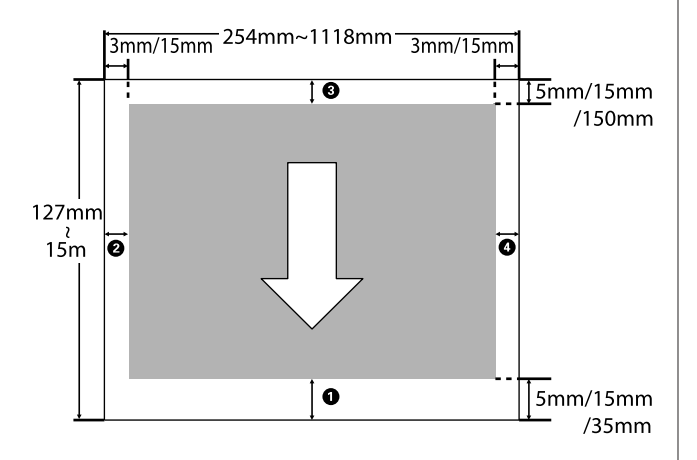

Rulo kağıt kenar boşlukları, aşağıdaki tabloda gösterildiği gibi menülerde **Roll Paper Margin** için seçili seçeneğe bağlıdır.

# Roll Paper Margin Ayarları 🖉 "Setup menüsü" sayfa 49

fabrika varsayılan ayarlarını gösterir.

| Roll Paper Margin Para-<br>metresi | Kenar Boşluğu Değerle-<br>ri |  |
|------------------------------------|------------------------------|--|
| Normal                             | <b>1</b> , <b>3</b> = 15 mm* |  |
|                                    | <b>2</b> , <b>4</b> = 3 mm   |  |
| Top15mm/Bottom15mm                 | <b>1</b> , <b>3</b> = 15 mm  |  |
|                                    | <b>2</b> , <b>4</b> = 3 mm   |  |
| Top35mm/Bottom15mm                 | <b>1</b> = 35 mm             |  |
|                                    | <b>3</b> = 15 mm             |  |
|                                    | <b>2</b> , <b>4</b> = 3 mm   |  |

| Roll Paper Margin Para-<br>metresi | Kenar Boşluğu Değerle-<br>ri                      |  |
|------------------------------------|---------------------------------------------------|--|
| Top15mm/Bottom150mm                | <b>1</b> = 15 mm                                  |  |
|                                    | <b>3</b> = 150 mm                                 |  |
|                                    | <b>2</b> , <b>4</b> = 3 mm                        |  |
| Top5mm/Bottom5mm                   | <b>1</b> , <b>3</b> = 5 mm                        |  |
|                                    | <b>2</b> , <b>4</b> = 3 mm                        |  |
| 15mm                               | <b>1</b> , <b>2</b> , <b>3</b> , <b>4</b> = 15 mm |  |

Paper menüsünde, Select Paper Type altında aşağıdaki kağıt türleri ile birlikte Normal seçili ise
değeri 20 mm'dir.

Premium Glossy 250/Premium Semigloss 250/ Premium Luster 260/Premium Semimatte 260

SC-F6200 Series'de aşağıdaki yazdırma modlarında yazdırırken aşağıdaki rulo kağıt kenar boşlukları ayarlanır.

fabrika varsayılan ayarlarını gösterir.

#### 360 × 720 2 geçiş

| Roll Paper Margin Para-<br>metresi | Kenar Boşluğu Değerle-<br>ri  |
|------------------------------------|-------------------------------|
| Normal                             | <b>1</b> = 29 mm <sup>*</sup> |
|                                    | <b>3</b> = 15 mm              |
|                                    | <b>2</b> , <b>4</b> = 3 mm    |
| Top15mm/Bottom15mm                 | <b>1</b> = 29 mm              |
|                                    | <b>3</b> = 15 mm              |
|                                    | <b>2</b> , <b>4</b> = 3 mm    |
| Top35mm/Bottom15mm                 | <b>1</b> = 49 mm              |
|                                    | <b>3</b> = 15 mm              |
|                                    | <b>2</b> , <b>4</b> = 3 mm    |
| Top15mm/Bottom150mm                | <b>1</b> = 29 mm              |
|                                    | <b>3</b> = 150 mm             |
|                                    | <b>2</b> , <b>4</b> = 3 mm    |

## Temel İşlemler

| Roll Paper Margin Para-<br>metresi | Kenar Boşluğu Değerle-<br>ri           |
|------------------------------------|----------------------------------------|
| Top5mm/Bottom5mm                   | <b>1</b> = 19 mm                       |
|                                    | <b>3</b> = 5 mm                        |
|                                    | <b>2</b> , <b>4</b> = 3 mm             |
| 15mm                               | <b>1</b> = 29 mm                       |
|                                    | <b>2</b> , <b>3</b> , <b>4</b> = 15 mm |

#### 360 × 720 3 geçiş

| Roll Paper Margin Para-<br>metresi | Kenar Boşluğu Değerle-<br>ri           |
|------------------------------------|----------------------------------------|
| Normal                             | <b>1</b> = 31 mm <sup>*</sup>          |
|                                    | <b>3</b> = 15 mm                       |
|                                    | <b>2</b> , <b>4</b> = 3 mm             |
| Top15mm/Bottom15mm                 | <b>1</b> = 31 mm                       |
|                                    | <b>3</b> = 15 mm                       |
|                                    | <b>2</b> , <b>4</b> = 3 mm             |
| Top35mm/Bottom15mm                 | <b>1</b> = 51 mm                       |
|                                    | <b>3</b> = 15 mm                       |
|                                    | <b>2</b> , <b>4</b> = 3 mm             |
| Top15mm/Bottom150mm                | <b>1</b> = 31 mm                       |
|                                    | <b>3</b> = 150 mm                      |
|                                    | <b>2</b> , <b>4</b> = 3 mm             |
| Top5mm/Bottom5mm                   | <b>1</b> = 21 mm                       |
|                                    | <b>3</b> = 5 mm                        |
|                                    | <b>2</b> , <b>4</b> = 3 mm             |
| 15mm                               | <b>1</b> = 31 mm                       |
|                                    | <b>2</b> , <b>3</b> , <b>4</b> = 15 mm |

\* Paper menüsünde, Select Paper Type altında aşağıdaki kağıt türleri ile birlikte Normal seçili ise
1 için kenar boşluğuna 5 mm eklenir.

Premium Glossy 250/Premium Semigloss 250/ Premium Luster 260/Premium Semimatte 260

## Önemli:

Rulo kağıdın arka kenarı çekirdeğin sonuna geldiğinde yazdırma bozulur. Arka kenarın yazdırma alanı içinde gelmediğinden emin olun.

 Yazdırma boyutu kenar boşlukları değiştirildiğinde bile değişmez.

# Power Off Timer Kullanarak Gücü Kapatma

Yazıcı aşağıdaki iki güç yönetimi seçeneğini sunar.

## Uyku modu

Yazıcı, hiçbir hata olmadığında, hiçbir yazdırma işi alınmadığında ve hiçbir kontrol paneli ya da yapılan başka bir işlem uygulanmadığında uyku moduna girer. Yazıcı uyku moduna girdiğinde, kontrol panelinin ekranı kapanır ve iç motorlar ve diğer parçalar daha az güç tüketmek için kapanır.

Uyku modundan çıkmak ve normal çalışma durumuna dönmek için <sup>(1)</sup> düğmesine basın. Yazıcı uyku moduna girmeden önceki gecikme 5 ile 240 dakika arasındaki değerlerden seçilebilir. Varsayılan ayarlarda, 15 dakika boyunca hiçbir işlem yapılmaması halinde yazıcı uyku moduna girer. Gecikme Setup menüsünden değiştirilebilir. **Cər** "Setup menüsü" sayfa 49

#### Not:

Yazıcı uyku moduna girdiğinde, kontrol panelinin ekranı güç kapatılmış gibi kararır, ancak  $\bigcirc$  ışığı yanık olarak kalır.

## Dever Off Timer

Yazıcı belli bir süre boyunca hiçbir hata oluşmazsa, hiçbir yazdırma işi alınmazsa ve hiçbir kontrol paneli işlemi ya da başka işlem yapılmazsa yazıcıyı otomatik olarak kapatan Power Off Timer ile donatılmıştır. Yazıcı kapanmadan önceki gecikme, 1 saatlik artışlarla 1 ile 24 saat arasında bir değer arasından otomatik olarak seçilebilir.

Varsayılan ayarlarda, seki saat içinde hiç bir hata oluşmaz, hiç bir yazdırma işi alınmaz ve hiçbir kontrol paneli ya da başka işlem yapılmazsa yazıcı kapanır.Power Off Timer ayarları Setup menüsünden yapılabilir.

## Güç Yönetimi Hakkında

Güç Yönetimi uygulanmadan önce süreyi ayarlayabilirsiniz. Bu süredeki artış, yazıcının enerji verimliliğini etkiler. Bu ayar üzerinde herhangi bir değişiklik yapmadan önce lütfen çevreyi düşünün.

# Yazdırmayı İptal Etme

Yazıcı üzerindeki **II** · í düğmesine basın, ekrandaki **Job** Cancel seçeneğini belirleyin ve ardından OK düğmesine basın.

Yazdırma işleminin ortasında yazdırma işi iptal edilir. Bir işi iptal ettikten sonra, yazıcının hazır durumuna geçmesi biraz zaman alabilir.

# Menü İşlemleri

Çeşitli menüleri görüntüleme adımları aşağıda gösterilmiştir.

Menü işlemleri, örnek olarak SC-F6200 Series Paper menüsü ile açıklanmaktadır.

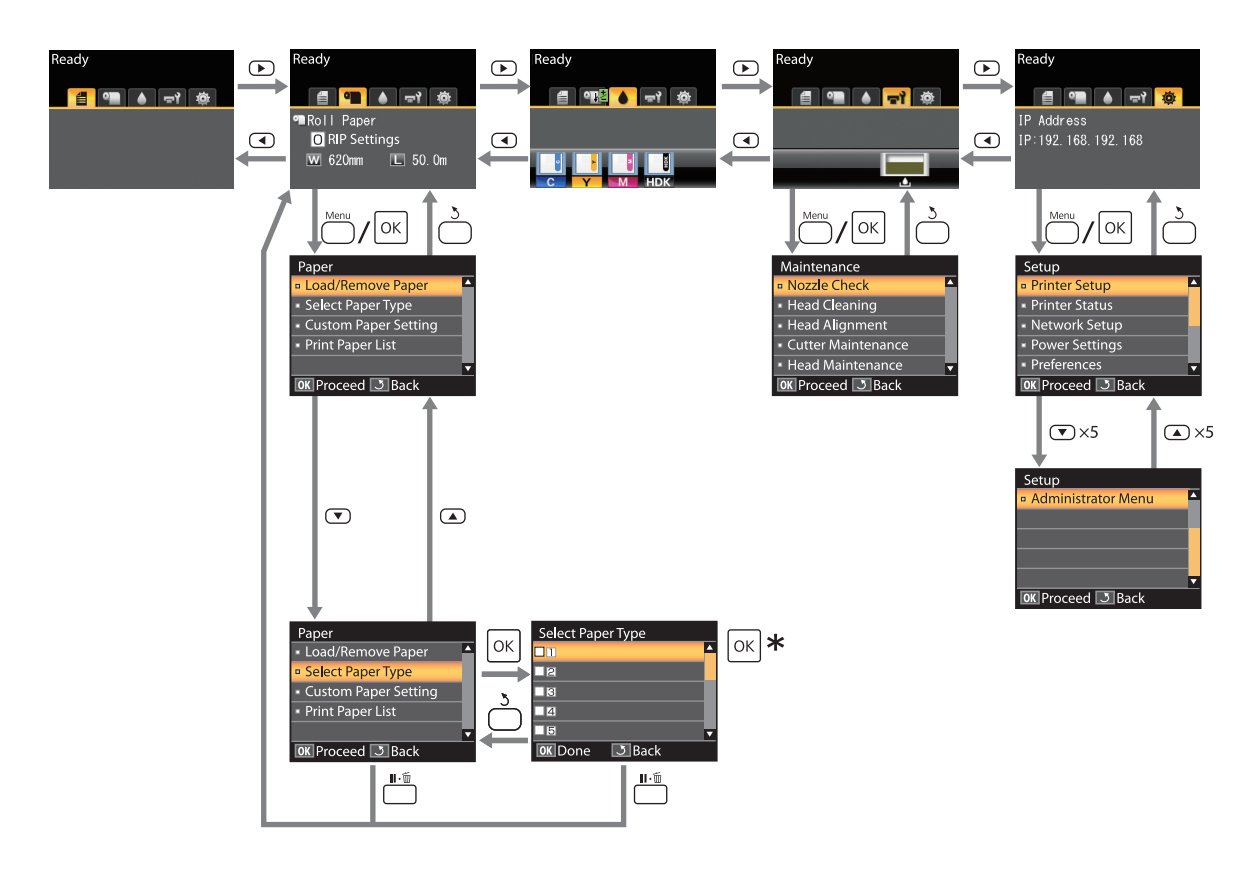

\* Vurgulanan örneği seçmek için OK düğmesine bastıktan sonra, önceki menüye dönmek için 3 düğmesine basın. Çıkmak için Ⅱ·፹ düğmesine basın.

# Menü Listesi

Menüde bulunan öğeler ve seçenekler aşağıda açıklanmıştır. Her öğeye ilişkin daha fazla bilgi için referans sayfalara bakın.

## 🛢 Print Job menüsü

∠ Print Job menüsü" sayfa 45

Yıldızla işaretlenmiş ayar öğeleri ve ayar değerleri aşağıdaki yazıcı modellerini belirtmektedir.

\*1: Yalnızca SC-F6000 Series

\*2: Yalnızca Waste Ink Bottle (Atık mürekkep şişesi) bulunan modellerde kullanılabilir

| Menü öğesi                        | Açıklama                                   |  |
|-----------------------------------|--------------------------------------------|--|
| Print Job Log Sheet <sup>*1</sup> | Yazdırmayı başlatmak için OK tuşuna basın. |  |

#### Paper menüsü

#### ∠ Paper menüsü" sayfa 45

| Menü öğesi           |                                    | Açıklama                                                   |  |
|----------------------|------------------------------------|------------------------------------------------------------|--|
| Load/Remove          | Remove Paper                       | Kağıdı çıkarmak için yönergeleri gösterir.                 |  |
| Paper                | Roll Paper                         | Kağıdı yüklemek için yönergeleri gösterir.                 |  |
| Select Paper<br>Type | 1 ila 10 (Kağıt Ayarları Numarası) | Kullanıcı tanımlı özel kağıt türlerinin adlarını listeler. |  |
|                      | RIP Settings                       | -                                                          |  |

| Menü öğesi                            |                             | Açıklama                                                 |                                              |                   |
|---------------------------------------|-----------------------------|----------------------------------------------------------|----------------------------------------------|-------------------|
| Custom Paper XXXXXXXXXXXXX            | Select Reference Pa-        | Photo Paper                                              | EPSON'a özgü kağıt adını gö-                 |                   |
| Setting                               | kağıt türünün               | per                                                      | Matte Paper                                  | runtuler          |
|                                       | adı)                        |                                                          | Plain Paper                                  |                   |
|                                       |                             |                                                          | Others                                       |                   |
|                                       |                             |                                                          | No Paper Selected                            | Seçilen Kağıt Yok |
|                                       |                             | Platen Gap                                               | Narrow, Standard, Wide, Wider                |                   |
| Detect Paper<br>ness<br>Paper Feed Ad | Detect Paper Thick-<br>ness | Yazdırmayı başlatmak için OK tuşuna basın                |                                              |                   |
|                                       | Paper Feed Adjust           | Pattern                                                  | Yazdırmayı başlatmak için<br>OK tuşuna basın |                   |
|                                       |                             |                                                          | Value                                        | % -0,70 ila +0,70 |
|                                       |                             | Paper Suction                                            | -4 ila 0                                     |                   |
|                                       |                             | Roll Paper Tension                                       | Normal, High, Extra High                     |                   |
|                                       |                             | Remove Skew                                              | On, Off                                      |                   |
|                                       | Setting Name                | 22 karakter veya daha az (harfler, sayılar ve semboller) |                                              |                   |
|                                       |                             | Restore Settings                                         | Yes, No                                      |                   |
| Print Paper List                      |                             |                                                          | Yazdırmayı başlatmak için C                  | )K tuşuna basın   |

#### 🖘 Maintenance menüsü

∠ <sup>¬</sup> "Maintenance menüsü" sayfa 48

Yıldızla işaretlenmiş ayar öğeleri ve ayar değerleri aşağıdaki yazıcı modellerini belirtmektedir.

\*1: Yalnızca SC-F6000 Series

\*2: Yalnızca Waste Ink Bottle (Atık mürekkep şişesi) bulunan modellerde kullanılabilir

| Menü öğesi       |                     | Açıklama                                           |  |
|------------------|---------------------|----------------------------------------------------|--|
| Nozzle Check     |                     | Yazdırmayı başlatmak için OK tuşuna basın          |  |
| Head Cleaning    | All Nozzles         | Execute (Light), Execute (Medium), Execute (Heavy) |  |
|                  | Selected Nozzles    | Execute (Light), Execute (Medium), Execute (Heavy) |  |
| Head Alignment   | Manual(Uni-D)       | Yazdırmayı başlatmak için OK tuşuna basın          |  |
|                  | Manual(Bi-D)        |                                                    |  |
| Cutter Mainte-   | Adjust Cut Position | -3 ila 3 mm                                        |  |
| nance            | Replace Cutter      | Harekete başlamak için OK'e basın                  |  |
| Head Maintenance |                     | Yes, No                                            |  |

| Menü öğesi                      | Açıklama |  |
|---------------------------------|----------|--|
| Waste Ink Counter <sup>*2</sup> | -        |  |

## Setup menüsü

∠ Setup menüsü" sayfa 49

Yıldızla işaretlenmiş ayar öğeleri ve ayar değerleri aşağıdaki yazıcı modellerini belirtmektedir.

\*1: Yalnızca SC-F6000 Series

\*2: Yalnızca Waste Ink Bottle (Atık mürekkep şişesi) bulunan modellerde kullanılabilir

| Menü öğesi                      |                                 |                                          | Açıklama                                                                                              |  |
|---------------------------------|---------------------------------|------------------------------------------|----------------------------------------------------------------------------------------------------|--|
| Printer Setup                   | Roll Paper Setup                | Auto Cut                                 | On, Off                                                                                               |  |
|                                 |                                 | Refresh Margin                           | On, Off                                                                                               |  |
|                                 |                                 | Page Line                                | On, Off                                                                                               |  |
|                                 |                                 | Roll Paper Margin                        | Normal, Top15mm/Bottom15mm, Top35mm/Bot-<br>tom15mm, Top15mm/Bottom150mm, Top5mm/Bot-<br>tom5mm, 15mm |  |
|                                 |                                 | Roll Paper Remaining                     | On, Off                                                                                               |  |
|                                 |                                 | Remaining Alert                          | 1 ila 15 m (4 ila 50 ft)                                                                              |  |
|                                 | Advanced Set-                   | Roll Paper Tension                       | Low, Normal, High, Extra High                                                                         |  |
|                                 | tings                           | Less Head Scuffing                       | On, Off                                                                                               |  |
|                                 |                                 | Drying Time Per Page                     | Off, 0,1 ila 60 dakika                                                                                |  |
|                                 |                                 | Paper Size Check                         | On, Off                                                                                               |  |
|                                 |                                 | Paper Skew Check                         | On, Off                                                                                               |  |
|                                 |                                 | Print Nozzle Pattern                     | Off, her 1 ila 10 sayfada                                                                             |  |
|                                 |                                 | Periodical Cleaning                      |                                                                                                    |  |
|                                 |                                 | Light                                    | Off, 1 ila 240 saat                                                                                   |  |
|                                 |                                 | Medium                                   |                                                                                                    |  |
|                                 |                                 | Heavy                                    |                                                                                                    |  |
|                                 |                                 | Cleaning Cycle Off, her 1 ila 10 sayfada |                                                                                                    |  |
|                                 | Restore Settings                |                                          | Yes, No                                                                                               |  |
| Printer Status Firmware Version |                                 |                                          | XXXXXXX,X.XX,XXXX                                                                                     |  |
|                                 | Option Status                   |                                          | Bağlı seçenekleri görüntüler                                                                          |  |
|                                 | Show Total Prints <sup>*1</sup> |                                          | XXXXXXXm <sup>2</sup> (XXXXXXft <sup>2</sup> )                                                        |  |
|                                 | Print Status Sheet              |                                          | Yazdırmayı başlatmak için OK tuşuna basın                                                             |  |

| Menü öğesi     |                    | Açıklama                                                  |                                          |  |
|----------------|--------------------|-----------------------------------------------------------|------------------------------------------|--|
| Network Setup  | IP Address Setting | Auto                                                      | -                                        |  |
|                |                    | Panel                                                     | IP Address, Subnet Mask, Default Gateway |  |
|                | Print Status Sheet | Yazdırmayı b                                              | başlatmak için OK tuşuna basın           |  |
|                | Restore Settings   | Yes, No                                                   |                                          |  |
| Power Settings | Sleep Mode         | 5 ila 240 dakika                                          |                                          |  |
|                | Power Off Timer    | Off, 1 ila 24 saat<br>Yes, No                             |                                          |  |
|                | Restore Settings   |                                                           |                                          |  |
| Preferences    | Language           | Desteklenen dilleri listeler                              |                                          |  |
|                | Unit: Length       | m, ft/in                                                  |                                          |  |
|                | Alert Lamp Setting | On, Off                                                   |                                          |  |
| Administrator  | Date And Time      | AA/GG/YY SS:DD                                            |                                          |  |
| Menu           | Time Zone          | GMT ve geçerli saat dilimi arasındaki zaman farkını girin |                                          |  |
|                | Reset All Settings | Yes, No                                                   |                                          |  |

# Menü Açıklamaları

# Print Job menüsü

Yıldızla işaretlenmiş ayar öğeleri ve ayar değerleri aşağıdaki yazıcı modellerini belirtmektedir.

\*1: Yalnızca SC-F6000 Series

\*2: Yalnızca Waste Ink Bottle (Atık mürekkep şişesi) bulunan modellerde kullanılabilir

| Öğe                               | Açıklama                                                  |
|-----------------------------------|-----------------------------------------------------------|
| Print Job Log Sheet <sup>*1</sup> | Yazdırma işi Günlüğünü yazdırmak için OK düğmesine basın. |

# Paper menüsü

fabrika varsayılan ayarlarını gösterir.

| Öğe                      |                                    | Açıklama                                                                                                    |                                                                                                    |
|--------------------------|------------------------------------|----------------------------------------------------------------------------------------------------|----------------------------------------------------------------------------------------------------|
| Load/Remove Paper        |                                    | Remove Paper                                                                                                    | Kağıt çıkarmak için yönergeleri görmek için OK<br>düğmesine basın. Kağıdı çıkarmak için ekrandaki<br>yönergeleri izleyin.<br>Kağıt yüklü değilse yönergeler görüntülenmez.                                                                    |
|                          |                                    | Roll Paper                                                                                                    | Seçiminizi yaptıktan sonra, OK düğmesine basın.<br>Kağıdı yüklemek için ekrandaki yönergeleri izleyin.<br>Rulo kağıt zaten yüklü ise, yüklenen kağıt türünü<br>çıkarma yönergeleri, yükleme yönergeleri göste-<br>rilmeden önce görüntülenir. |
| Select Pa-               | 1 ila 10 (Kağıt Ayarları Numarası) | Yazdırma için kullanılacak kağıt ayarlarını seçin.                                                                                                    |                                                                                                    |
| per Type<br>RIP Settings |                                    | Yazdırma için o yuvaya ayarlanan kağıt ayarlarını kullanmak için 1 ila 10<br>arasında bir sayıya ayarlayın. Bu şekilde bir kağıt ayarları grubu kaydet-<br>mek için, <b>Custom Paper Setting</b> seçeneğini kullanın. <b>RIP Settings</b> seçili<br>ise, RIP yazılımında belirlenen kağıt ayarlarını kullanılır. |                                                                                                    |

| Öğe         |                                                                                     | Açıklama    |                                                                  |                                                                                                    |
|-------------|-------------------------------------------------------------------------------------|-------------|------------------------------------------------------------------|----------------------------------------------------------------------------------------------------|
| Custom Pa-  | ustom Pa-<br>er Setting<br>rünün adı)<br>XXXXXXXXXXX<br>Select Referen-<br>ce Paper | Photo Paper | Kullandığınız kağıda en yakın olan kağıt türünü                  |                                                                                                    |
| per Setting |                                                                                     | ce Paper    | Matte Paper                                                      | seçebilirsiniz.                                                                                        |
|             |                                                                                     |             | Plain Paper                                                      |                                                                                                    |
|             |                                                                                     |             | Others                                                           |                                                                                                    |
|             | Platen Gap                                                                          |             | No Paper Selected                                                | Kağıt türünü belirtmek istemiyorsanız, bu seçe-<br>neği seçin.                                         |
|             |                                                                                     | Platen Gap  | Narrow                                                           | Yazdırma kafası ve kağıt arasındaki mesafe olan                                                        |
|             |                                                                                     |             | Standard                                                         | çin. Yazdırılan görüntüler bulanık ise daha geniş                                                      |
|             |                                                                                     |             | Wide                                                             | bir ayarı seçin. Eğer, kafa hizalama yaptıktan son-<br>ra hala tam olarak hizalanmadığını düşünüyorsa- |
|             |                                                                                     | Wider       | nız, <b>Narrow</b> seçeneğini seçin.                             |                                                                                                    |
|             | Detect Paper<br>Thickness                                                           |             | Geçerli kağıdın kalın<br>düğmesine basın.<br>Yazdırma sonuçların | lığını belirlemek için bir desen yazdırmak için OK<br>dan en az kaymaya sahip desen numarasını seçin.  |

| Öğe |               |                 | Açıklama                                                                                                    |                                                                                                    |  |
|-----|---------------|-----------------|----------------------------------------------------------------------------------------------------|----------------------------------------------------------------------------------------------------|--|
|     |               | Paper Feed Ad-  | Pattern                                                                                                    | Kafa temizleme ya da kafa hizalama sonrasında                                                                                                    |  |
|     |               | just            | Value                                                                                                    | bile şeritleme sorunlarını (yatay çizgili çizgiler ve-<br>ya düzensiz renkler) çözmek mümkün değilse,<br>standart yazdırma alanında bu ayarı kullanın.                                                                                                    |  |
|     |               |                 |                                                                                                    | Pattern Seçildi                                                                                                    |  |
|     |               |                 |                                                                                                    | Bir ayarlama deseni yazdırmak için OK düğmesi-<br>ne basın. Yazdırılan ayar deseninde "+" sembolle-<br>ri arasındaki mesafeleri ölçün.                                                                                                    |  |
|     |               |                 | Sadece merkezi semboller arasındaki mesafeyi ya<br>da sol, orta ve sağ semboller arasındaki ortalama<br>mesafeleri kullanın.                                                                                                    |                                                                                                    |  |
|     |               |                 |                                                                                                    | +      +         +      +         Ayar deseni yazdırıldıktan sonra, desenin uzunluğunu kontrol panelinde görüntülenecektir. Ölçülen değerini seçmek için ▲/▼ düğmelerine basın ve OK düğmesine basın.         Seçilen Value         % -0,70 ve +0,70 arasında bir ayar seçin.         Çok küçük bir değer seçmek koyu çizgilere neden olur; miktarı yukarıya ayarlayın. Benzer şekilde, çok büyük bir değer seçmek beyaz şeritlere |  |
|     | Paper Suction | -4 ila 0        | neden olur; miktarı aşağıya ayarlayın.<br>Kağıt ve yazdırma kafası arasındaki mesafeyi ko-<br>rumak için kullanılan kağıt için uygun vakum mik-<br>tarını seçmek önemlidir. İnce ya da yumuşak<br>kağıt için çok yüksek bir değer seçmek, baskı kali-<br>tesinin düşmesine veya kağıdın doğru beslemesi-<br>ni önlemeye neden olarak, kağıt ve yazdırma ka-<br>fası arasındaki mesafeyi artıracaktır. Bu olursa,<br>kağıdı vakumunu azaltın. Parametre alçaltıldığın-<br>da emiş gücü zayıflar. |                                                                                                    |  |
|     |               | Roll Paper Ten- | Normal                                                                                                    | Kağıt yazdırma sırasında kırışırsa <b>High</b> veya <b>Extra</b>                                                                                                    |  |
|     |               | sion            | High                                                                                                    | High seçeneğini seçin.                                                                                                    |  |
|     |               |                 | Extra High                                                                                                    |                                                                                                    |  |
|     |               | Remove Skew     | On                                                                                                    | Kağıt eğimini azaltmayı etkinleştirmek için (On)                                                                                                    |  |
|     |               |                 | Off                                                                                                    | ya da devre dışı birakmak için (Off) seçenegini be-<br>lirleyin.                                                                                                    |  |
|     |               | Setting Name    | Özel kağıt ayarları içi<br>kolay hatırlanan bir i                                                                                                    | n 22 karaktere kadar bir isim girin. Hızlı seçim için<br>sim seçin.                                                                                                    |  |
|     |               | Restore Set-    | Yes                                                                                                    | Seçilen özel kağıt ayarlarını varsayılan değerlere<br>geri yükleyin                                                                                                    |  |
|     | lings         | No              | усп уцкісуш.                                                                                                    |                                                                                                    |  |

| Öğe              | Açıklama                                                           |
|------------------|--------------------------------------------------------------------|
| Print Paper List | Bir özel kağıt ayarları listesi yazdırmak için OK düğmesine basın. |

# Maintenance menüsü

Yıldızla işaretlenmiş ayar öğeleri ve ayar değerleri aşağıdaki yazıcı modellerini belirtmektedir.

\*1: Yalnızca SC-F6000 Series

\*2: Yalnızca Waste Ink Bottle (Atık mürekkep şişesi) bulunan modellerde kullanılabilir

| Öğe                |                                                                             | Açıklama                                                                                                    |                                                                                                    |
|--------------------|-----------------------------------------------------------------------------|----------------------------------------------------------------------------------------------------|----------------------------------------------------------------------------------------------------|
| Nozzle Check       |                                                                             | Bir püskürtücü kontrol deseni yazdırmak için OK düğmesine basın.<br>Yazdırılan deseni görsel olarak inceleyin ve soluk veya eksik alanlar<br>fark ederseniz kafa temizleme uygulayın.                                                                                |                                                                                                    |
| Head Cleaning      | All Nozzles                                                                 | Execute<br>(Light), Execu-<br>te (Medium),<br>Execute<br>(Heavy)                                                                                                    | Soluk veya eksik bölümlü herhangi bir desenin<br>numarasını kontrol edin ve temizliği tüm püskür-<br>tücüler için mi yoksa yalnızca bu numaraları içe-<br>ren sıralar için mi uygulamak istediğinizi belirle-<br>yin. <b>All Nozzles</b> tüm püskürtücüler için kafa te-                                                                                                    |
|                    | Selected Nozzles<br>Execute<br>(Light), E<br>te (Medi<br>Execute<br>(Heavy) |                                                                                                    | <ul> <li>mizleme gerçekleştirir. Selected Nozzles kafa te-<br/>mizliği uygulanacak püskürtücü sırası ya da sırala-<br/>rı belirlemenize olanak sağlar.</li> <li>Kafa temizleme için aşağıdaki seviyeler arasında<br/>seçim yapabilirsiniz: Execute (Light), Execute<br/>(Medium) veya Execute (Heavy). İlk önce, Exe-<br/>cute (Light) seçeneğini kullanın. Hala herhangi<br/>bir soluk veya eksik alan fark ederseniz, o zaman<br/>Execute (Medium) seçeneğini kullanın. Hala her-<br/>hangi bir soluk veya eksik alan fark ederseniz, o<br/>zaman Execute (Heavy) seçeneğini kullanın.</li> <li><sup>(2)</sup> "Yazdırma kafasını temizleme" sayfa 71</li> </ul> |
| Head Alignment     | Manual(Uni-D)<br>Manual(Bi-D)                                               | <ul> <li>Baskı sonuçları net değil ya da odak dışı ise, yazdırma kafası hiza</li> <li>ma işlemini gerçekleştirin.</li> <li>27 "Yazdırma Yanlış Hizalamasını En Aza İndirgeme (Head Alig ment)" sayfa 72</li> </ul>                                                   |                                                                                                    |
| Cutter Maintenance | Adjust Cut Position                                                         | -3 ila 3 mm                                                                                                    | Kesme konumu 0,1 mm'lik artışlarla ayarlanabilir.                                                                                                    |
| Replace Cutter     |                                                                             | Kesiciyi değiştirilebilmesi için değiştirme konumuna getirir. Kesiciyi<br>değiştirme konumuna getirmek için OK düğmesine basın. Kesiciyi<br>değiştirebilmek için önce kağıt çıkarılmalıdır. Devam etmeden önce<br>kağıdı çıkarın. 37 "Kesiciyi Değiştirmek" sayfa 69 |                                                                                                    |

| Öğe                             |     | Açıklama                                                                                                    |  |
|---------------------------------|-----|----------------------------------------------------------------------------------------------------|--|
| Head Maintenance                | Yes | SC-F6000 Series'de bu en son donanım yazılımına güncelleştirdiğiniz-                                                                                                    |  |
|                                 | No  | de goruntulenir. Donanım yazılımını EPSON LFP Remote Panel 2 lie<br>güncelleştirebilirsiniz. Ayrıntılar için EPSON LFP Remote Panel 2 yar-<br>dımına bakın.                                                                                                    |  |
|                                 |     | "Uygulamasının kullanılması EPSON LFP Remote Panel 2" say-<br>fa 23                                                                                                    |  |
|                                 |     | Yazdırma kafasını temizleyin. Bu işlevi gerçekleştirmek için Head<br>Maintenance Kit (Kafa Bakım Kiti)'ne ihtiyacınız var. Ayrıntılar içir<br>aşağıya bakın.                                                                                                    |  |
|                                 |     | "Head Maintenance Kit (Kafa Bakım Kiti)'nin Kullanılması" say-<br>fa 58                                                                                                    |  |
| Waste Ink Counter <sup>*2</sup> |     | Kontrol panelinde Waste Ink Bottle (Atık mürekkep şişesi)'ni değiştir-<br>menizi isteyen bir ileti görüntülenmeden önce değiştirirseniz kon-<br>trol panelinde Waste Ink Bottle (Atık mürekkep şişesi)'ni çalıştırın,<br>değişimden sonra <b>Waste Ink Counter</b> 'nı çalıştırın. |  |

# Setup menüsü

fabrika varsayılan ayarlarını gösterir.

Yıldızla işaretlenmiş ayar öğeleri ve ayar değerleri aşağıdaki yazıcı modellerini belirtmektedir.

\*1: Yalnızca SC-F6000 Series

\*2: Yalnızca Waste Ink Bottle (Atık mürekkep şişesi) bulunan modellerde kullanılabilir

| Öğe           |                     | Açıklama           |                             |                                                                                                    |
|---------------|---------------------|--------------------|-----------------------------|----------------------------------------------------------------------------------------------------|
| Printer Setup | Roll Paper<br>Setup | Auto Cut           | On                          | Rulo kağıdı her sayfa yazdırılırken yerleşik kesici                                                                                                    |
|               |                     |                    | Off                         | kullanarak otomatik olarak kesmek için <b>On</b> , oto-<br>matik kağıt kesimi devre dışı bırakmak için <b>Off</b> se-<br>çeneğini belirleyin.                                                                                                    |
|               |                     | Refresh            | On                          | Kenarlıksız yazdırma sırasında <b>On</b> seçili ise, yazıcı                                                                                                    |
|               |                     | Margin             | Off                         | oncekî kopyanîn bîrakmîş olabileceğî murekkep<br>lekelerini çıkarmak için ön kenarî otomatik olarak<br>kırpacaktır; bu özelliği devre dışı bîrakmak için,<br><b>Off</b> seçeneğini belirleyin. Ancak, bu yazıcıda ke-<br>narlıksız yazdırma garanti edilmez. |
|               |                     | Page Line          | On                          | Auto Cut Off ise, kesim çizgilerini rulo kağıt üze-                                                                                                    |
|               |                     |                    | Off                         | rıne yazdırmayı ( <b>On</b> ) veya yazdırmamayı ( <b>Off</b> ) se-<br>çebilirsiniz. <b>Auto Cut On</b> ise kesim çizgileri yazdı-<br>rılmaz.                                                                                                    |
|               |                     | Roll Paper         | Normal                      | Normal olarak ayarlandığında, üst ve alt kenar                                                                                                    |
|               |                     | Margin             | Top15mm/Bot-<br>tom15mm     | boşlukları 15 mm ve sol ve sag kenar boşlukları<br>3 mm'dir.<br><b>15mm</b> haricinde, diğer tüm ayarlar için sol ve sağ                                                                                                    |
|               |                     |                    | Top35mm/Bot-<br>tom15mm     | kenar boşlukları 3 mm'dir.                                                                                                    |
|               |                     |                    | Top15mm/Bot-<br>tom150mm    |                                                                                                    |
|               |                     |                    | Top5mm/Bot-<br>tom5mm       |                                                                                                    |
|               |                     |                    | 15mm                        |                                                                                                    |
|               |                     | Roll Paper         | On                          | Kalan rulo kağıt miktarının gösterilip ( <b>On</b> ) göste-                                                                                                    |
|               |                     | Remaining          | Off                         | nimeyecegini (Off) seçin. Koli Paper Remaining<br>On seçeneğini belirlenerek ve rulonun uzunluğu<br>seçilerek etkinleştirilebilir.                                                                                                    |
|               |                     | Remaining<br>Alert | 1 ila 15 m (4 ila 50<br>ft) | <b>Roll Paper Remaining</b> için <b>On</b> seçili olduğunda<br>görüntülenir.                                                                                                    |
|               |                     |                    |                             |                                                                                                    |

| Öğe |          | Açıklama                       |                                      |                                                                                                    |                                                                                                    |
|-----|----------|--------------------------------|--------------------------------------|----------------------------------------------------------------------------------------------------|----------------------------------------------------------------------------------------------------|
|     | Advanced | Roll Paper                     | Low                                  | Kağıt yazdırma sırasında kırışırsa <b>High</b> veya <b>Extra</b>                                                                                                    |                                                                                                    |
|     | Settings | lension                        | Normal                               | High seçenegini seçin.<br>Roll Paper Tension Paper menüsünde Custom                                                                                                    |                                                                                                    |
|     |          |                                | High                                 | Paper Setting seçeneği kullanarak her kağıt türü<br>için ayrı ayrı yapılandırılabilir.                                                                                                    |                                                                                                    |
|     |          |                                |                                      | Extra High                                                                                                    | Select Paper Type için Custom Paper seçildiğin-<br>de, yazıcı Custom Paper Setting içinde Roll Pa-<br>per Tension için seçili değeri kullanacaktır.<br>Hiçbir özel rulo kağıt gerilimi belirtilmemişse bu<br>ayar etkin olur. |
|     |          | Less Head                      | On                                   | Kağıt kalınsa, yazdırma kafası yazdırma yüzeyini                                                                                                    |                                                                                                    |
|     |          | Scuffing                       | Off                                  | çizebilir. Çizdirmeyi önlemek için <b>On</b> seçeneğini<br>belirleyin. Paper menüsünde, <b>Custom Paper Set-<br/>ting &gt; Platen Gap</b> için seçili değeri geçici olarak<br>değiştirmek için bu seçenek değiştirilebilir. An-<br>cak, <b>Platen Gap</b> için <b>Wider</b> seçili olduğunda <b>On</b><br>seçeneğinin hiçbir etkisi olmadığını unutmayınız.                                                                     |                                                                                                    |
|     |          | Drying Ti-<br>me Per Pa-<br>ge | Off, 0, 1 ila 60 dakika              | Yazıcının her sayfa yazdırıldıktan sonra mürekke-<br>bin kuruması için ne kadar durduğunu belirleyin;<br><b>Off</b> seçeneğini belirleyin veya 0,1 ila 60 dakika ara-<br>sındaki değerler arasından seçim yapın. Mürekke-<br>bin yoğunluğuna veya kağıt türüne bağlı olarak,<br>mürekkebin kuruması bir süre alabilir. Mürekkep<br>kağıt üzerinde bulanıklaşır ise, mürekkebin kuru-<br>ması için daha uzun bir süre ayarlayın. |                                                                                                    |
|     |          |                                |                                      | Kuruma süresi ne kadar uzunsa, yazdırma için o<br>kadar fazla süre gereklidir.                                                                                                    |                                                                                                    |
|     |          | Paper Size<br>Check            | On<br>Off                            | Kağıt yüklendiğinde yazıcının kağıt genişliğini oto-<br>matik olarak algılayıp ( <b>On</b> ) algılamayacağını ( <b>Off</b> )<br>seçin. Biz genelde bu seçenek <b>On</b> olarak ayarlana-<br>rak işlem yapmayı öneririz.                                                                                                    |                                                                                                    |
|     |          |                                |                                      | Kağıt doğru yüklendiğinde bir kağıt ayarı hatası<br>görüntülenir ise <b>Off</b> seçeneğini seçmeyi deneyin.<br>Ancak, <b>Off</b> seçili ise, yazıcının kağıdın dışına yaz-<br>dırabileceğini unutmayın. Kağıdın kenarlarının dı-<br>şına yazdırırsa, yazıcının içi mürekkep ile kirlenir.                                                                                                    |                                                                                                    |
|     |          |                                |                                      | Değiştirilen ayarlar kağıt yeniden yüklendiğinde<br>yansıtılır.                                                                                                    |                                                                                                    |
|     |          | Paper<br>Skew                  | On                                   | <b>On</b> seçili ise, kontrol panelinde bir hata görüntü-<br>lenecektir ve kağıt eğrilirse yazdırma durur; bu                                                                                                    |                                                                                                    |
|     |          | Check                          | Off                                  | özelliği devre dışı bırakmak için <b>Off</b> seçeneğini se-<br>çin. Eğik kağıt yazıcının sıkışmasına neden olabi-<br>leceğinden çoğu durumda <b>On</b> tavsiye edilir.                                                                                                    |                                                                                                    |
|     |          | Print Nozz-<br>le Pattern      | Off<br>Her 1 ile 10 sayfa-<br>da bir | Periyodik kontrol desenini yazdırma zamanını se-<br>çin. <b>Off</b> seçiliyken Print Nozzle Pattern uygulan-<br>mayacaktır. Her 1 ila 10 sayfada seçerseniz ayarla-<br>dığınız sayfanın üstünde bir kontrol deseni yazdı-<br>rılır. Yazdırma işlemi tamamlandığında, önceki ve-<br>ya bir sonraki çıktıda soluk veya eksik renkler<br>olup olmadığını belirlemek için deseni görsel ola-<br>rak inceleyebilirsiniz.             |                                                                                                    |

| Öğe            |                                 |                      | Açıklama                                                                |                                                                                                    |
|----------------|---------------------------------|----------------------|-------------------------------------------------------------------------|----------------------------------------------------------------------------------------------------|
|                |                                 | Periodical C         | leaning                                                                 |                                                                                                    |
|                |                                 | Light<br>Me-<br>dium | Off, 1 ila 240 saat                                                     | Yazıcının kafa temizlemeyi gerçekleştirdiği güç<br>ve frekansı seçin. <b>Off</b> seçiliyken Periodical Clea-<br>ning uygulanmayacaktır. 1 ila 240 saat arasında<br>bir doğar çaçilire balirtilan çüre gaçtiktan çapra                                                                                                    |
|                |                                 | Heavy                | _                                                                       | kafa temizleme otomatik olarak yapılır. Belirtilen<br>süre dolduğunda yazdırma devam ediyorsa Peri-<br>yodik Temizleme yalnızca yazdırma tamamlandık-<br>tan sonra gerçekleştirilecektir.                                                                                                    |
|                |                                 |                      |                                                                         | Aşağıdaki sayacı sıfırlar:                                                                                                    |
|                |                                 |                      |                                                                         | Bu öğe için bir ayar süresi seçin.                                                                                                    |
|                |                                 |                      |                                                                         | Bu ayar için seçilen ayar kadar güç veya<br>daha fazlası kullanıldığında All Nozzles<br>kullanılarak kafa temizleme<br>gerçekleştirildiğinde.                                                                                                    |
|                |                                 |                      |                                                                         | Periodical Cleaning <b>Off</b> bile seçildiğinde yazıcı<br>püskürtme ucunun tıkanmasını engellemek için<br>yazdırdıktan sonra sabit aralıklarla yazdırma kafa-<br>sını otomatik olarak temizleyecektir.                                                                                                    |
|                |                                 | Cleaning             | Off                                                                     | Planlanan kafa temizliğinin ne zaman gerçekleşe-                                                                                                    |
|                |                                 | Cycle                | Her 1 ile 10 sayfa-<br>da bir                                           | ceğini seçin; <b>Off</b> veya her 1 ila 10 sayfadan sonra<br>seçenekleri arasından seçebilirsiniz. <b>Off</b> seçili ise<br>Cleaning Cycle kullanılmaz. 1 ve 10 sayfa arasın-<br>dan bir sayı seçerseniz, belirlenmiş sayıda sayfa<br>yazdırıldıktan sonra, yazdırmadan gerçekleşme-<br>den önce kafa temizleme otomatik olarak yapıla-<br>caktır. |
|                | Restore Setti                   | ngs                  | Yes                                                                     | Tüm yazıcı ayarlarını varsayılan değerlere geri yük-                                                                                                    |
|                |                                 |                      | No                                                                      | lemek için <b>Yes</b> seçeneğini belirleyin.                                                                                                    |
| Printer Status | Firmware Ve                     | rsion                | xxxxxxx,x.xx,xxxx                                                       | Ürün yazılımı sürümünü görebilirsiniz.                                                                                                    |
|                | Option Statu                    | S                    | Yazıcıda herhangi b<br>bağlantı durumu gö                               | ir bağlanabilir isteğe bağlı öğe bulunmadığından<br>İsterilmiyor.                                                                                                    |
|                | Show Total Prints <sup>*1</sup> |                      | XXXXXXXm <sup>2</sup><br>(XXXXXXft <sup>2</sup> )                       | Yazdırılan toplam alanı görüntüle (azami altı ra-<br>kam).                                                                                                    |
|                | Print Status S                  | Sheet                | Geçerli yazıcı ayarlarının listesini yazdırmak için OK düğmesine basın. |                                                                                                    |
|                |                                 |                      | Ayarları bir bakışta g                                                  | yörüntülemek için bu seçeneği seçin.                                                                                                    |
| Network Setup  | IP Address Se                   | etting               | Auto                                                                    | IP adresini ayarlamak için DHCP'yi kullanmayı ( <b>Au</b> -                                                                                                    |
|                |                                 |                      | Panel                                                                   | <b>to</b> ) veya adresi manuel olarak ayarlamayi ( <b>Panel</b> )<br>seçin. <b>IP Address, Subnet Mask</b> ve <b>Default Ga-<br/>teway</b> 'ne girmek için <b>Panel</b> 'i seçin. Ayrıntılı bilgi<br>için sistem yöneticinizle iletişime geçin.                                                                                                    |
|                | Print Status S                  | Sheet                | Ağ ayarları listesi ya:<br>bakışta görüntülem                           | zdırmak için OK düğmesine basın. Ağ ayarlarını bir<br>ek için bu seçeneği seçin.                                                                                                    |
|                | Restore Setti                   | ngs                  | Yes                                                                     | Tüm ağ ayarlarını varsayılan değerlere geri yükle-                                                                                                    |
|                |                                 |                      | No                                                                      | mek için <b>Yes</b> seçeneğini belirleyin.                                                                                                    |

| Öğe                     |                    | Açıklama                                                                                                    |                                                                                                    |  |
|-------------------------|--------------------|----------------------------------------------------------------------------------------------------|----------------------------------------------------------------------------------------------------|--|
| Power Settings          | Sleep Mode         | 5 ila 240 dakika                                                                                                    | Yazıcı, seçilen süre için hiçbir hata olmadığında,<br>hiçbir yazdırma işi alınmadığında ve hiçbir kon-<br>trol paneli ya da yapılan başka bir işlem uygulan-<br>madığında otomatik olarak uyku moduna girer.<br>Yazıcı uyku moduna girmeden önceki süreyi seç-<br>mek için bu seçeneği kullanın. |  |
|                         |                    |                                                                                                    | sayfa 39                                                                                                    |  |
|                         | Power Off Timer    | Off<br>Kapalı, 1 ila 24 saat                                                                                                    | Yazıcı, sekiz saat boyunca hiçbir hata olmadığın-<br>da, hiçbir yazdırma işi alınmadığında ve hiçbir<br>kontrol paneli ya da yapılan başka bir işlem uygu-<br>lanmadığında otomatik olarak kapanır.                                                                                              |  |
|                         |                    |                                                                                                    | Yazıcı kapanmadan önceki gecikme, 1 saatlik ar-<br>tışlarla 1 ile 24 saat arasında bir değer arasından<br>seçilebilir.                                                                                                    |  |
|                         |                    |                                                                                                    | Yazıcının otomatik olarak kapanmasını önlemek<br>için <b>Off</b> seçeneğini seçin.                                                                                                    |  |
|                         | Restore Settings   | Yes                                                                                                    | Power Settings varsayılan değerlere geri yükle-                                                                                                    |  |
|                         |                    | No                                                                                                    | mek için <b>Yes</b> seçeneğini belirleyin.                                                                                                    |  |
| Preferences             | Language           | Japonca, İngilizce,<br>Fransızca, İtalyan-<br>ca, Almanca, Porte-<br>kizce, İspanyolca,<br>Hollandaca, Rusça,<br>Korece, Çince                                                                                                    | Kontrol panelinin ekranında kullanılan dili seçin.                                                                                                    |  |
|                         | Unit: Length       | m                                                                                                    | Kontrol panelinin ekranında görüntülenen veya                                                                                                    |  |
|                         |                    | ft/in                                                                                                    | desenlere yazdırılan uzunluk birimini seçin.                                                                                                    |  |
|                         | Alert Lamp Setting | On                                                                                                    | Bir hata oluştuğunda, büyük uyarı lambasının ya-                                                                                                    |  |
|                         |                    | Off                                                                                                    | nıp ( <b>On</b> ) yanmadığını ( <b>Off</b> ) belirleyin.                                                                                                    |  |
| Administrator Me-<br>nu | Date And Time      | AA/GG/YY SS:DD                                                                                                    | Yazıcının dahili saatini ayarlayın. Yazıcının saati, iş<br>bilgileri ve yazıcı durumunun yazıcı çıktısında gö-<br>rünen süreleri sağlar.                                                                                                    |  |
|                         | Time Zone          | GMT ve geçerli saat o                                                                                                    | dilimi arasındaki zaman farkını girin.                                                                                                    |  |
|                         |                    | Bir hata oluştuğunda, seçilen zaman dilimi Remote Manager tarafından gönderilen e-posta bildirimlerinde kullanılır.                                                                                                    |                                                                                                    |  |
|                         |                    | Remote Manager yardımcı programı standart yazıcı ağı arabirimi yükle-<br>mesine dahil edilir ve yazıcı durumunu görüntülemek ve ağ ayarlarını<br>yapmak için kullanılabilir. Bir bilgisayar web tarayıcısına yazıcının IP adre<br>sini girerek başlatılabilir. |                                                                                                    |  |
|                         |                    | Remote Manager uygulamasını başlatmayla ilgili bilgiler için ⁄ Ağ vuzu'na (PDF) bakın.                                                                                                    |                                                                                                    |  |
|                         | Reset All Settings | Yes                                                                                                    | Setup menüsünde Date And Time, Language ve                                                                                                    |  |
|                         |                    | No                                                                                                    | Unit: Lengtn naricinde tum ayarlar için varsayılan<br>ayarları geri yüklemek için <b>Yes</b> seçeneğini belirle-<br>yin.                                                                                                    |  |

# Bakım

# Bakımla İlgili Önlemler

Bakım yaparken aşağıdaki noktalara dikkat edin. Bakım yapmadan önce Güvenlik Veri Formunu okuduğunuzdan emin olun.

Yerel Epson Web sitenizden indirebilirsiniz.

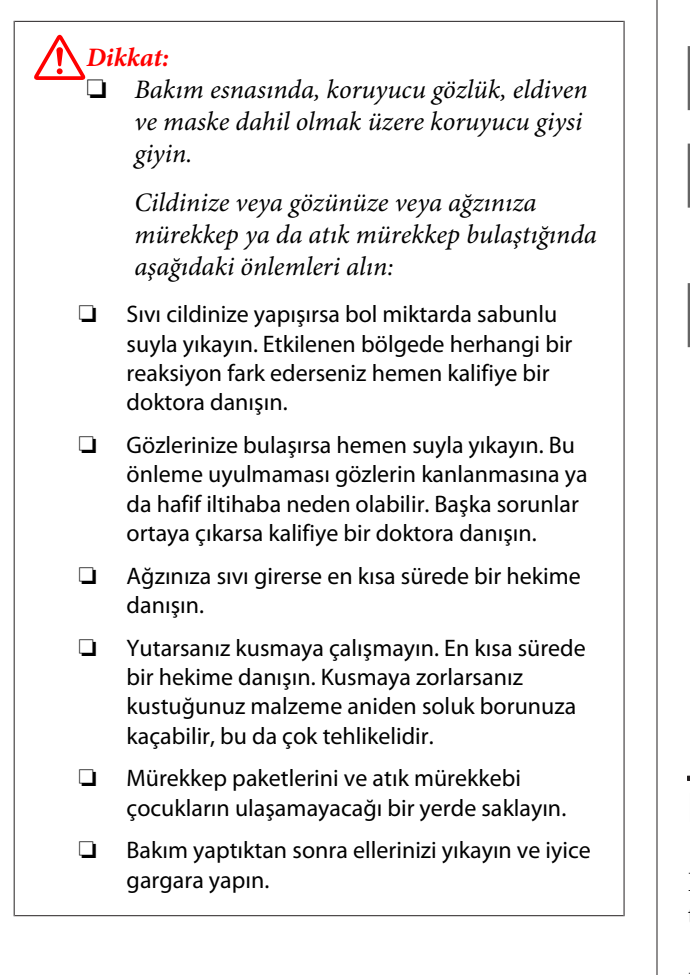

# Yazıcıyı Temizleme

En uygun durumda korumak için yazdırmaya başlamadan önce yazıcıyı temizleyin.

Bu işlemi başlatmadan önce aşağıdakileri okuduğunuzdan emin olun:

∠ "Bakımla İlgili Önlemler" sayfa 54

# Dış temizliği

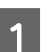

Yazıcıdaki kağıtları çıkarın.

Yazıcının kapalı olduğundan ve ekranın kapandığından emin olun ve ardından güç kablosunu prizden çekin.

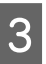

Herhangi bir tozu veya kiri dikkatlice çıkarmak için yumuşak, temiz bir bez kullanın.

Ciddi bir kir sorunu varsa, hafif bir deterjan ile nemlendirilmiş yumuşak, temiz bir bezle temizleyin. Daha sonra kuru ve yumuşak bir bezle silin.

## Önemli:

Yazıcıyı temizlemek için asla benzen, alkol veya tiner kullanmayın. Renk değişimi ve şekil bozukluklarına neden olabilirler.

# İçini temizleme

Baskılar lekeli veya kirli ise basınç silindirlerini temizleyin.

Plakaya yapışan mürekkep ve kağıt parçacıkları aksi takdirde kağıda yapışacaklarından çıkarılmalıdır.

# Önemli:

Plakadan toz ve kağıt parçacıklarını çıkarmamak, tıkanmış püskürtme uçlarına veya yazdırma kafasının zarar görmesine neden olabilir.

# Silindiri temizleme

Silindiri düz kağıt besleyerek temizlemek için aşağıdaki adımları izleyin.

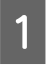

Yazıcıyı açın ve mevcut en geniş rulo kağıt ile yükleyin.

"Rulo Kağıt Yükleme ve Kaldırma" sayfa 25

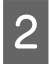

≫ 🖵 düğmesine basın ardından ▼ düğmesine basın.

▼ düğmesi basılı iken kağıt beslenir. Kağıt kirli değilse, temizleme işlemi tamamlanmıştır.

Temizlik yapıldıktan sonra kağıdı kesin.

∠ Manuel kesme yöntemi" sayfa 28

# İçini temizleme

Yazıcının kapalı olduğundan ve ekranın kapandığından emin olun ve ardından güç kablosunu prizden çekin.

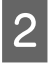

Bir dakika için yazıcıyı açık bırakın.

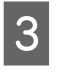

Yazıcının kapağını açın ve yazıcının içineki toz veya kiri dikkatlice temizlemek için yumuşak, temiz bir bez kullanın.

Aşağıdaki resimde mavi ile gösterilen alanı (a) iyice temizleyin. Kirin yayılmasını önlemek için, içeriden dışarıya silin. Ciddi bir kir sorunu varsa, hafif bir deterjan ile nemlendirilmiş yumuşak, temiz bir bezle temizleyin. Daha sonra, kuru, yumuşak bir bezle yazıcının içini silin.

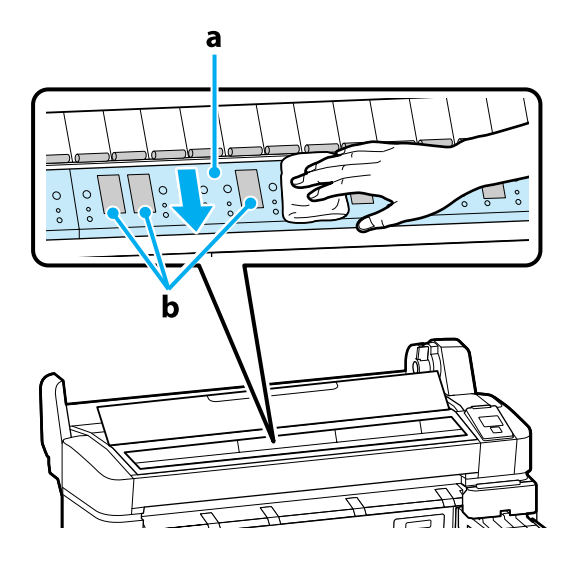

Önemli:

Temizlik sırasında rulo veya mürekkep emici alanlara (b, gri renkte gösterilen) dokunmamaya dikkat edin; aksi takdirde, baskılar kirli olabilir.

Yazıcının içindeki mürekkep tüplerine dokunmamaya dikkat edin, aksi takdirde, yazıcı zarar görebilir.

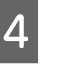

Plaka üzerinde kağıt parçacıkları (beyaz toz gibi görünen) birikirse, içeri itmek için kokteyl sopası gibi bir şey kullanın.

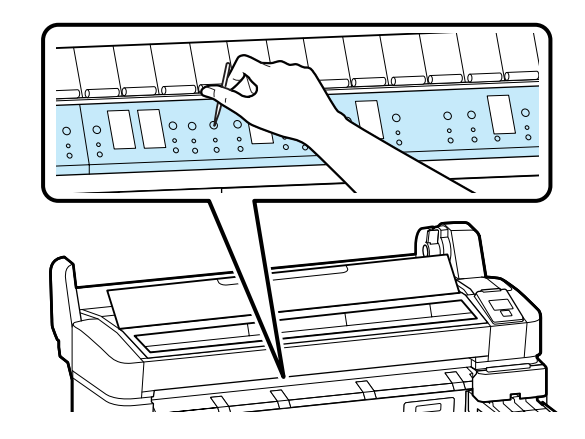

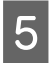

Temizlemeyi tamamladığınızda, yazıcının kapağını kapatın.

# High Density Black (Yüksek Yoğunluklu Siyah) Mürekkebin karıştırılması

Kolayca çökelme oluşması High Density Black (Yüksek Yoğunluklu Siyah) mürekkebin bir özelliğidir. Mürekkep tankındaki mürekkebi haftada bir defa karıştırın. Çökelti olduğunda yazdırma yapılırsa çıktılarda renk farklılıkları olabilir.

Bu işlemi başlatmadan önce aşağıdakileri okuduğunuzdan emin olun:

## ∠͡͡͡͡͡͡͡͡͡͡͡͡͡͡͡͡͡͡͡͡ː ˈBakımla İlgili Önlemler" sayfa 54

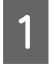

HDK mürekkep etiketinin takıldığı kaydırıcıya ait mürekkep giriş kapağını açın.

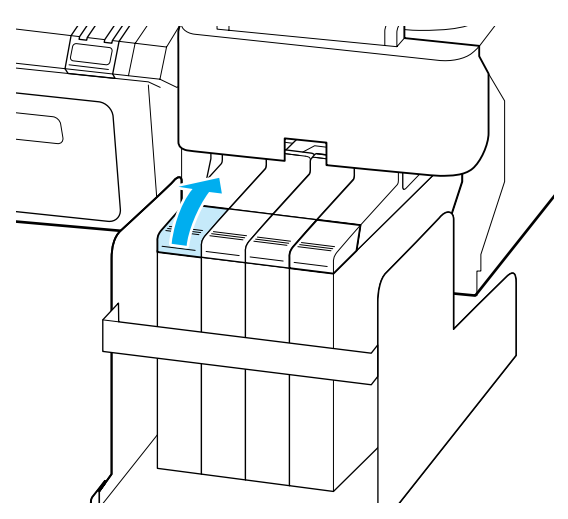

2

Mürekkep giriş kapağını mürekkep tankından çıkarın.

Mürekkep giriş kapağını çıkarmak için resimdeki daire içine alınmış bölgede gösterilen parçayı tutun. Mürekkep giriş kapağı başka bir parçayla çıkarıldıysa mürekkep yapışır.

Önemli: Mürekkep giriş kapağını yavaşça çıkarın. Kapağı çok hızlı çıkarırsanız mürekkep sıçrayabilir.

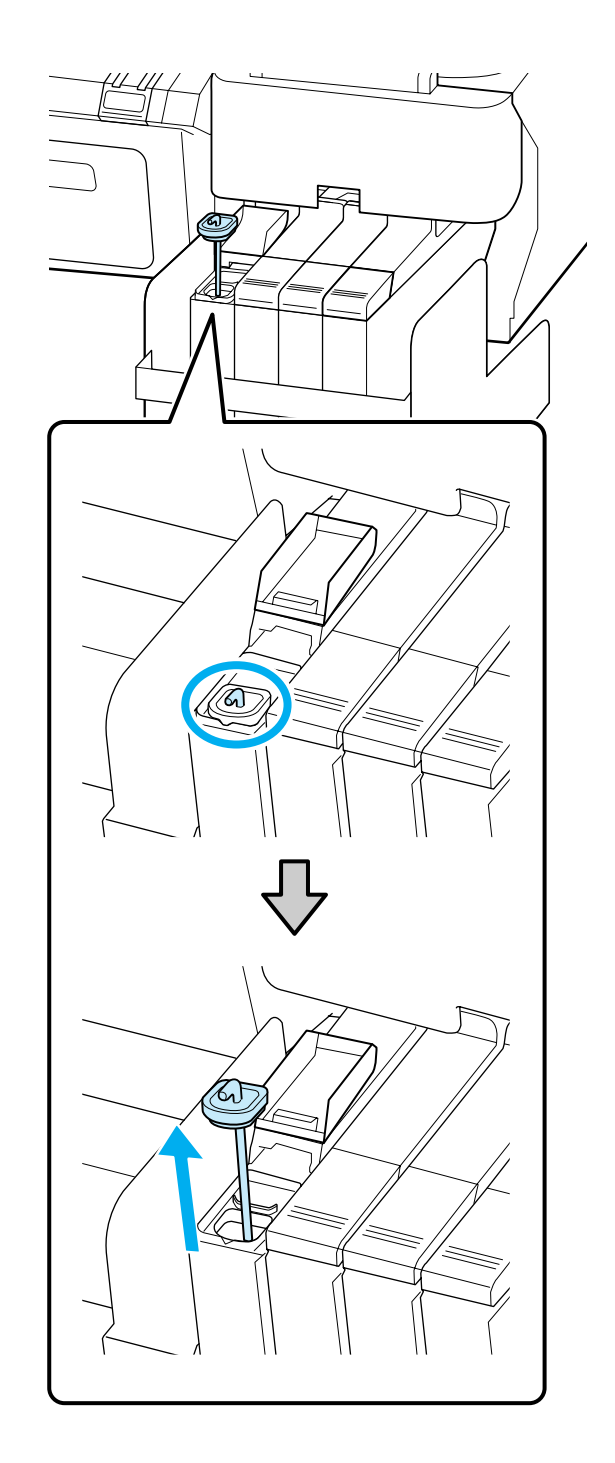

3 Karıştırma çubuğunu bir saniye içinde yukarı ve aşağı hareket ettirin ve bunu yaklaşık 15 defa tekrarlayın.

Karıştırma çubuğunu hareket ettirirken karıştırma çubuğundaki kancayı görünceye kadar mürekkep giriş kapağını mürekkep tankı kapağına temas ettirin.

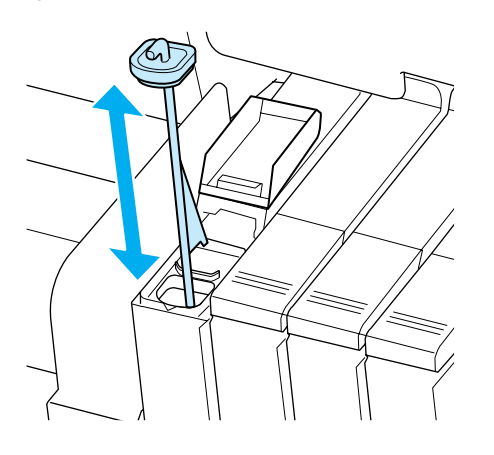

### 🚺 Önemli:

4

Karıştırma çubuğunu yavaşça hareket ettirin. Çok hızlı hareket ettirirseniz mürekkep sıçrayabilir.

Mürekkep giriş kapağını mürekkep tankına geri takın.

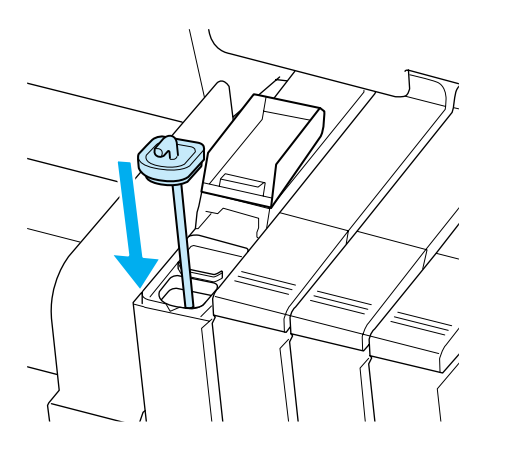

## Önemli:

Mürekkep giriş kapağını ayrılmayacak şekilde sıkıca bastırın. Dışarı çekerken mürekkep giriş kapağına sürgü temas ederse kapak hasar görebilir. 5<sup>N</sup>

Mürekkep giriş kapağını kapatın.

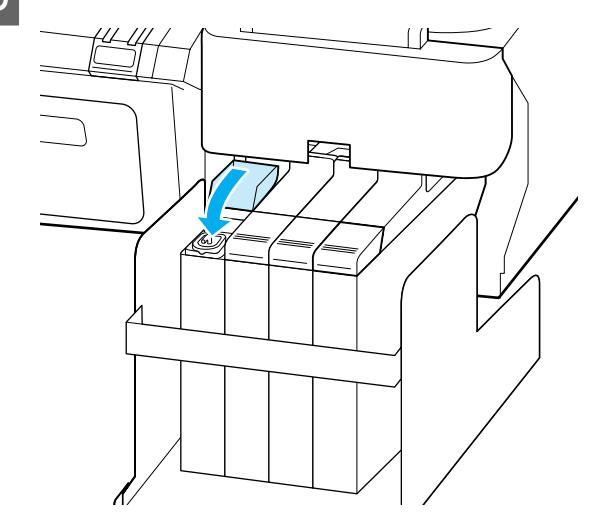

# **Head Maintenance Kit** (Kafa Bakım Kiti)'nin Kullanılması

Kafa temizleme işleminden sonra bile baskılara mürekkep damlarsa Head Maintenance Kit (Kafa Bakım Kiti) ile yazdırma kafasını temizleyin.

Temizlemeden önce aşağıdaki öğeleri hazırlayın.

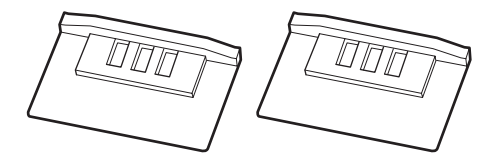

Bu işlemi başlatmadan önce aşağıdakileri okuduğunuzdan emin olun:

- ∠ "Bakımla İlgili Önlemler" sayfa 54
- Yazıcının yazdırmaya hazır olduğundan emin 1 olun. **"** seçeneğini vurgulamak için **◄/**► düğmelerine basın ve OK düğmesine basın.

Maintenance menüsü görüntülenecektir.

Yazıcıdaki kağıtları çıkarın.

2

∠ "Rulo kağıdı çıkarmak" sayfa 28

Head Maintenance seçeneğini belirlemek için ▼/▲ düğmelerini kullanın ve OK düğmesine basın.

Head Maintenance görüntülenmezse yazıcının donanım yazılımını güncelleştirin. Donanım yazılımını EPSON LFP Remote Panel 2 ile güncelleştirebilirsiniz. Ayrıntılar için aşağıya bakın.

T "Uygulamasının kullanılması EPSON LFP Remote Panel 2" sayfa 23

Prepare head maintenance kit. Continue? 3 iletisi görüntülendiğinde OK düğmesine basın.

Yazdırma kafası hareket eder.

İki temizleme keçesinin arkasını soyun. 4

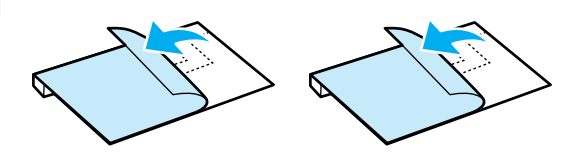

5

Yazıcı kapağını açın ve ardından temizleme keçelerini yazıcı kafasının (a) her iki tarafında bulunan plakanın üzerine yerleştirin.

#### Yerleştirme konumu

Çizimde gösterildiği gibi yerleştirin.

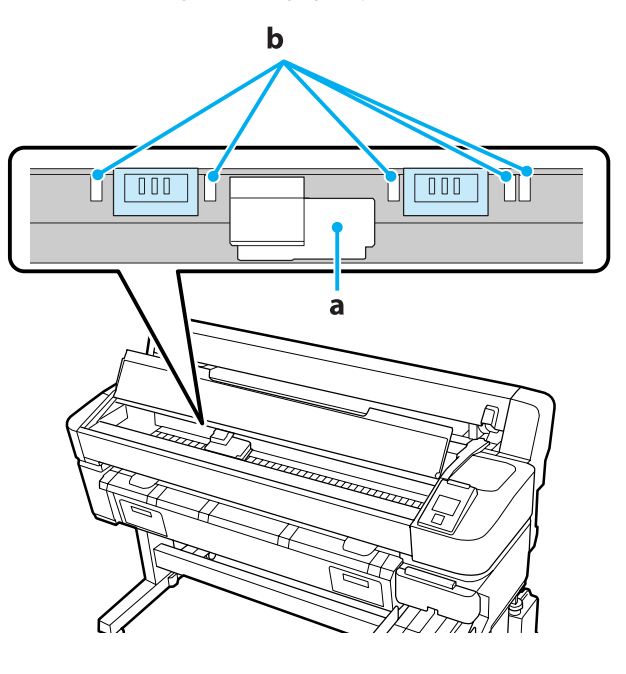

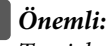

Temizleme keçelerini yerleştirdiğinizde plakanın üzerindeki mürekkep emme bölgelerinin (b) örtülmediğinden emin olun. Temizleme keçelerini çıkarırken mürekkep emme bölgeleri (b) temizleme keçelerine yapışabilir.

## Yerleştirme yöntemi

Temizleme keçesinin kenarını silindire doğru bastırarak temizleme keçesini yerleştirin.

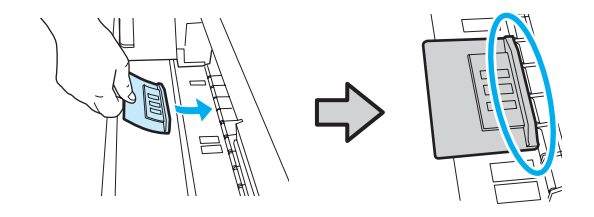

#### Önemli:

Temizleme keçesi ve silindir arasında boşlukların olmadığından emin olun. Temizleme keçesi doğru yerleştirilmezse temizleme düzgün yapılmaz.

- Yazdırma kafasını elle hareket ettirmeyin. Bu, hasara neden olabilir.
- 6

Temizleme keçesini sabitlemek için resimde gösterilen bölgeleri parmağınızla sürtün.

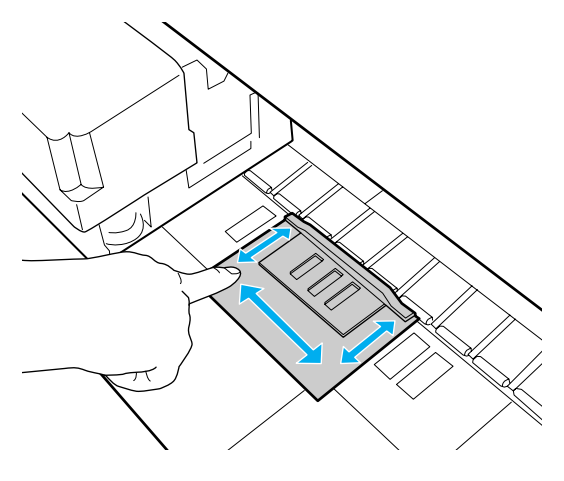

#### Önemli:

Temizleme keçesini yapışkan taraf yukarı kalkmayacak şekilde sabitleyin. Temizleme keçesine çok sert bastırmayın. Bu, plakaya hasar verebilir.

Bakım kapağını kapatın ve ardından OK düğmesine basın.

Yazdırma kafası temizleme işlemi başlatılır.

### Önemli:

Temizlerken yazıcı kapağını açmayın. Kapak açılırsa temizleme işlemi durdurulur.

8

7

Kontrol paneli ekranındaki talimatları uygulayın, yazıcı kapağını açın ve ardından her iki temizleme keçesini çıkarın.

Temizleme keçelerini tekrar kullanmayın.

∠ ‴Kullanılmış Sarf Malzemelerine İşlem Yapılması" sayfa 73

# Önemli:

Bölgenin etrafını kirletmemek için keçeleri dikkatli şekilde çıkarın.

General ederken plakada döküntü veya kir fark ederseniz plakayı temizleyin.

∠ <sup>3</sup> "İçini temizleme" sayfa 54

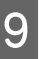

Bakım kapağını kapatın ve ardından OK düğmesine basın.

Kafa temizleme işlemi başlatılır. Kafa temizleme tamamlandığında bu temizleme prosedürü bitirilir.

# Sarf Malzemelerinin Değiştirilmesi ve Dolumu

# Yonga Birimini Değiştirme ve Mürekkep Doldurma Periyodları

Kontrol panelinde **Check Ink Levels** iletisi görüntülenirse yonga biriminin hemen değiştirilmesi gerekir. Mümkün olan en kısa sürede uygun renkte bir yedek mürekkep paketi alın.

Tek renk bile yonga birimi değiştirme periyodunu geçtiyse yazdıramazsınız. Bir yazdırma işi ortasında **Check Ink Levels** iletisi görüntülenirse yazdırma işi devam ederken yonga birimini değiştirebilir ve mürekkep doldurabilirsiniz.

Desteklenen Mürekkep Paketleri ớ "Seçenekler ve Sarf Malzemeleri" sayfa 82

## Önemli:

Bu yazıcı kalan mürekkep uyarı sistemi ile donatılmıştır. Yonga birimini değiştirmek ve mürekkebi düzgün doldurmak için aşağıdaki değiştirme ve doldurma prosedürlerini kullanın.

Bu sistem mürekkep tankında kalan mürekkep miktarını doğrudan algılamaz ancak kullanılan mürekkep miktarına bağlı olarak kalan miktarı tahmin eder ve ardından gerektiğinde bir uyarı iletisi görüntüler. Bu sistemin doğruluğunu korumak için kalan mürekkebin mürekkep tankındaki yüksekliği 70 mm veya daha azsa yonga birimini çıkarmanız ve mürekkebi en kısa sürede doldurmanız gerekir.

# Değiştirme ve Doldurma Prosedürleri

Yeniden doldurma yöntemi mürekkep türüne bağlı olarak değişir. Mürekkep türüne uygun yeniden doldurma yöntemini kullanın.

İşlemleri yapmadan önce "Güvenlik veri sayfası" ve aşağıdaki notları kontrol edin.

You can download it at your local Epson Web site.

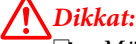

Mürekkep paketlerini ve atık mürekkebi çocukların ulaşamayacağı bir yerde saklayın.

**G** Bakım işlemi gerçekleştirirken koruyucu gözlük, eldiven ve maske takın.

Cildinize veya gözünüze veya ağzınıza mürekkep ya da atık mürekkep bulaştığında aşağıdaki önlemleri alın:

- Sıvı cildinize yapışırsa bol miktarda sabunlu suyla yıkayın. Etkilenen bölgede herhangi bir reaksiyon fark ederseniz hemen kalifiye bir doktora danışın.
- Gözlerinize bulaşırsa hemen suyla yıkayın. Bu önleme uyulmaması gözlerin kanlanmasına ya da hafif iltihaba neden olabilir. Başka sorunlar ortaya çıkarsa kalifiye bir doktora danışın.
- Ağzınıza sıvı girerse en kısa sürede bir hekime danışın.
- Yutarsanız kusmaya çalışmayın. En kısa sürede bir hekime danışın. Kusmaya zorlarsanız kustuğunuz malzeme aniden soluk borunuza kaçabilir, bu da çok tehlikelidir.
- Mürekkebi yeniden doldururken, aşağıdaki noktalara dikkat edin.
- Mürekkep paketindeki püskürtme ucunu dikkatli şekilde açın.

Çok fazla güç uygulanırsa mürekkep sıçrayabilir.

- Açtıktan sonra mürekkep paketini çok güçlü sıkmayın. Bu, mürekkebin paketten dışarı sızmasına neden olabilir.
- Mürekkebi mürekkep tankına dökerken mürekkep paketini dökmek için yavaşça eğin.

#### 🚺 Önemli:

 Epson, orijinal Epson mürekkep paketleri kullanmanızı önermektedir.

Epson, orijinal olmayan mürekkeplerin kalitesini ve güvenilirliğini garanti edemez. Orijinal olmayan mürekkep kullanılması Epson garantisi kapsamına girmeyen hasarlara neden olabilir ve bazı koşullarda yazıcının istikrarsız çalışmasına yol açabilir.

Orijinal olmayan yonga ünitesi durumu ile ilgili bilgiler gösterilemeyebilir ve orijinal olmayan mürekkep kullanımı servis desteğinde kullanmak üzere kaydedilir.

Burada belirtilen orijinal Epson mürekkeplerinin dışında mürekkeplerin kullanılması, Epson garanti kapsamına girmeyen hasarlar meydana gelmesine neden olabilir.

# *C***3** *"Seçenekler ve Sarf Malzemeleri" sayfa 82*

Mürekkep tankının üzerine hiçbir şey yerleştirmeyin, mürekkep tankını güçlü darbelere maruz bırakmayın. Mürekkep tankı yerinden çıkabilir.

Bayiinizle veya Epson Destek ile irtibata geçin.

High Density Black (Yüksek Yoğunluklu Siyah) ve Black (Siyah) mürekkepler karıştırıldıysa kullanmayın. Kullanılan Black (Siyah) mürekkep türünü değiştirirken mürekkep tankı yalnızca bir servis mühendisi tarafından değiştirilmelidir. Black (Siyah) mürekkep türünün değiştirilmesi ücretsiz yapılır. Bayiinizle veya Epson Destek ile irtibata geçin. 1

Kontrol paneli ekranında **Check Ink Levels** iletisi görüntülenirse mürekkep tankındaki mürekkep seviyesini mürekkep paketinin üzerindeki ölçekle kontrol edin.

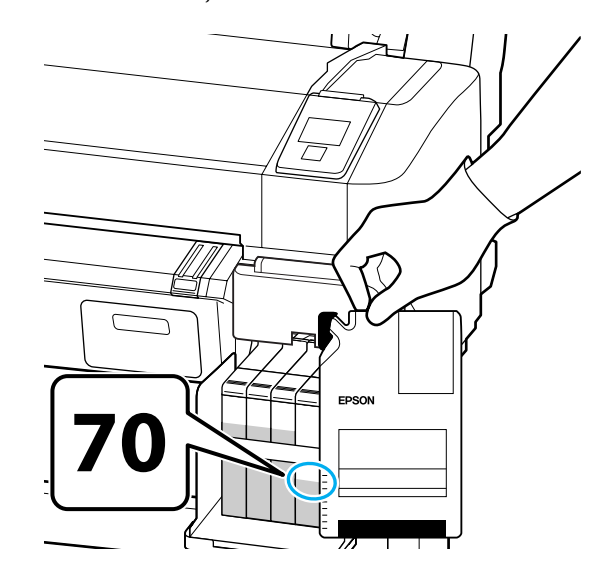

### Kalan mürekkep miktarı mürekkep tankı tabanından 70 mm'den fazlaysa

Tek dolumda yeni mürekkep paketindeki tüm mürekkebi kullanabilmeniz için yazıcıyı tanktaki kalan mürekkep miktarı mürekkep tankı tabanından 70 mm veya az kalıncaya kadar kullanmaya devam etmenizi öneririz.

# Kalan mürekkep seviyesi 70 mm veya daha azsa:

2. Adıma geçin.

# Önemli:

Kalan mürekkep, mürekkep tankının altından itibaren 70 mm veya daha fazla olduğunda ve **Refill Ink Tank** iletisi göründüğünde mürekkep tankını değiştirme zamanı gelmiştir. Mürekkep haznesinin o anda değiştirilmesini tavsiye ederiz. Değiştirmeler ve onarım bir ücret karşılığında sağlanacaktır.

Değiştirmeler ve onarım sırasında, mürekkep haznesinin içinde mürekkep atılır. Mürekkep haznesindeki mürekkepte karışan ince kir, toz ve diğer yabancı cisimler, mürekkep haznesinin arızalanmasına neden olduğundan bu gereklidir.

Mürekkep haznesi değiştirme aralığı kullanım ortamına ve koşullarına bağlıdır.

Bayiinizle veya Epson Destek ile irtibata geçin.

5

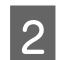

Yan kapağı açın.

3 Kaydırıcının üstündeki girintiye bir parmak takın ve düz dışarı çekin.

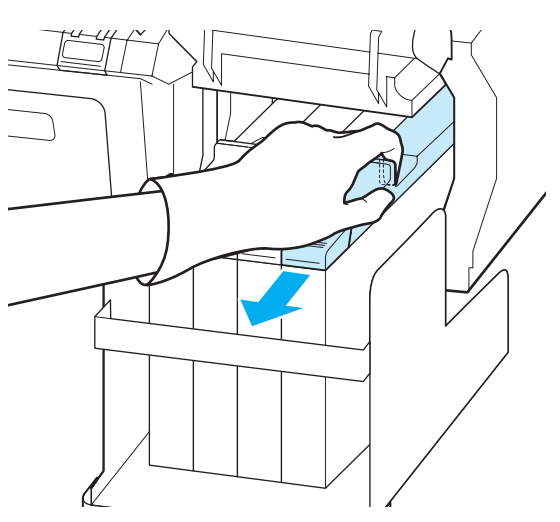

Önemli: Kaydırıcıyı eğmeyin. Yonga biriminin düşürülmesi birime hasar verebilir.

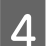

Yonga ünitesini kaydırıcıdan çıkarın.

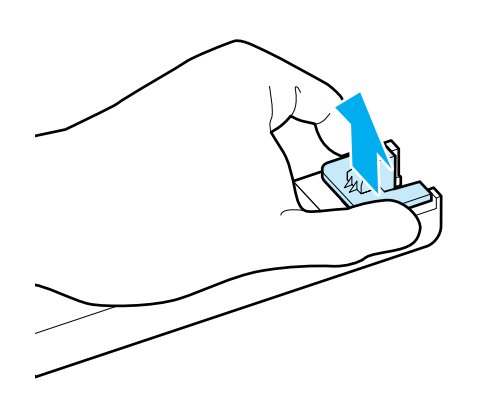

Yeni mürekkep paketiyle gelen yonga birimini takın.

Takma esnasında kaydırıcı ve yonga birimi üzerindeki etiketlerin aynı renk olduğundan emin olmak için kontrol edin.

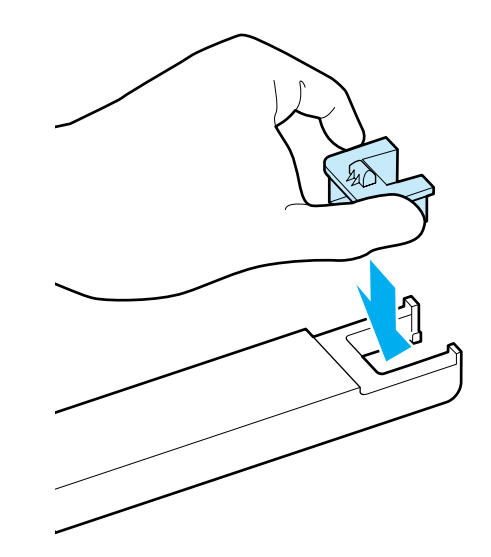

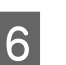

Kaydırıcıyı yatay düzeyde tutun ve takın. Yan kapağı kapatın.

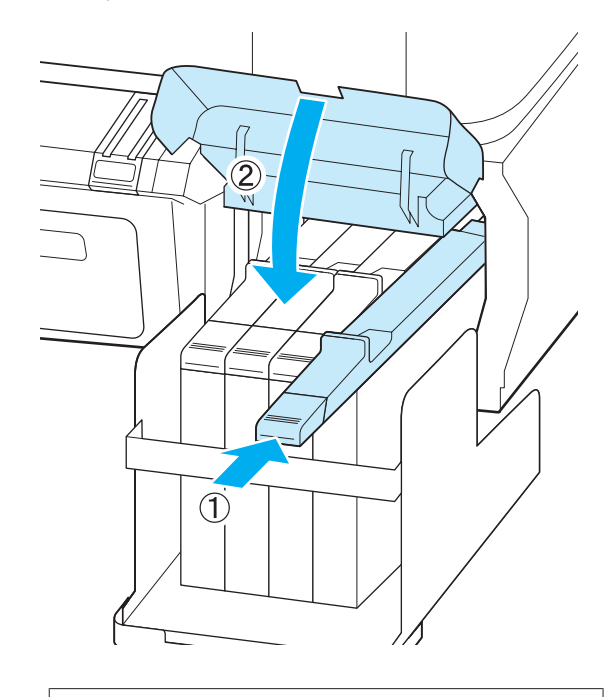

**Önemli:** Kaydırıcıyı aşırı güç ile itmeyin. Bu, hasara neden olabilir.

7

Yeni mürekkep paketini resimde gösterildiği gibi yaklaşık 5 cm'lik hareketlerle 5 saniye süreyle 15 defa yatay olarak çalkalayın.

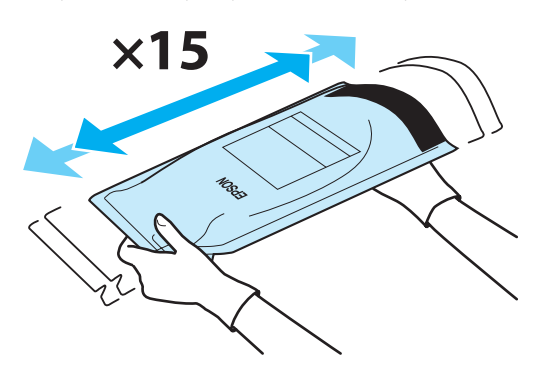

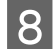

Kaydırıcıdaki mürekkep giriş kapağını açın.

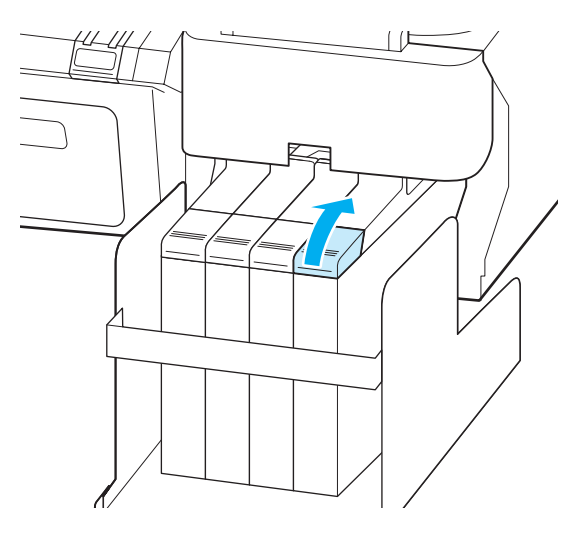

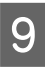

Mürekkep giriş kapağını mürekkep tankından çıkarın.

Mürekkep giriş kapağının çıkarılması yöntemi yeniden doldurulan mürekkep türüne bağlı olarak değişir.

## Önemli:

Mürekkep giriş kapağını yavaşça çıkarın. Kapağı çok hızlı çıkarırsanız mürekkep sıçrayabilir.

High Density Black (Yüksek Yoğunluklu Siyah) mürekkep hariç

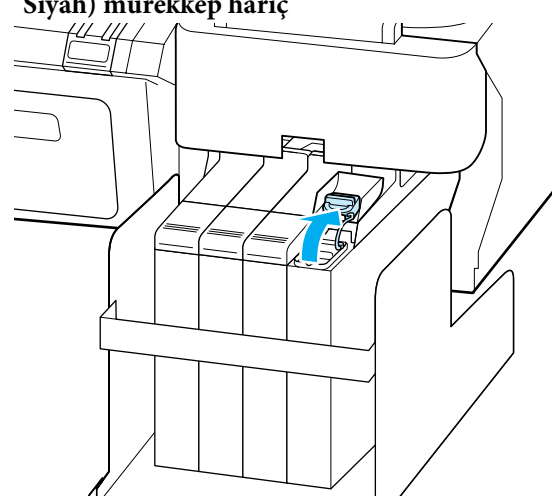

## High Density Black (Yüksek Yoğunluklu Siyah) mürekkep için

 Mürekkep giriş kapağını çıkarmak için resimdeki daire içine alınmış bölgede gösterilen parçayı tutun. Mürekkep giriş kapağı başka bir parçayla çıkarıldıysa mürekkep yapışır.

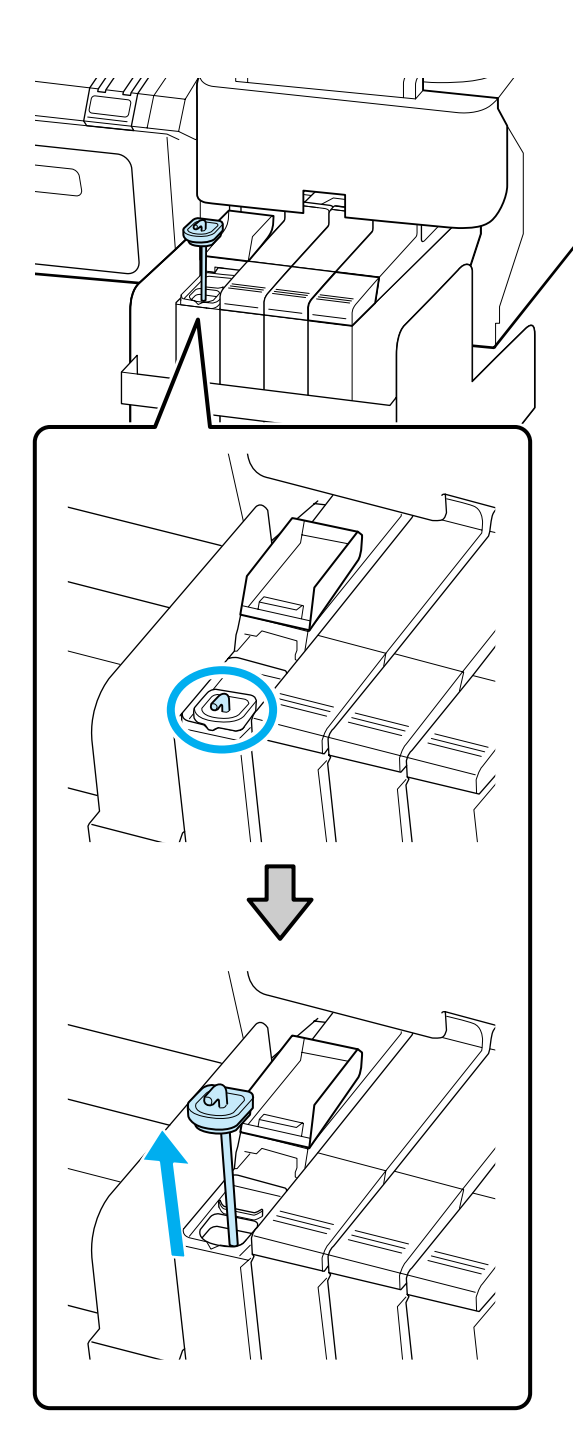

(2) Karıştırma çubuğunu mürekkep tankında bulunan çıkıntı üzerine asın.

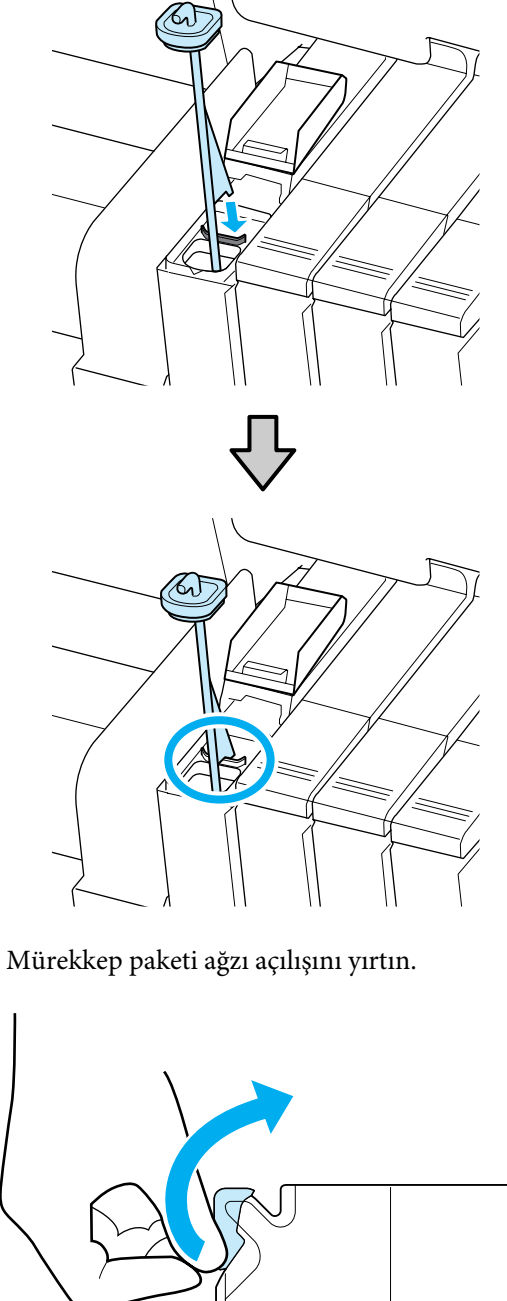

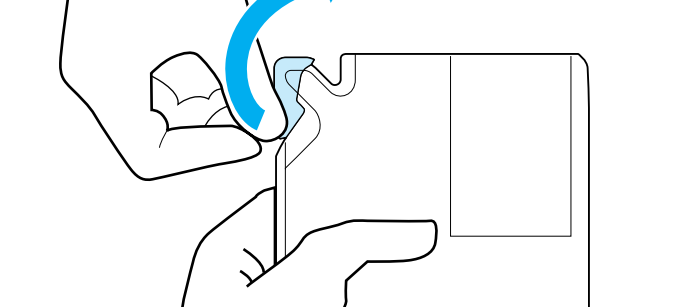

10

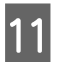

Mürekkep paketindeki mürekkep ile mürekkep haznesinin doldurun.

Mürekkep paketinin ağzını mürekkep haznesi mürekkep girişi oluğunun içine sokun ve mürekkebi dökmek için yavaşça eğin.

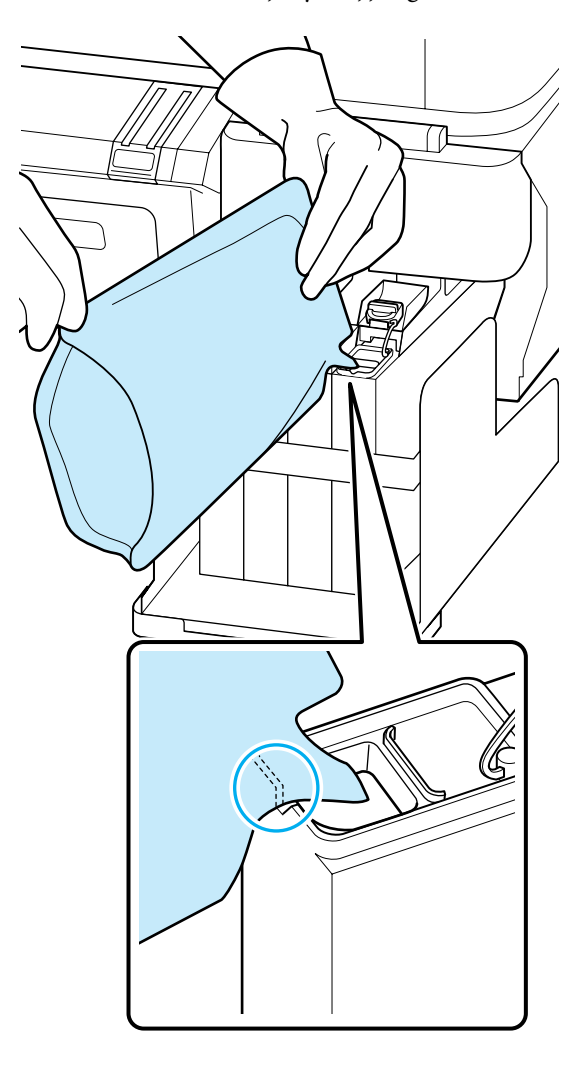

#### Önemli:

Tek doldurmada mürekkep paketindeki tüm mürekkebi kullanın.

Mürekkep paketi içindeki mürekkebi birden fazla farklı mürekkep haznesini doldurmak için kullanmayın.

Bu kalan mürekkep uyarı sisteminden düzgün görüntülenmeyecek mesajların gelmesine neden olabilir.

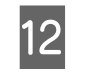

Mürekkep giriş kapağını mürekkep tankına geri takın.

Mürekkep giriş kapağının takılması yöntemi yeniden doldurulan mürekkep türüne bağlı olarak değişir.

### High Density Black (Yüksek Yoğunluklu Siyah) mürekkep hariç

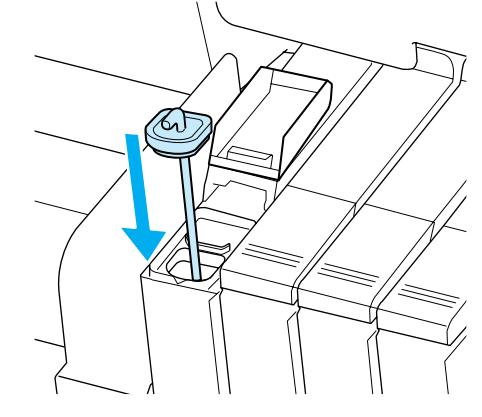

## High Density Black (Yüksek Yoğunluklu Siyah) mürekkep için

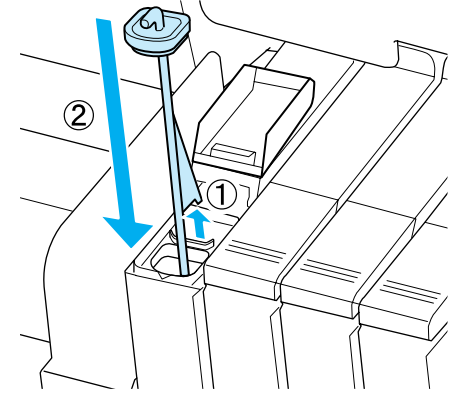

#### Önemli:

Mürekkep giriş kapağını ayrılmayacak şekilde sıkıca bastırın. Dışarı çekerken mürekkep giriş kapağına sürgü temas ederse kapak hasar görebilir.

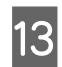

Mürekkep giriş kapağını kapatın.

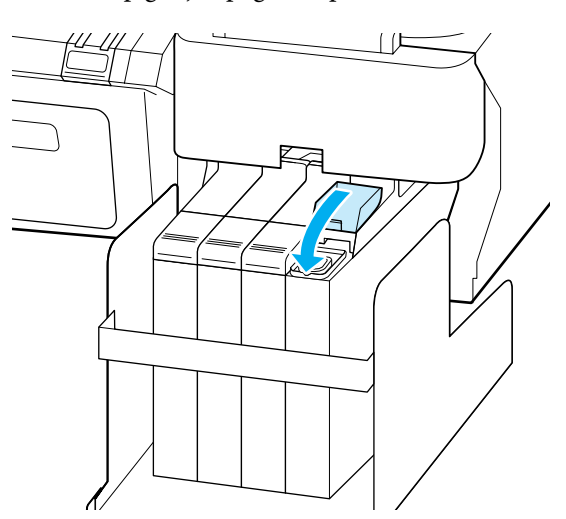

# Atık Mürekkebin Atılması

Kontrol panelinde aşağıdaki ileti görüntülendiğinde Waste Ink Bottle (Atık mürekkep şişesi)'ni değiştirmeyi unutmayın.

- □ Prepare empty waste ink bottle.
- Atık mürekkep şişesini değiştirin ve OK düğmesine basın.

Atık mürekkebi atılması için Waste Ink Bottle (Atık mürekkep şişesi) içinde bırakın. Başka bir kaba aktarmayın.

# Önemli:

Kafa temizlenirken ya da yazdırma işlemi devam ederken Waste Ink Bottle (Atık mürekkep şişesi)'ni asla çıkarmayın. Atık mürekkep akabilir.

# Waste Ink Counter (Atık Mürekkep Sayacı)

Yazıcı atık mürekkebi izlemek için atık mürekkep sayacını kullanır ve sayaç uyarı seviyesine geldiğinde bir mesaj görüntüler. Mesajdaki talimatları uygular ve Waste Ink Bottle (Atık mürekkep şişesi)'ni değiştirirseniz atık mürekkep sayacı otomatik olarak sıfırlanır.

Mesaj talimatı verilmeden önce Waste Ink Bottle (Atık mürekkep şişesi)'ni değiştirirseniz, değişimden sonra Maintenance menüsünde Waste Ink Counter'nı sıfırlayın.

#### ∠ ‴Maintenance menüsü" sayfa 48

### Önemli:

İleti görüntülenmeden önce Waste Ink Bottle (Atık mürekkep şişesi)'ni değiştirirseniz mutlaka atık mürekkep sayacını sıfırlayın. Aksi takdirde, Waste Ink Bottle (Atık mürekkep şişesi) değiştirme zamanı sonraki iletiden doğru şekilde bildirilmez.

# Waste Ink Bottle (Atık Mürekkep Şişesi)'nin Değiştirilmesi

Parçaları değiştirmek için aşağıdaki prosedürü uygulayın.

Bu işlemi başlatmadan önce aşağıdakileri okuduğunuzdan emin olun:

### 🖅 "Bakımla İlgili Önlemler" sayfa 54

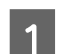

Stoperi yukarı kaldırın.

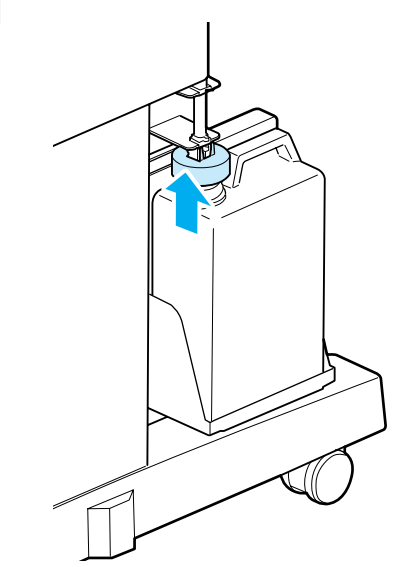

- 2
- Waste Ink Bottle (Atık mürekkep şişesi)'ni Waste Ink Bottle (Atık mürekkep şişesi) tutucusundan çıkarın.

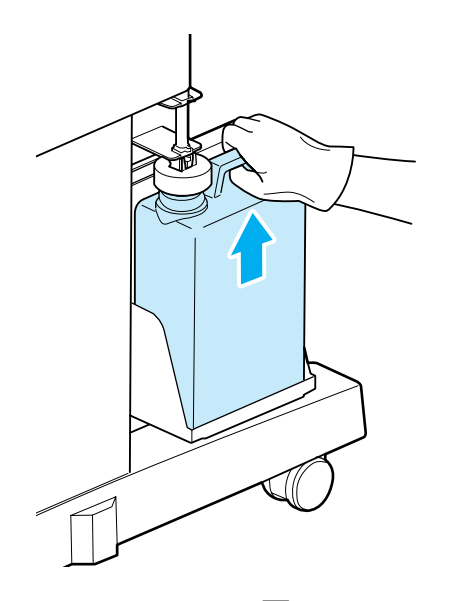

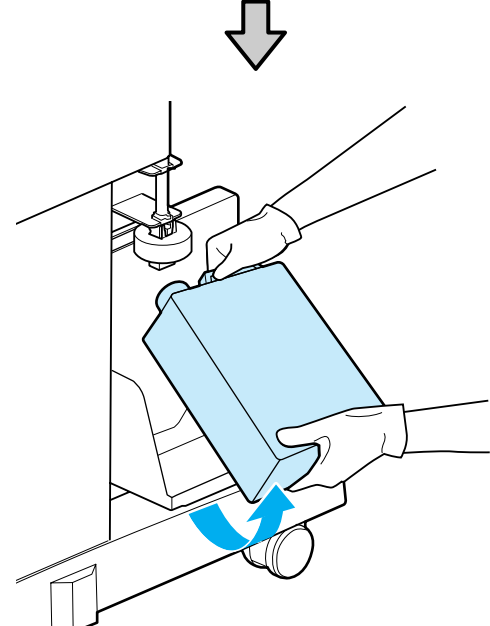

Not:

Stoperin arkası kirlenmişse silerek temizleyin.

3 Atık mürekkep tüpünü yeni Waste Ink Bottle (Atık mürekkep şişesi) ağzına takın ve Waste Ink Bottle (Atık mürekkep şişesi)'ni tutucuya yerleştirin.

> Kapağı kullanılan Waste Ink Bottle (Atık mürekkep şişesi) üzerine sıkıca kapatın.

# Önemli:

- Atık mürekkep tüpünün, atık mürekkep şişesi ağzında takılı olduğunu onayladığınızdan emin olun. Tüp şişeye takılı değilse mürekkep çevreye dökülecektir.
- Atık mürekkebi atarken Waste Ink Bottle (Atık mürekkep şişesi) için bir kapağa ihtiyacınız olacaktır. Kapağı güvenli bir yerde tutun; dışarı atmayın.

#### Stoperi aşağı indirin.

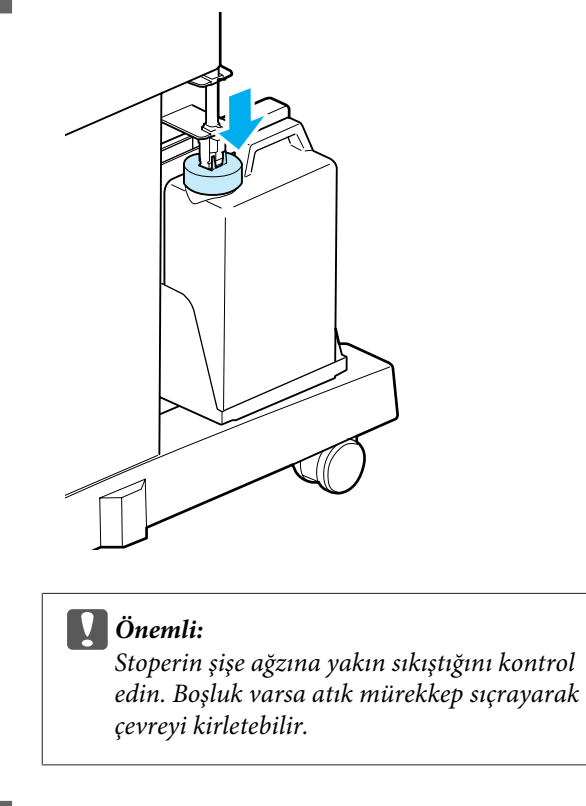

OK düğmesine basın.

5

6

Yeni waste ink bottle (atık mürekkep şişesi)'nin doğru yerleştirildiğini onaylamak için tekrar kontrol edin. Ardından atık mürekkep sayacını sıfırlamak için OK düğmesine basın.

"Kullanılmış Sarf Malzemelerine İşlem Yapılması" sayfa 73

# Maintenance Boxes (Bakım Kutusu) değiştirmek

**No Enough Space** mesajı görüntüleniyorsa, belirtilen Maintenance Box (Bakım Kutusu) değiştirin.

Desteklenen Maintenance Boxes (Bakım Kutusu)

∠ Seçenekler ve Sarf Malzemeleri" sayfa 82

#### Önemli:

Çıkarılan ve uzun bir süre için dışarıda açık bırakılan bakım kutularını tekrar kullanmayın. İçindeki mürekkep kuru ve sert olacaktır ve yeterli mürekkep emmesi mümkün olmayacaktır.

Bu işlemi başlatmadan önce aşağıdakileri okuduğunuzdan emin olun:

∠͡͡͡͡͡͡͡͡͡͡͡͡͡͡͡͡͡͡͡͡ː ˈBakımla İlgili Önlemler" sayfa 54

# Maintenance Boxes (Bakım Kutusu) değiştirmek

Maintenance Boxes (Bakım Kutusu) yazıcının hem sol hem de sağ yanında bulunmaktadır, ancak kutuları değiştirme prosedürü her durumda aynıdır.

# 🚺 Önemli:

Maintenance Box (Bakım Kutusu) yazdırırken değiştirmeyin. Atık mürekkep akabilir.

1

Bakım kutusu kapağını açın.

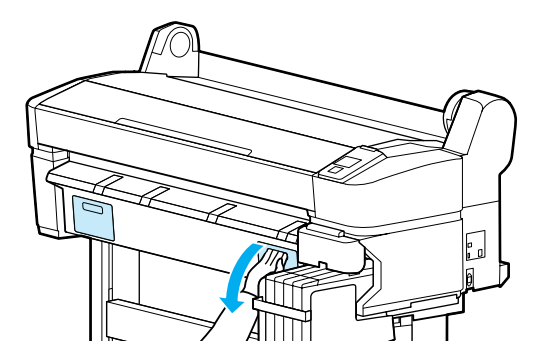

2

Maintenance Box (Bakım Kutusu) dışarı çekin.

Maintenance Box (Bakım Kutusu) yukarı kaldırmak kilidi serbet bırakır ve basitçe düz olarak dışarı çekebilirsiniz.

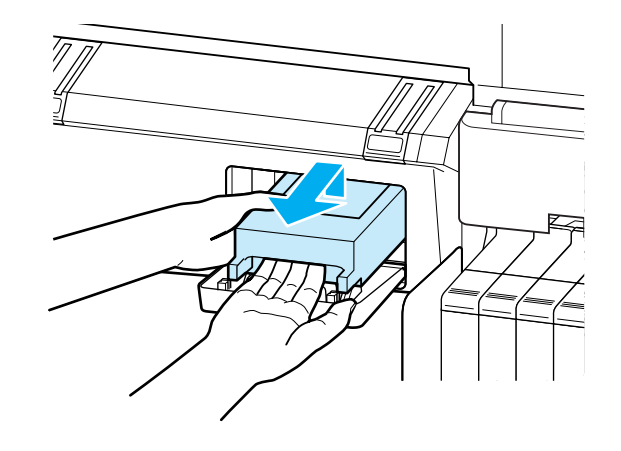

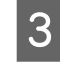

Kullanılmış Maintenance Box (Bakım Kutusu)'nu yeni Maintenance Box (Bakım Kutusu)'nun bulunduğu temiz torbaya yerleştirin ve fermuarın sıkıca kapandığından emin olun.

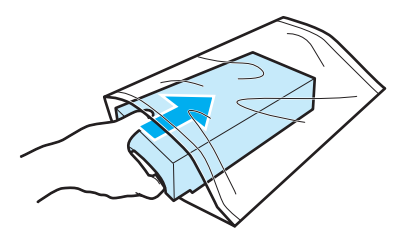

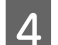

Yeni Maintenance Box (Bakım Kutusu) takın.

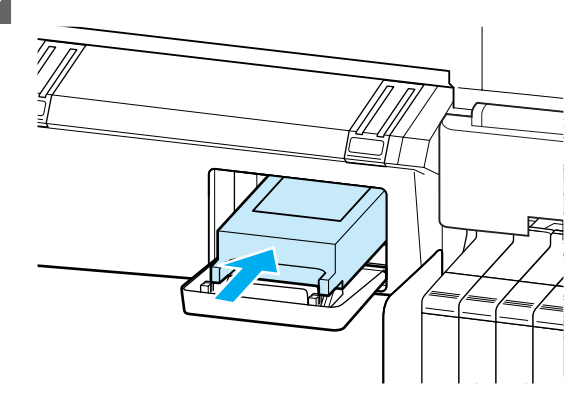

#### Önemli:

Maintenance Box (Bakım Kutusu) yan tarafındaki IC yongaya dokunmayın.

Bu, normal çalışma ve yazdırma işlemini engelleyebilir.

Bakım kutusu kapağını kapatın.

5

# Kesiciyi Değiştirmek

Kağıdı temiz biçimde kesmediğinde kesiciyi değiştirin.

Desteklenen kesiciler

∠ Seçenekler ve Sarf Malzemeleri" sayfa 82

Kesiciyi değiştirmek için bir yıldız tornavida kullanın. Kesiciyi değiştirmeden önce yanınızda bir yıldız tornavida olduğundan emin olun.

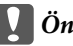

Önemli:

Kesici bıçağa zarar vermemeye dikkat edin. Düşürmek veya sert nesnelere karşı vurmak bıçağı çatlatabilir.

## Aşağıdaki ayarlarda kullanılan düğmeler

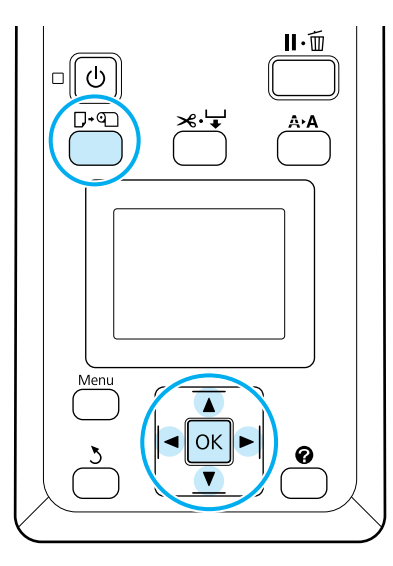

1

Yazıcıdaki kağıtları çıkarın.

∠ "Rulo kağıdı çıkarmak" sayfa 28

2 Yazıcının yazdırmaya hazır olduğundan emin olun. **¬**↑ seçeneğini vurgulamak için **∢**/► düğmelerine basın ve OK düğmesine basın.

Maintenance menüsü görüntülenecektir.

3 **Cutter Maintenance**'nı seçmek için ▼ veya ▲ düğmesine, ardından OK düğmesine basın.

4 <sup>1</sup>

Replace Cutter seçeneğini vurgulamak için ▼/▲ düğmelerine basın ve OK düğmesine basın.

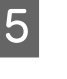

Kesici değiştirme konumuna hareket edecektir.

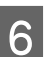

Eski kesiciyi yazıcıdan çıkarın.

Bir yıldız tornavida kullanılarak kesiciyi yerinde tutan vidayı gevşetin ve kesiciyi dümdüz dışarı çekin.

# Dikkat:

Kesiciyi çocukların ulaşabileceği yerlerde saklamayın. Kesicinin bıçağı bir yaralanmaya neden olabilir. Kesiciyi değiştirirken dikkat edin.

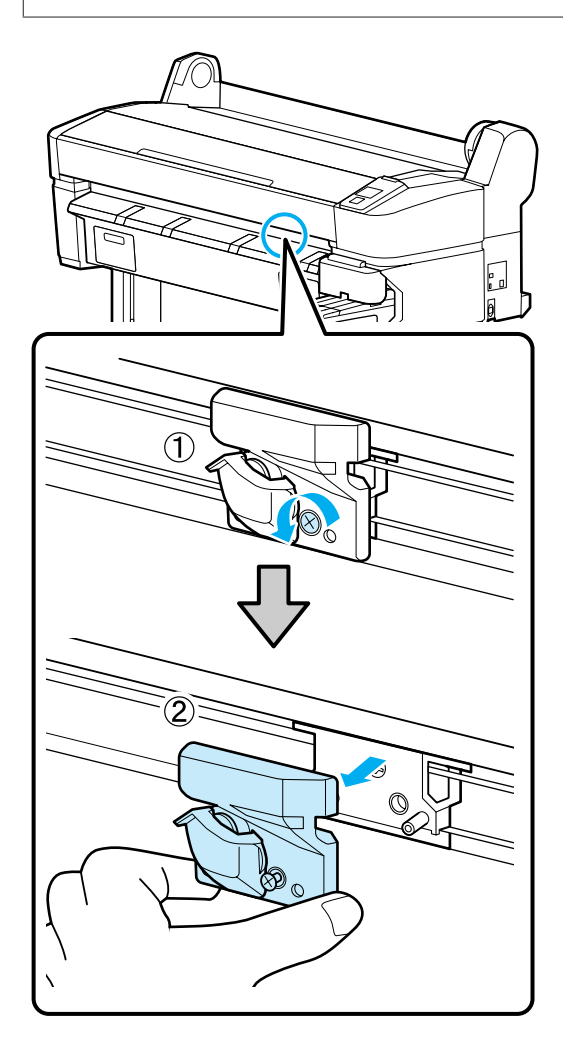

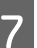

Yeni kesiciyi takın.

Kesiciyi yazıcı üzerindeki pim, kesici üzerindeki delik ile eşleşecek şekilde takın.

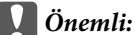

Vidayı kesiciyi yerinde tutmak için aşağı doğru sıkmak üzere bir tornavida kullanın. Kesiciyi sıkıca vidalayın, aksi takdirde kesme konumu hafifçe kaymış ya da eğilmiş olabilir.

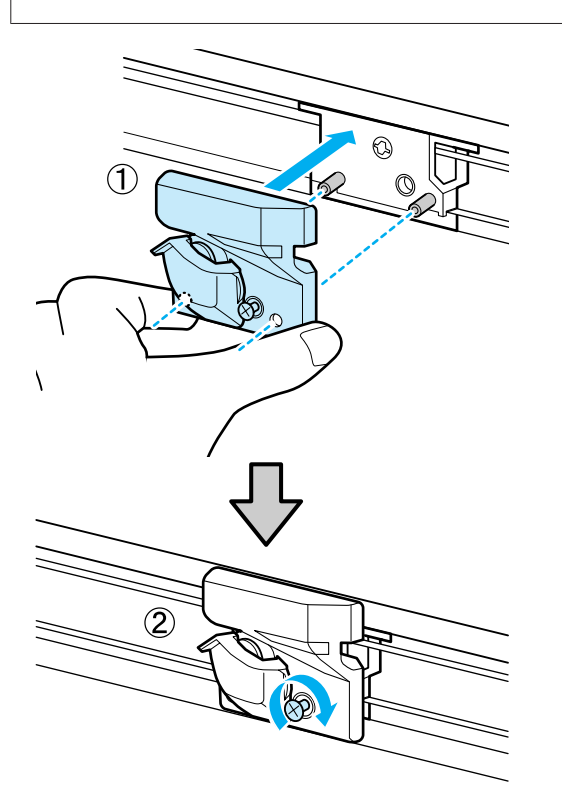

8 Kesiciyi değiştirdikten sonra, OK düğmesine basın.

Kesici orijinal konumuna geri dönecektir.

İşlem tamamlandığında kontrol panelinde **Ready** görüntülenir.

# Yazdırma Kafasını Ayarlama

Çıktılarınızda beyaz satırlar oluşuyorsa veya baskı kalitesinin düştüğünü fark ediyorsanız yazdırma kafasını ayarlamanız gerekir. Yazdırma kafasına iyi durumda bakarak en iyi baskı kalitesini sağlamak amacıyla aşağıdaki yazıcı bakım fonksiyonlarını uygulayabilirsiniz.

Yazdırma sonuçlarına ve duruma göre uygun bakımı uygulayın.

#### Tıkalı uçları kontrol etme

Yazıcı uzun bir süre kullanılmamış ise ya da önemli baskı işlerinden önce tıkanmaları kontrol etmek için bir püskürtücü kontrolü uygulayın. Yazdırılan kontrol desenini görsel olarak inceleyin ve soluk veya eksik alanlar fark ederseniz kafa temizleme uygulayın.

Tıkanıklıkları kontrol etmek için iki yol vardır.

Talebe Bağlı Püskürtücü Deseni

Püskürtücü desenleri gerekli oldukça yazdırılabilir ve püskürtücülerin tıkalı olup olmadığını belirlemek için görsel olarak kontrol edilebilir.

Print Nozzle Pattern

Belirtilen sayfa numaraları aralığında yazıcı normal yazdırmanın başında bir test deseni yazdırır. Yazdırma işlemi tamamlandığında, önceki veya bir sonraki çıktıda soluk veya eksik renkler olup olmadığını belirlemek için deseni görsel olarak inceleyebilirsiniz.

∠ Setup menüsü" sayfa 49

## Yazdırma kafasını temizleme

Yazdırılan belgelerde soluk veya eksik alanlar fark ederseniz, yazdırma kafasını temizleyin. Baskı kalitesini artırmak için yazdırma kafasının yüzeyini temizler. Kafa temizleme için üç farklı düzey arasından seçim yapabilirsiniz.

## ∠ "Yazdırma kafasını temizleme" sayfa 71

İlk önce, **Execute (Light)** seçeneğini kullanın. Hala herhangi bir soluk veya eksik alan fark ederseniz, o zaman **Execute (Medium)** veya **Execute (Heavy)** seçeneğini kullanın.

#### Yazdırma kafası konumunun ayarlanması (Print Head Alignment)

Çizgiler yanlış hizalanmış ise veya baskı sonuçları grenli ise Head Alignment uygulayın. Head Alignment fonksiyonu yazdırma sırasında oluşan yanlış hizalamaları düzeltir.

"Yazdırma Yanlış Hizalamasını En Aza İndirgeme (Head Alignment)" sayfa 72

# Tıkalı uçları kontrol etme

Bu bölümde tıkalı püskürtme uçlarını kontrol etmek için bir kontrol deseni yazdırma açıklanmaktadır.

Aşağıdaki ayarlarda kullanılan düğmeler

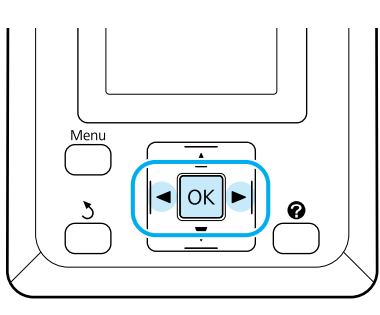

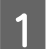

Yazıcıya rulo kağıt yükleyin.

Yazıcıdaki kağıtla eşleşen bir kağıt türü seçin.

2 Yazıcının yazdırmaya hazır olduğundan emin olun. A>A düğmesine basın.

Maintenance menüsü görüntülenecektir.

3 Nozzle Check seçeneğinin vurgulandığını onaylayın ve OK düğmesine basın.

Bir onay iletişim kutusu görüntülenecektir.

Bir kontrol deseni yazdırmak için OK düğmesine basın.

Aşağıdaki bölüme bakarak yazdırılan kontrol desenini gözden geçirin.

## Örnek temiz püskürtücüler

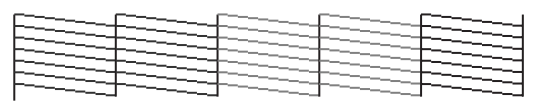

Püskürtme denetimi deseninde boşluk yoktur.

## Örnek tıkalı uçlar

# Yazdırma kafasını temizleme

Kontrol panelinden tüm püskürtücüleri temizleyebilirsiniz veya yazdırılan püskürtücü kontrol deseninin bir sorun işaret ettiği püskürtücüleri temizlemeyi seçebilirsiniz.

# Kafa temizleme ile ilgili notlar

Kafa temizleme yaparken aşağıdaki noktalara dikkat edin.

- Yazdırma kafasını yalnızca yazdırma kalitesi düşerse, örneğin çıktılar bulanık veya renkler yanlış ya da eksikse temizleyin. Kafa temizleme uygulandığında mürekkep tüketilir.
- Tüm püskürtme uçlarını temizlemek her renkten biraz mürekkep tüketir. Siyah ve beyaz yazdırma için, sadece siyah mürekkep kullanıyorsanız bile, renk mürekkepleri ayrıca tüketilir.
- Kafa temizlemeyi kısa bir süre içinde tekrarladığınızda, Maintenance Box (Bakım Kutusu), Maintenance Box (Bakım Kutusu) içindeki küçük bir miktardaki mürekkep buharlaşması yüzünden kolayca dolabilir. Kutuda yeterli boş alan yoksa yedek bir Maintenance Box (Bakım Kutusu) hazırlayın.
- Püskürtücüler kafa temizleme gerçekleştirdikten sonra hala tıkalıysa, yazıcıyı kapatın ve bir gece boyunca ya da daha uzun bırakın. Bir süre bırakıldığında, tıkanmış mürekkep dağılabilir.

Uçlar hala tıkalıysa, bayiinizle veya Epson Destek ile irtibata geçin.

#### Head Cleaning Seviyesi

Head Cleaning için üç farklı seviye arasından seçim yapabilirsiniz.

Önce **Light**'i seçin. Kafa temizleme bir kez yapıldıktan sonra desen hala bulanım veya eksik bölümler içeriyorsa, **Medium** veya **Heavy**'ı kullanarak yeniden deneyin.

#### Otomatik Bakım Seçenekleri

Yazıcı aşağıda açıklandığı gibi seçilen bir aralıkta düzenli kafa temizleme uygulamak için kullanışlı olan otomatik bakım seçenekleri sunmaktadır.

Periodical Cleaning

Kafa temizleme 1 ile 240 saat seçilen aralıklarla otomatik olarak gerçekleştirilir.

### ∠ Setup menüsü" sayfa 49

Cleaning Cycle

Kafa temizleme seçilen 1 ile 10 sayfa aralıklarla otomatik olarak gerçekleştirilir.

∠ Setup menüsü" sayfa 49

# Yazdırma kafasını temizleme

Bu bölüm, bir test deseni yazdırmada püskürtücülerin tıkalı olduğunu bulursanız kafanın nasıl temizlendiğini açıklamaktadır.

## Aşağıdaki ayarlarda kullanılan düğmeler

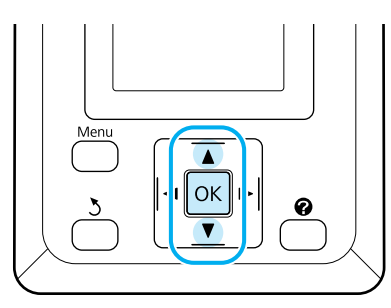

2

Yazıcının yazdırmaya hazır olduğundan emin olun. A•A düğmesine basın.

Maintenance menüsü görüntülenecektir.

- Head Cleaning seçeneğini vurgulamak için ▼/▲ düğmelerine basın ve OK düğmesine basın.
- Temizlenecek püskürtücü sıralarını belirtmek için yöntemi seçin.

#### All Nozzles

Yazdırılmış deseni kontrol edin ve tüm desenler soluk veya eksik alanlar içeriyorsa bu yöntemi seçin. Eğer All Nozzles olarak seçtiyseniz, Adım 5'e atlayın.

#### Selected Nozzles

Yazdırılmış deseni kontrol edin ve yalnızca belirli desen numaraları (püskürtücü sıraları) soluk veya eksik alanlar içeriyorsa bu yöntemi seçin. Birden fazla püskürtücü sırası seçebilirsiniz.

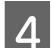

Temizlenecek püskürtücü sıraları seçin.

- Soluk veya eksik bölümlü kontrol desenlerine karşılık gelen numaraları vurgulamak için ▼/▲ düğmelerine basın ve seçmek için OK düğmesine basın.
- Kafa temizleme için tüm püskürtücü sıralarını seçtiğinizde, Proceed seçeneğini tıklatın ve OK düğmesine basın.
- 5

Temizleme düzeyini seçin ve ardından OK düğmesine basın.

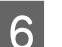

Kafa temizleme yapılacaktır.

Kafa temizleme bittikten sonra, ayarlar menüsü kapanacaktır. Tüm kafaların temizlenmiş olduğunu onaylamak için yazdırılmış kontrol desenini inceleyin.

☐ "Tıkalı uçları kontrol etme" sayfa 71

# Yazdırma Yanlış Hizalamasını En Aza İndirgeme (Head Alignment)

Yazdırma kafası ile kağıt arasında ufak bir mesafe olduğundan nem, sıcaklık, yazdırma kafasının hareketleri için geçerli eylemsizlik kuvveti veya yazdırma kafasının çift yöne hareket ettirilmesiyle yanlış hizalamalar oluşabilir. Bu grenli baskılara ya da yanlış yerleştirilen çizgilere neden olabilir. Bu olduğunda, yazdırma yanlış hizalamasını düzeltmek için Head Alignment yapın.

Hizalama için, deseni kontrol etmeniz ve hizalama için en uygun ayar değerini girmeniz gerekir.

Head Alignment aşağıdaki iki ayar türünü gerçekleştirebilir.

## Çift yönlü yazdırma için

Manual(Bi-D) öğesini seçin. Manual(Bi-D) gerçekleştirildikten sonra grenlilik veya yanlış hizalama düzelmezse Manual(Uni-D)'yi gerçekleştirin.
### Bakım

### Tek yönlü yazdırma için Manual(Uni-D)'yi gerçekleştirin.

Not:

Head Alignment yazıcıya o anda yüklü kağıda göre ayarlanır. Kafa hizalaması gerekli olan kağıdı yükleyin.

Head Alignment püskürtücüler tıkalı ise de istenen sonuçları üretmede başarısız olabilir. İlerlemeden önce tıkanmaları temizlemek için, kafa temizliği gerçekleştirin.

### Aşağıdaki ayarlarda kullanılan düğmeler

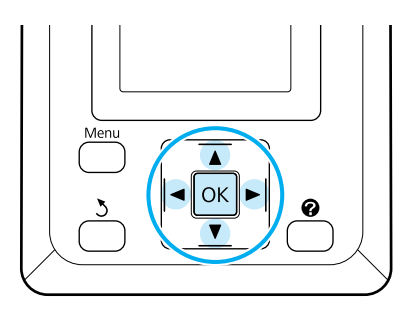

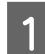

3

4

Yazıcıya rulo kağıt yükleyin.

Yazıcıdaki kağıtla eşleşen bir kağıt türü seçin.

Yazıcının yazdırmaya hazır olduğundan emin 2 olun. **"** seçeneğini vurgulamak için ◀/► düğmelerine basın ve OK düğmesine basın.

Maintenance menüsü görüntülenecektir.

- Head Alignment seçeneğini belirlemek için ▼/▲ düğmelerine basın ve ardından OK düğmesine basın.
- Bir kafa hizalama seçeneğini vurgulamak için ▼/▲ düğmelerine basın.
- Bir ayarlama deseni yazdırmak için OK 5 düğmesine basın.

# 6

En az beyaz çizgiye sahip desenlerin ya da beyaz çizgilerin en eşit aralıklara sahip olduğu desenlerin numaralarını not edin.

Bu resimde gösterilen örnek durumda desen 3 olacaktır.

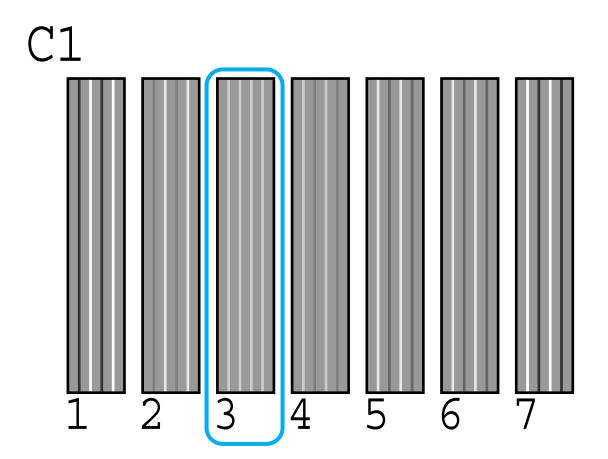

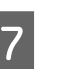

C1 kontrol panelinin ekranında görüntülendiğini onayladıktan sonra, Adım 6'de not edilen numarayı seçmek için ▼/▲ düğmelerine basın ve OK düğmesine basın.

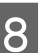

Tüm renkler için numaraları seçin ve OK basın.

Son renk ayarlandıktan sonra yazıcı 9 yazdırmaya hazır duruma dönecektir.

# Kullanılmış Sarf Malzemelerine İşlem Yapılması

Kullanılmış mürekkep paketleri, yonga birimleri, waste ink bottles (atık mürekkep şişesi) ve yazdırma sonrası kağıt endüstriyel atıktır.

Öğeleri yerel yasalar ve düzenlemelere göre imha edin. Örneğin, imha için bir endüstriyel atık imha şirketi ile sözleşme yapın. Bu tür durumlarda, endüstriyel atık imha şirketine "Güvenlik verileri sayfası"nı gönderin.

Yerel Epson Web sitenizden indirebilirsiniz.

Bakım

# Düzenli Olarak Değiştirilen Parçalar

Aşağıdaki parçalar düzenli olarak değiştirilmelidir (nisan 2015).

Mürekkep besleme tankı: Değiştirmeye kadar olan süre kullanım koşullarına göre değişir.

Bu parçaların kullanım ömrü kullanım ortamına bağlıdır. Değiştirme zamanını belirlemek için baskılarınızın kalitesini kontrol edin.

# Sorun Çözücü

# Bir Mesaj Görüntülendiği Zaman Ne Yapmalı

Yazıcı aşağıda gösterilen mesajlardan birini görüntülüyorsa, listelenen çözüme başvurun ve gerekli adımları atın.

| Mesaj                                              | Ne yapılmalı                                                                                                    |
|----------------------------------------------------|----------------------------------------------------------------------------------------------------|
| Prepare empty waste ink bottle.                    | Waste Ink Bottle (Atık mürekkep şişesi) dolmak üzere. Yeni bir Waste Ink Bottle (Atık<br>mürekkep şişesi) hazırlayın.                                                                                                    |
|                                                    | ∠ Seçenekler ve Sarf Malzemeleri" sayfa 82                                                                                                    |
| Chip Unit Error<br>Chip unit not recognized. Reat- | Yonga ünitesini yeniden takın. Eğer mesaj gösterilmeye devam ederse, yeni bir<br>yonga ünitesi ile değiştirin.                                                                                                    |
| tach or replace.                                   | 🖙 "Sarf Malzemelerinin Değiştirilmesi ve Dolumu" sayfa 60                                                                                                    |
|                                                    | Tank içinde yoğuşma oluşabilir. En az 4 saat boyunca oda sıcaklığında saklayın.                                                                                                    |
|                                                    | "Mürekkep Paketleri ve Mürekkep Haznelerini Kullanma ile ilgili notlar"<br>sayfa 21                                                                                                    |
| Chip Unit Error                                    | Belirtilen orijinal Epson mürekkep paketi ile birlikte verilen yonga ünitesini takın.                                                                                                    |
| ter matching ink pack with label?                  | Belirtilenin dışında herhangi bir orijinal Epson mürekkep paketi kullanamazsınız.                                                                                                    |
|                                                    | Seçenekler ve Sarf Malzemeleri" sayfa 82                                                                                                    |
| Check Ink Levels                                   | Yonga ünitesi kullanım ömrünün sonunda yaklaşıyor ve değiştirilmesi gerekiyor. En<br>kısa zamanda uygun renkli yedek mürekkep paketini edinin.                                                                                                    |
|                                                    | Mürekkep paketindeki ölçekle mürekkep tankında kalan mürekkebi kontrol edin. Kalan<br>mürekkep, mürekkep tankının altından itibaren 70 mm veya daha azsa, yonga birimini<br>değiştirin ve mürekkebi yeniden doldurun. Kalan mürekkep seviyesi mürekkep tankının<br>tabanından itibaren 70 mm'den fazla ise kalan mürekkep 70 mm'ye erişene kadar<br>kullanmaya devam edin. |
|                                                    | ∠ Seçenekler ve Sarf Malzemeleri" sayfa 82                                                                                                    |
|                                                    | 🖙 "Mürekkep Paketleri ve Mürekkep Haznelerini Kullanma ile ilgili notlar" sayfa 21                                                                                                    |
|                                                    | 🆙 "Yonga Birimini Değiştirme ve Mürekkep Doldurma Periyodları" sayfa 60                                                                                                    |
| F/W Install Error                                  | Yazıcıyı kapatın, birkaç dakika bekleyin ve sonra yazıcıyı tekrar açın.                                                                                                    |
| Firmware update failed.<br>Restart the printer.    | Donanım yazılımını tekrar güncelleştirmek için EPSON LFP Remote Panel 2<br>uygulamasını kullanın.                                                                                                    |
|                                                    | Bu mesaj LCD panelinde tekrar görünürse, yetkili satıcınıza veya Epson Destek Hattına<br>başvurun.                                                                                                    |
| Command Error<br>Check print settings on RIP.      | Yazdırmayı durdurmak için <b>ıı</b> ⋅ฃ düğmesine basın ve <b>Job Cancel</b> seçeneğini seçin. Yüklü<br>RIP yazılımının yazıcınız ile uyumlu olup olmadığını doğrulamak için kontrol edin.                                                                                                    |
| Paper Cut Error<br>Remove uncut paper.             | OK düğmesine bastıktan sonra, kağıdı dışarı çekin ve makas veya bir üçüncü taraf<br>kesici kullanarak kesilmeyen hat boyunca kesin.                                                                                                    |
|                                                    | Kağıdın sonunu yazıcıdan çekin ve ardından OK düğmesine basın.                                                                                                    |

### Sorun Çözücü

| Mesaj                                                        | Ne yapılmalı                                                                                                    |
|--------------------------------------------------------------|----------------------------------------------------------------------------------------------------|
| Paper Size Error<br>Loaded paper is not supported si-<br>ze. | Yüklenen kağıt genişliği desteklenmiyor. OK düğmesine basın ve kağıdı çıkarın.<br>Yazıcıda kullanılacak kağıt genişliği en az 254 mm olmalıdır. En az 254 mm genişliğinde<br>kağıt kullanın. |
|                                                              | Bu mesajın yazıcıda kullanılabilecek bir genişliğe sahip kağıtta görüntülenmesi gerekir,<br>Setup menüsünde <b>Paper Size Check</b> için <b>Off</b> seçerseniz, yazdırabilirsiniz.           |

# Bir Bakım Çağrısı/Servis Çağrısı Oluştuğunda

| Hata mesajı                                                                                                    | Ne yapılmalı                                                                                                    |
|----------------------------------------------------------------------------------------------------|----------------------------------------------------------------------------------------------------|
| Maintenance Request<br>Replace Part Now/Replace Part Soon<br>XXXXXXX                                                       | Yazıcıda kullanılan bir parça kullanım ömrünün sonuna yaklaşıyor.<br>Satıcınıza veya Epson Destek başvurun ve bakım talebi kodunuzu söyleyin.<br>Parça değiştirilene kadar bakım talebini temizleyemezsiniz. Yazıcıyı kullanmaya<br>devam ederseniz bir servis çağrısı oluşur.                                                                                                    |
| Call For Service<br>XXXX Error XXXX<br>Power off and then on. If this doesn't<br>work, note the code and call for service. | <ul> <li>Şu zamanlarda servis çağrısı oluşur:</li> <li>Güç kablosu sıkıca bağlı değil ise</li> <li>Temizlenemeyen bir hata oluşursa</li> <li>Servis çağrısı oluştuğunda, yazıcı otomatik olarak yazdırmayı durdurur. Yazıcıyı kapatın, AC prizinden güç kablosunu çıkarın ve yeniden takın ve yazıcıyı yeniden bağlayın. Yazıcıyı yeniden birden çok kez açın.</li> <li>LCD panelde aynı servis çağrısı görüntülenirse, yardım için bayinize veya Epson Desteğine başvurun. Servis arama kodunun "XXXX" olduğunu söyleyin.</li> </ul> |

## Sorun Tespit ve Giderme

## Yazdıramıyorsunuz (çünkü yazıcı çalışmıyor)

### Yazıcı açılmıyor

Güç kablosu elektrik prizine veya yazıcıya takılı mı? Güç kablosunun yazıcıya güvenli bir şekilde takılı olduğundan emin olun.

Güç prizinde bir sorun var mı? Başka bir elektrikli ürünün güç kablosunu takarak, prizinizin çalıştığından emin olun.

## Yazıcı otomatik olarak kapanır

Power Off Timer etkinleştirilmiş mi? Yazıcının otomatik olarak kapanmasını önlemek için Off seçeneğini seçin.

∠ 3 "Setup menüsü" sayfa 49

## Yazıcı bilgisayarla iletişim kurmuyor

### Kablo doğru şekilde takılı mı?

Arabirim kablosunun hem yazıcı bağlantı noktası hem de bilgisayara bağlı olduğundan emin olun. Ayrıca, kablonun kırılmadığından veya kıvrılmadığından emin olun. Yedek bir kablonuz varsa, yedek kabloyla bağlanmayı deneyin.

## Arabirim kablosunun özellikleri,

bilgisayarın özellikleriyle uyumlu mu? Arabirim kablosunun özelliklerinin yazıcı ve bilgisayarın özellikleriyle uyumlu olduğundan emin olun.

Sistem Gereksinimleri" sayfa 85

#### USB hub kullanılırken, doğru bir şekilde kullanılıyor mu?

USB özelliklerinde, beş USB hub'a kadar papatya dizimi mümkündür. Fakat, yazıcıyı doğrudan bilgisayara bağlı olan ilk hub'a bağlamanızı öneririz. Kullandığınız hub'a bağlı olarak, yazıcının çalışmasında kararsızlıklar gercekleşebilir. Bu durumda, USB kablosunu doğrudan bilgisayarınızın USB girişine takın.

USB hub doğru şekilde tanımlandı mı? USB hub'ının bilgisayarda doğru bir şekilde tanımlandığından emin olun. Bilgisayar doğru USB kablo göbeğini algılarsa, tüm USB kablo göbeklerinin bilgisayardan bağlantısını kesin ve yacıyıcı doğrudan USB bağlantı noktasına bağlayın. USB hub üreticisine USB hub'ın işletimini sorun.

## Ağ ortamı altında yazdırılamıyor

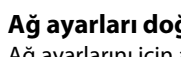

Ağ ayarları doğru mu? Ağ ayarlarını için ağ yöneticinize danışın.

Yazıcıyı bir USB kablosu kullanarak doğrudan bilgisayara bağlayın ve ardından yazdırmayı deneyin.

USB üzerinden yazdırabilirseniz, ağ ayarları ile ilgili bir sorun vardır. Sistem yöneticinize başvurun ya da ağ sistemi belgelerinize bakın. USB aracılığıyla yazdıramıyorsanız, Kullanım Kılavuzundaki uygun bölüme bakın.

## Yazıcıda bir hata var

Kontrol panelinde görüntülenen mesajı görüntüleyin.

∠ "Kontrol paneli" sayfa 15

Bir Mesaj Görüntülendiği Zaman Ne Yapmalı" sayfa 75

## Yazıcı yazdırır gibi ses çıkartıyor fakat hicbir şey yazdırmıyor

## Yazdırma kafası hareket ediyor, ama hiçbir şey yazdırmıyor

#### Yazıcı çalışmasını onaylayın

Püskürtme denetimi deseni yazdırın. Püskürtme denetimi deseni bir bilgisayara bağlanmadan basılabildiğinden, yazıcı için operasyon ve baskı durumunu kontrol edebilirsiniz. 2 "Tıkalı uçları kontrol etme" sayfa 71

Püskürtme kontrol desenini doğru yazdırılmamış ise bir sonraki bölüme bakın.

#### Kontrol paneli ekranında Motor Self Adjustment mesajı görüntüleniyor mu?

Yazıcı iç motoru ayarlıyor. Yazıcıyı kapatmadan bir süre bekleyin.

## Püskürtme kontrol deseni doğru yazdırılmamış

#### Kafa temizleme uygulayın.

Püskürtücüler tıkanmış olabilir. Kafa temizleme yaptıktan sonra tekrar bir püskürtme kontrol deseni yazdırın.

"Yazdırma kafasını temizleme" sayfa 71

Yazıcı uzun süre kullanılmadı mı? Yazıcı uzun süre kullanılmamışsa, uçlar kurumuş ve tıkanmış olabilir.

## Baskılar beklediğiniz gibi değil

### Baskı kalitesi düşük, düzensiz, çok açık veya çok karanlık

Yazdırma kafası püskürtme uçları tıkalı mı? Uçlar tıkalıysa, belirli uçlar mürekkep püskürtmez ve baskı kalitesi düşer. Püskürtme denetimi deseni yazdırın.

"Tıkalı uçları kontrol etme" sayfa 71

Head Alignment işlemi gerçekleştirildi mi? İki yönlü yazdırma ile, yazdırma kafası sola ve sağa hareket ederken yazdırır. Yazdırma kafası hizalanmamışsa, çizilen satırlar buna uygun olarak düzgün hizalanmamış olabilir. Dikey çizilen satırlar çift yönlü yazdırma ile yanlış hizalanmışsa, Head Alignment gerçekleştirin.

∠ "Yazdırma Yanlış Hizalamasını En Aza İndirgeme (Head Alignment)" sayfa 72

# Orijinal bir Epson mürekkep paketi mi kullanıyorsunuz?

Bu yazıcı Epson mürekkep paketleri ile kullanılmak üzere tasarlanmıştır. Belirtilen mürekkep paketleri dışında herhangi bir mürekkep kullanıldığında baskı kalitesi düşebilir.

Bu kılavuzda belirtilen orijinal mürekkep paketlerini kullanmanızı öneririz.

# Eski bir mürekkep paketi mi kullanıyorsunuz?

Eski bir mürekkep paketi kullanıldığında, yazdırma kalitesi düşer. Her zaman yeni mürekkep paketleri kullanın. Mürekkebi her zaman mürekkep paketi üzerinde tavsiye edilen kullanım tarihinden önce kullanın.

### Kağıt türü ayarları doğru mu?

Yazıcı üzerindeki RIP yazılımı ayarları veya **Select Paper Type** ayarları yazdırma için kullanılan asıl kağıdınkilerle eşleşmiyorsa, yazdırma kalitesi ters yönde etkilenebilir. Kağıt türü ayarının yazıcıya yüklenen kağıt ile uyuştuğundan emin olun.

### Yazdırma sonuçlarını ekrandaki imgeyle karşılaştırdınız mı?

Ekranlar ve yazıcılar farklı renkler üretebileceğinden, yazdırılmış renkler her zaman ekrandaki renklerle mükemmel bir şekilde uyuşmayacaktır.

Yazdırırken, yazıcı kapağını açtınız mı? Yazdırma sırasında yazıcı kapağı açılırsa, yazdırma kafası renk eşitsizliğine neden olarak aniden durur. Yaz-

## Çıktı kağıt üzerine düzgünce konumlandırılmamış

dırırken yazıcı kapağını açmayın.

Yazdırma alanını belirlediniz mi?
 Uygulamanın ve yazıcının ayarlarındaki yazdırma alanını kontrol edin.

### Kağıt eğrilmiş mi?

Setup menüsünde **Paper Skew Check** için **Off** seçili ise, kağıt eğimli ise de yazdırma yazdırılan verinin kağıdın dışına basılmasıyla sonuçlanarak devam edecektir. Setup menüsünde **Paper Skew Check** için **On** seçin.

∠ 3 "Setup menüsü" sayfa 49

Yazdırma verileri kağıt boyutuna sığıyor mu? Normal şartlar altında baskı görüntüsü kağıttan daha geniş ise baskı dursa da, Setup menüsünde Paper Size Check için Off seçili olduğunda yazıcı kağıdın sınırları dışına yazdırabilir. Kağıdın kenarlarının dışına yazdırırsa, yazıcının içi mürekkep ile kirlenir.

Değiştirilen ayarlar kağıt yeniden yüklendiğinde yansıtılır.

∠ 3 "Setup menüsü" sayfa 49

# Rulo kağıt kenar boşluğu 15 mm veya 35 mm olarak mı ayarlanmış?

Setup menüsünde **Roll Paper Margin** için seçili değer uygulamada seçili kenar boşluklarından daha geniş ise, öncelik **Roll Paper Margin** için seçilen değere verilecektir. Örneğin, yazıcı menüsünde sol ve sağ kenar boşlukları için 15 mm seçilmiş ise ve belge sayfayı dolduruyorsa, sayfanın 15 mm sağ ve sol tarafları yazdırılmayacaktır.

∠ "Yazdırılabilir alan" sayfa 37

## Dikey çizilmiş çizgiler yanlış hizalanmış

Yazdırma başlığı yanlış mı hizalanmış? (çift taraflı yazdırmada)

İki yönlü yazdırma ile, yazdırma kafası sola ve sağa hareket ederken yazdırır. Yazdırma kafası hizalanmamışsa, çizilen satırlar buna uygun olarak düzgün hizalanmamış olabilir. Dikey çizilen satırlar çift yönlü yazdırma ile yanlış hizalanmışsa, Head Alignment gerçekleştirin.

∠ "Yazdırma Yanlış Hizalamasını En Aza İndirgeme (Head Alignment)" sayfa 72

## Yazdırılan alan çizilmiş veya kirli

### Kağıt çok kalın veya çok ince mi?

Kağıt özelliklerinin bu yazıcı ile uyumlu olup olmadığını kontrol edin. RIP yazılımı kullanırken kağıt türleri ve baskı için uygun ayarlar hakkında bilgi için, RIP üreticisine başvurun.

### Kağıt katlanmış mı?

Eski kağıtları veya katlanmış kağıtları kullanmayın. Her zaman yeni kağıt kullanın.

■ Yazdırma kafası yazdırılan yüzeyi çiziyor mu? Kağıdın yüzeyi zedelenmiş ise, Paper menüsünde Wide ve Wider arasında bir Platen Gap seçeneği belirleyin.

∠ℑ "Paper menüsü" sayfa 45

 Yazdırma kafası kağıdın kenarını aşındırıyor mu?
 Setup menüsünde Roll Paper Margin seçeneği için Top35mm/Bottom15mm seçeneğini belirleyin.

🖅 "Setup menüsü" sayfa 49

#### Alt kenar boşluğunu genişletin Yazdırma verilerinin içeriğine bağlı olarak, alt kenar yazdırırken zedelenebilir. Bu durumda, verinizi 150

yazdırırken zedelenebilir. Bu durumda, verinizi 15 mm alt kenar boşluğu ile oluşturmak en iyisidir.

Yazıcının içinin temizliğe ihtiyacı var mı? Silindirler temizlenmeye ihtiyaç duyabilir. Kağıt besleyerek ve çıkartarak silindirleri temizleyin.

"İçini temizleme" sayfa 54

## Yazdırılan kağıdın arka tarafı kirlidir

Menülerde Paper Size Check için On seçin. Normal şartlar altında baskı görüntüsü kağıttan daha geniş ise baskı dursa da, Setup menüsünde Paper Size Check için Off seçili olduğunda yazıcı kağıdın sınırları dışına yazdırabilir. Kağıdın kenarlarının dışına yazdırısa, yazıcının içi mürekkep ile kirlenir.

Değiştirilen ayarlar kağıt yeniden yüklendiğinde yansıtılır.

∠ Setup menüsü" sayfa 49

Yazdırılan yüzeyde mürekkep kuru mu? Yazdırma yoğunluğuna veya kağıt türüne bağlı olarak, mürekkebin kuruması bir süre alabilir. Yazdırılan yüzey kuruyana kadar kağıdı üst üste koymayın.

∠ fiçini temizleme" sayfa 54

## Mürekkep damlıyor

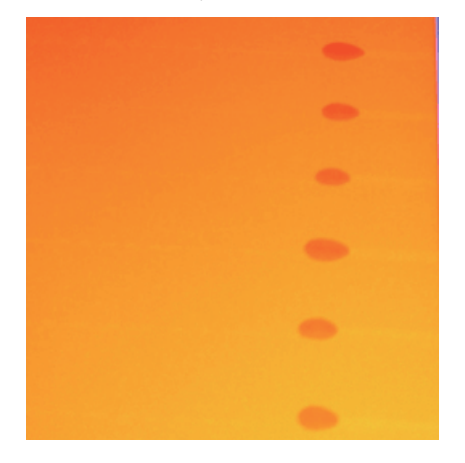

### ■ Kağıt doğru kullanılıyor mu?

Kağıt kullanımı sırasında aşağıdaki hususlara dikkat edilmezse, kağıt yüzeyine az miktarda toz ve tüy yapışabilir ve yazdırma sonuçlarında mürekkep damlacıklarına neden olabilir.

- Açılmış kağıdı doğrudan zemine koymayın.
   Depolanacağı zaman kağıt geri sarılmalı ve orijinal ambalajına yerleştirilmelidir.
- Kağıdı, yüzeyini kıyafetinize temas ettirerek taşımayın. Kağıdı, yazıcıya yükleyeceğiniz ana kadar kendi ambalajı içinde taşıyın.

### Yazdırma kafasının püskürtme ucu yüzeyine yapışan tüyler var mı?

Yazdırma kafası püskürtme ucu yüzeyine tüyler yapışırsa tüyden biraz mürekkep damlayabilir. Kafa temizleme işleminden sonra bile baskılara biraz mürekkep damlarsa Head Maintenance Kit (Kafa Bakım Kiti) ile yazdırma kafasını temizleyin.

"Head Maintenance Kit (Kafa Bakım Kiti)'nin Kullanılması" sayfa 58

## Besleme veya çıkarma problemleri

## Kağıdı besleyemiyor veya çıkaramıyor

 Kağıt doğru konumda yerleştirildi mi?
 Düzgün kağıt yerleştirme konumları için aşağıdakine bakın.
 "Rulo Kağıt Yükleme" sayfa 25

> Kağıt düzgün olarak yerleştirilmişse, kullandığınız kağıdın durumunu kontrol edin.

### Kağıt katlanmış mı?

Eski kağıtları veya katlanmış kağıtları kullanmayın. Her zaman yeni kağıt kullanın.

### Kağıt çok kalın veya çok ince mi? Kağıt özelliklerinin bu yazıcı ile uyumlu olup olmadığını kontrol edin. Kağıt türleri ve uygun ayarlar hakkında bilgi için, kağıt ile birlikte verilen belgelere bakın ya da kağıdın satıcısı veya RIP üreticisi ile irtibata geçin.

### Kağıt yazıcıya sıkıştı mı?

Yazıcının kapağını açın ve içinde hiçbir kağıdın sıkışmadığını ve yabancı cisim olup olmadığını kontrol edin. Kağıt sıkışmışsa, aşağıdaki "Kağıt Sıkışmaları"na bakın ve sıkışan kağıdı temizleyin.

### Kağıt vakumlama çok mu güçlü?

Çıkan kağıt ile ilgili sorunlar yaşamaya devam ederseniz, Kağıt Vakumlamayı düşürmeyi deneyin (kağıdı kağıt besleme yolu üzerinde tutmak için kullanılan vakum miktarı). 37 "Paper menüsü" sayfa 45

## Rulo kağıt sıkışması

Sıkışan kağıdı kaldırmak için, aşağıdaki adımları izleyin:

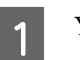

Yazıcıyı kapatın.

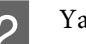

Yazıcıyı açın.

Bir duraklamadan sonra, ekranda **Open printer cover then tear off and remove** iletisi görüntülenecektir.

3 Yazıcı kapağını açın ve yazıcı kafasını sıkışma olan yerden öteye hareket ettirin.

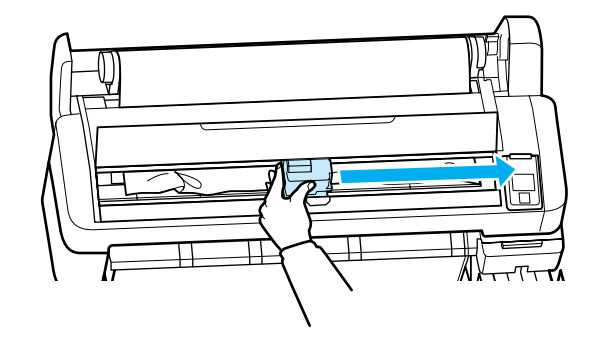

- Kağıdın herhangi bir yırtık ya da kırışmış alanını çekin ve makas ya da üçüncü taraf kesiciler kullanarak kesin.
- 5

Kağıt besleme yuvası veya çıkarma yuvası aracılığıyla kağıdı çıkarın.

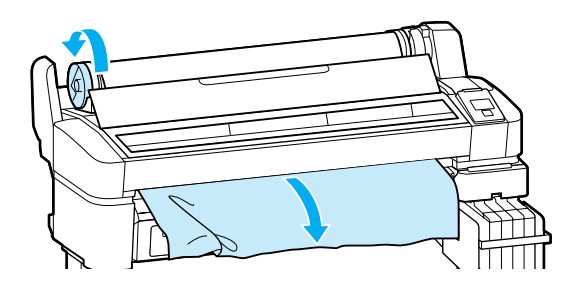

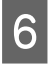

Kağıdı kaldırdıktan sonra, yazıcının kapağını kapatın ve OK düğmesine basın.

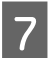

Bir püskürtücü kontrolü uygulayın.

Yazdırılan deseni kontrol edin ve gerekirse kafa temizleme gerçekleştirin.

🖅 "Tıkalı uçları kontrol etme" sayfa 71

Kağıdı yeniden yükleyin ve yazdırmaya devam edin.

∠ "Rulo Kağıt Yükleme" sayfa 25

## Diğerleri

### Kontrol paneli ekranı kapanmaya devam eder

Yazıcı uyku modunda mı? Uyku modundan çıkmak ve normal çalışma durumuna dönmek için ひ düğmesine basın. Yazıcı uyku moduna girmeden önceki gecikme Setup menüsünde seçilebilir.

∠ℑ "Setup menüsü" sayfa 49

### Renkli mürekkep siyah veri yazdırırken dahi hızlı bir şekilde biter

Renkli mürekkep kafa temizleme işlemi sırasında da tüketilir. Head Cleaning uyguladığınızda tüm püskürtme uçları seçili ise tüm renklerin mürekkepleri kullanılacaktır.

"Yazdırma kafasını temizleme" sayfa 71

### Kağıt temiz kesilmemiş

Kesiciyi değiştirin.
 Kağıt temiz kesilmemiş ise, kesiciyi değiştirin.
 "Kesiciyi Değiştirmek" sayfa 69

### Yazıcının içinde bir ışık görülebilir

Bu bir arıza değildir. lşık yazıcının içindeki bir ışıktır.

## Yönetici şifresi kayboldu

Yönetici şifrenizi unutursanız, yetkili satıcınız veya Epson Destek ile irtibata geçin.

### Kafa temizleme yazıcı açıldığında başlar

Kullanılmadıktan bir süre sonra açıldığında, yazıcı yazdırma kalitesini sağlamak için otomatik olarak kafa temizliği yapabilir.

Kafa temizliği yaklaşık 10 ila 15 dakika sonra sona erecektir. Ek

# Ek

## Seçenekler ve Sarf Malzemeleri

Aşağıdaki seçenekler ve sarf malzemeleri yazıcı ile kullanım için mevcuttur (nisan 2015).

En son bilgiler için, Epson Web sitesine bakınız.

### 🚺 Önemli:

Belirlenmemiş bir mürekkep paketinden mürekkep kullanmak bir arızaya neden olabilir.

Epson, yazıcıda belirlenmemiş, orijinal olmayan mürekkep paketleri kullanırken oluşabilecek herhangi bir zarar veya sorundan sorumlu tutulamaz.

### Mürekkep paketleri

| Yazıcı model nu-<br>marası                                        | Ürün adı                                                     |                                                              | Ürün nu-<br>marası                                                                                                    | Açıklama                                                                                                    |
|-------------------------------------------------------------------|--------------------------------------------------------------|--------------------------------------------------------------|----------------------------------------------------------------------------------------------------|----------------------------------------------------------------------------------------------------|
| SC-F6200/ Mürekkep<br>SC-F6270 paketleri<br>SC-F6000/<br>SC-F6070 | High Den-<br>sity Black<br>(Yüksek<br>Yoğunluk-<br>lu Siyah) | T741X                                                        | Epson, orijinal Epson mürekkep paketleri kullanmanızı<br>önermektedir. Epson, orijinal olmayan mürekkeplerin ka-<br>litesini ve güvenilirliğini garanti edemez. Orijinal olma-<br>yan mürekkep kullanılması Epson garantisi kapsamına<br>girmeyen hasarlara neden olabilir ve bazı koşullarda yazı- |                                                                                                    |
|                                                                   |                                                              | Black (Si-<br>yah)                                           | T7411                                                                                                    | vonga ünitesi durumu ile ilgili bilgiler gösterilemeyebilir<br>ve orijinal olmayan mürekkep kullanımı servis desteğin- |
|                                                                   |                                                              | Cyan (De-<br>niz Mavisi)                                     | T7412                                                                                                    | de kullanmak uzere kaydedilir.                                                                                         |
|                                                                   |                                                              | Magenta<br>(Eflatun)                                         | T7413                                                                                                    |                                                                                                    |
|                                                                   |                                                              | Yellow (Sa-<br>rı)                                           | T7414                                                                                                    |                                                                                                    |
| SC-F6280<br>SC-F6080                                              | Mürekkep<br>paketleri                                        | High Den-<br>sity Black<br>(Yüksek<br>Yoğunluk-<br>lu Siyah) | T742X                                                                                                    |                                                                                                    |
|                                                                   |                                                              | Black (Si-<br>yah)                                           | T7421                                                                                                    |                                                                                                    |
|                                                                   |                                                              | Cyan (De-<br>niz Mavisi)                                     | T7422                                                                                                    |                                                                                                    |
|                                                                   |                                                              | Magenta<br>(Eflatun)                                         | T7423                                                                                                    |                                                                                                    |
|                                                                   |                                                              | Yellow (Sa-<br>rı)                                           | T7424                                                                                                    |                                                                                                    |

Ek

### Diğerleri

| Ürün adı                                                                 | Ürün numa-<br>rası | Açıklama                                                                                                    |
|--------------------------------------------------------------------------|--------------------|----------------------------------------------------------------------------------------------------|
| Maintenance Box (Bakım Kutusu)                                           | T6193              | Hizmet ömrünün sonunda olan Maintenance Box (Bakım Kutusu)<br>için yedek Maintenance Box (Bakım Kutusu)<br>Imaintenance Boxes (Bakım Kutusu) değiştirmek" sayfa 67 |
| Auto Cutter Spare Blade (Otoma-<br>tik Kesici Yedek Bıçak)               | C13S902006         | Kesiciyi değiştirmek için aşağıdaki bölüme bakın.<br>🆅 "Kesiciyi Değiştirmek" sayfa 69                                                                             |
| Roll Adapter (Rulo Bağdaştırıcı)                                         | C12C811391         | Bu yazıcıyla birlikte verilen rulo bağdaştırıcı ile aynıdır.                                                                                                    |
| Waste Ink Bottle (Atık Mürekkep<br>Şişesi)                               | T7240              | Yazıcı ile verilen Waste Ink Bottle (Atık mürekkep şişesi) ile aynı.                                                                                               |
| Head Maintenance Kit (Kafa Ba-<br>kım Kiti)<br>(SC-F6280/SC-F6080 hariç) | C13S210042         | Bunu yazdırma kafasını temizlemek için kullanın.                                                                                                    |
| Head Maintenance Kit (Kafa Ba-<br>kım Kiti)<br>(SC-F6280/SC-F6080 için)  | C13S210043         |                                                                                                    |

## Desteklenen Kağıt

Bu yazıcı aşağıdaki kağıt özelliklerini destekler. Kağıt türü ve kalitesi baskı kalitesini büyük ölçüde etkileyecektir. İhtiyaçlarınız için doğru kağıdı kullandığınızdan emin olun. Önlemler ile ilgili detaylar veya bu kağıdı kullanırken dikkate alınması gereken uyarılar için kağıt ile birlikte verilen el kitabına bakın veya üreticiye başvurun. Büyük miktarda kağıt satın almadan önce baskı kalitesini test edin.

### Önemli:

Kırışmış, çizilmiş, yırtılmış veya kirli kağıt kullanmayın.

## Rulo Kağıt

| Kağıt çekirdek<br>boyutu | 5,08 cm ve 7,62 cm                   |
|--------------------------|--------------------------------------|
| Rulo kağıt dış<br>çapı   | 150 mm veya daha az                  |
| Genişlik                 | 254 mm (10 inç) ila 1118 mm (44 inç) |
| Kağıt Kalınlığı          | 0,08 ila 0,5 mm                      |

# Taşıma ve Nakletme

Bu bölümde yazıcıyı taşıma ve nakliye açıklanmaktadır.

## Taşıma

Bu bölümde yazıcıyı düz yüzeyler arasında aynı katta taşıma açıklanmaktadır. Yazıcıyı farklı seviyelerdeki yüzeyler arasında veya farklı bir kata taşıma için aşağıdaki bölüme bakın.

### ∠ Savera Savera Sav

### **Dikkat**:

Yazıcıyı taşırken öne, arkaya, sola veya sağa 10 dereceden fazla eğmeyin. Bu, yazıcının devrilmesine neden olabilir.

### Taşımaya Hazırlanması

Yazıcıyı taşımadan önce, önceden aşağıdaki hazırlıkları yapın.

- □ Yazıcıyı kapatın ve tüm kabloları çıkarın.
- Waste Ink Bottle (Atık mürekkep şişesi) ile donatılmış modellerde Waste Ink Bottle (Atık mürekkep şişesi)'ni çıkarın.
- Tüm kağıtları çıkarın.
- Yüklü olan isteğe bağlı herhangi bir bileşen varsa çıkarın.
- □ Stand kilitlerini açın.

### Taşıdıktan Sonra Yazıcının Kurulması

Yazıcıyı taşıdıktan sonra, yazıcıyı kullanıma hazır hale getirmek için aşağıdaki ayarları yapılandırın.

Yerin kurulum için uygun olduğunu kontrol edin ve yazıcıyı kurun.

د الاستان المعنون المعنون المعنون المعنون المحتوم المعنون المحتوم المحتوم الم المحتوم المحتوم المح

□ Elektrik fişini prize takın ve yazıcıyı açın.

الانتان المحتوم المحتوم محتوم المحتوم المحتوم المحتوم المحتوم المحتوم المحتوم المحتوم المحتوم المحتوم المحتوم المحتوم المحتوم المح ومحتوم المحتوم المحتوم المحتوم المحتوم المحتوم المحتوم المحتوم المحتوم المحتوم المحتوم المحتوم المحتوم المحتوم المحتوم المحتوم المحتوم المحتوم المحتوم المحتوم المحتوم المحتوم المحتوم المحتوم الم محتوم المحتوم المحتوم محتوم محتوم المحتوم المحتوم المحتوم المحتوم المحتوم المحتوم الم

Bir püskürtme ucu kontrolü yapın ve püskürtme uçlarında tıkanma olmadığını kontrol edin.

🖅 "Tıkalı uçları kontrol etme" sayfa 71

Head Alignment uygulayın ve baskı kalitesini kontrol edin.

"Yazdırma Yanlış Hizalamasını En Aza İndirgeme (Head Alignment)" sayfa 72

## Nakletme

Yazıcıyı nakletmeniz gerekirse yerel bayiniz veya Epson Destek ile irtibata geçin.

# Sistem Gereksinimleri

RIP yazılımı kılavuzuna başvurun.

Ek

# Özellikler Tablosu

| Yazıcı Özellikleri            |                                                                                                    |  |
|-------------------------------|----------------------------------------------------------------------------------------------------|--|
| Yazdırma metodu               | İsteğe bağlı mürekkep püskürtme                                                                                                    |  |
| Püskürtme konfi-<br>gürasyonu | 360 püskürtme ucu × 2 sıra ×<br>4 renk (Black (Siyah) <sup>*1</sup> , Cyan (Deniz<br>Mavisi), Magenta (Eflatun), Yellow<br>(Sarı)) |  |
| Çözünürlük (mak-<br>simum)    | 720 × 1440 dpi                                                                                                    |  |
| Kontrol kodu                  | ESC/P raster (gizli komutlar)                                                                                                    |  |
| Kağıt besleme me-<br>todu     | Sürtünerek besleme                                                                                                    |  |
| Dahili bellek                 | 512MB, Esas                                                                                                    |  |
|                               | 128MB, Ağ                                                                                                    |  |
| Arabirim                      | USB 2.0 Özellikli Yüksek Hızlı<br>USB-uyumlu                                                                                       |  |
|                               | 100Base-TX/1000Base-T <sup>*2</sup>                                                                                                |  |
| Voltaj değerleri              | AC 100 – 240 V                                                                                                    |  |
| Nominal frekans<br>aralığı    | 50 ila 60 Hz                                                                                                    |  |
| Nominal akım                  | 1,0 ila 0,5A                                                                                                    |  |
| Güç tüketimi                  |                                                                                                    |  |
| Kullanımda                    | Yaklaşık 65 W                                                                                                    |  |
| Uyku modu                     | 3,0 W veya daha az                                                                                                    |  |
| Güç kapalı                    | 0,4 W veya daha az                                                                                                    |  |
| Sıcaklık                      | Çalışma: 15 ila 35°C (15 ila 25°C öne-<br>rilir)                                                                                   |  |
|                               | Saklama (ambalajdan çıkarmadan<br>önce):<br>-20 ila 60°C (40°C'de 120 saat için-<br>de, 60°C'de bir ay içinde)                     |  |
|                               | Depolama (yeniden mürekkep dol-<br>durmadan önce):<br>-20 ila 40°C (40°C'de bir ay içinde)                                         |  |

| Yazıcı Özellikleri    |                                                                                      |  |  |
|-----------------------|--------------------------------------------------------------------------------------|--|--|
| Nem                   | İşletim: %20 ila %80 (yoğunlaşma<br>olmadan)                                         |  |  |
|                       | Saklama (ambalajından çıkarma-<br>dan önce): %5 ila %85 (yoğunlaş-<br>ma olmadan)    |  |  |
|                       | Depolama (ambalajından çıkardık-<br>tan sonra): %5 ila %85 (yoğunlaş-<br>ma olmadan) |  |  |
| Çalışma sıcaklığı/nen | n (çapraz çizgili alan: önerilir)                                                    |  |  |
| (%)                   |                                                                                      |  |  |
| 90 -                  |                                                                                      |  |  |
| 80                    |                                                                                      |  |  |
| 70 -                  |                                                                                      |  |  |
| 60                    |                                                                                      |  |  |

| /0                    |      |                                                     |  |  |
|-----------------------|------|-----------------------------------------------------|--|--|
| 60 <u>-</u>           |      |                                                     |  |  |
| 50 -                  |      |                                                     |  |  |
| 40                    |      |                                                     |  |  |
| 30 -                  |      |                                                     |  |  |
| 20                    |      |                                                     |  |  |
| 0                     |      |                                                     |  |  |
| 10                    | 15 2 | 0 25 27 30 35 40 (°C)                               |  |  |
| Dış boyutlar          |      | SC-F6200 Series<br>(G) 1608 × (D) 914 × (Y) 1128 mm |  |  |
|                       |      | SC-F6000 Series<br>(G) 1608 × (D) 917 × (Y) 1128 mm |  |  |
| Ağırlık <sup>*3</sup> |      | SC-F6200 Serisi: 94 kg                              |  |  |
|                       |      | SC-F6000 Serisi: 90 kg                              |  |  |

\*1 High Density Black (Yüksek Yoğunluklu Siyah) veya Black (Siyah).

\*2 Korumalı çift bükümlü kablo kullanın (Kategori 5 veya daha yükseği).

\*3 Mürekkep hariç.

Ek

| Mürekkep Özellikleri                        |                                                                                                    |  |
|---------------------------------------------|----------------------------------------------------------------------------------------------------|--|
| Tür                                         | Özel mürekkep paketleri                                                                                                    |  |
| Süblimasyon mü-<br>rekkebi                  | High Density Black (Yüksek Yoğun-<br>luklu Siyah), Black (Siyah), Cyan (De-<br>niz Mavisi), Magenta (Eflatun), Yel-<br>low (Sarı) |  |
| Son kullanma tarihi                         | Mürekkep paketi üzerinde yazılı ta-<br>rihe bakın (normal sıcaklıkta)                                                             |  |
| Yazdırma kalitesi<br>garantisi bitiş tarihi | Mürekkep tankının mürekkep pa-<br>ketinden yeniden doldurulduğu ta-<br>rihten itibaren 25 gün                                     |  |
| Saklama sıcaklığı                           | 5 ila 35°C                                                                                                    |  |
| Kapasite                                    | 1000 ml                                                                                                    |  |

### Not:

Çıktılarınızın tutarlı renge sahip olmasını sağlamak için, 15 ila 25°C arası sabit oda sıcaklığını koruyun.

## Standartlar ve Onaylar

| Güvenlik | UL 60950-1                        |
|----------|-----------------------------------|
|          | CAN/CSA C22.2 No.60950-1          |
| EMC      | FCC Bölüm 15 Alt Bölüm B Sınıf A  |
|          | CAN/CSA-CEI/IEC CISPR 22 A Sınıfı |
|          | AS/NZS CISPR 22 A Sınıfı          |

### Uyarı:

Bu A sınıfı bir üründür. Kapalı bir mekanda bu ürün, radyo parazitine neden olabilir, böyle bir durumda kullanıcının yeterli önlemleri alması gerekebilir.

## Müşteri Bilgileri

| Üretici | SEIKO EPSON CORPORATION<br>Adres: 3-5, Owa 3-chome, Su-<br>wa-shi,<br>Nagano-ken 392-8502 Japan<br>Tel: 81-266-52-3131<br>Web: http://www.epson.com                                                                                                    |
|---------|----------------------------------------------------------------------------------------------------|
| AEEE    | AEEE Yönetmeliğine Uygundur.                                                                                                    |
| WEEE    | Ürününüzün üzerinde bulunan çar-<br>pı işaretli tekerlekli kutu etiketi, bu<br>ürünün normal ev atık sistemi vası-<br>tasıyla elden çıkarılmaması gerek-<br>tiğini gösterir. Çevreye ve insan<br>sağlığına zarar vermeyi önlemek<br>için, lütfen bu ürünü çevreye zarar<br>vermeyecek şekilde geri dönüşü-<br>me tabi tutulmak üzere diğer atık-<br>lardan ayırın. Mevcut toplama tesis-<br>leri ile ilgili ayrıntılı bilgi edinmek<br>için, yerel devlet makamlarıyla ve-<br>ya bu ürünü satın aldığınız satıcıy-<br>la irtibata geçin.                                                                                |
|         | This information only applies to<br>customers in the European Union,<br>according to Directive 2012/19/EU<br>of the EUROPEAN PARLIAMENT<br>AND OF THE COUNCIL OF 04 July<br>2012 on waste electrical and elec-<br>tronic equipment (WEEE) and legis-<br>lation transposing and implemen-<br>ting it into various national legal<br>systems, and to customers in coun-<br>tries in Europe, Middle East and Af-<br>rica (EMEA) where they have imp-<br>lemented equivalent regulations.<br>For other countries, please contact<br>your local government to investi-<br>gate the possibility of recycling<br>your product. |

- □ Ürünün Sanayi ve Ticaret Bakanlığınca tespit ve ilan edilen kullanma ömrü 5 yıldır.
- □ Tüketicilerin şikayet ve itirazları konusundaki başvuruları tüketici mahkemelerine ve tüketici hakem heyetlerine yapılabilir.

87

# Nereden Yardım Alınır

## Teknik Destek Web Sitesi

Epson'ın Teknik Destek Web Sitesi, ürün belgelerindeki sorun giderme bilgilerini kullanarak çözemediğiniz sorunlarınızda size yardımcı olur. Web tarayıcınız varsa ve Internet'e bağlanabiliyorsanız, siteye aşağıdaki adresten ulaşabilirsiniz:

### http://support.epson.net/

En son sürücüler, Sık Sorulan Sorular (SSS), kullanım kılavuzları ya da indirilebilir diğer içerik için siteye aşağıdaki adresten ulaşabilirsiniz:

### http://www.epson.com

Siteye ulaştıktan sonra, yerel Epson Web sitenizdeki destek bölümünü seçin.

# Epson Teknik Destek İletişimi

## Epson'la Bağlantı Kurmadan Önce

Epson ürününüz doğru çalışmıyorsa ve ürün belgelerindeki sorun giderme bilgilerini kullanarak sorunu çözemiyorsanız, yardım için Epson destek hizmetlerine başvurun. Bölgenizdeki Epson desteği aşağıdaki listede bulunmuyorsa, ürünü satın aldığınız bayi ile irtibat kurun.

Aşağıdaki bilgileri vermeniz durumunda Epson desteği size çok daha hızlı yardımcı olacaktır:

- Ürün seri numarası (Seri numarası etiketi genelde ürünün arka kısmında bulunur.)
- Ürün modeli
- Ürün yazılım sürümü (Ürün yazılımında About, Version Info ya da benzeri bir düğmeyi tıklatın.)
- D Bilgisayarınızın markası ve modeli
- Dilgisayarınızdaki işletim sisteminin adı ve sürümü
- Normalde ürünle birlikte kullandığınız yazılım uygulamalarının adları ve sürümleri

## Kuzey Amerika'daki Kullanıcılar için Yardım

Epson aşağıda belirtilen teknik destek hizmetlerini sunmaktadır.

## İnternet Desteği

http://epson.com/support adresinden Epson'ın destek web sitesini ziyaret edin ve ortak problemlere yönelik çözümler için ürününüzü seçin. Sürücüleri ve belgeleri indirebilir, SSS ve sorun giderme önerilerine bakabilir ya da Epson'a sorularınız için e-posta gönderebilirsiniz.

## Destek Temsilcisiyle Konuşun

Tel: (562) 276-1300 (ABD) ya da (905) 709-9475 (Kanada), 06:00 ila 18:00 arası, Pasifik Zamanı, Pazartesi — Cuma arası. Destek günleri ve saatleri bildirimde bulunmadan değiştirilebilir. Ücretlendirme ya da uzun mesafe masrafları geçerli olabilir.

Destek için Epson'u aramadan önce, lütfen aşağıdaki bilgileri hazır bulundurun:

- Ürün adı
- Urün seri numarası
- Satın alma belgesi (mağaza fişi gibi) ve satın alma tarihi
- Bilgisayar yapılandırması
- □ Problemin tanımı

### Not:

Sisteminizde başka bir yazılım kullandığınızda, yardım için bu yazılımla birlikte verilen belgelerdeki teknik destek bilgilerine bakın.

## Sarf Malzemeleri ve Aksesuar Satın Alma

Orijinal Epson mürekkep kartuşlarını, şerit kartuşlarını, kağıt ve aksesuarları bir Epson yetkili satıcısından satın alabilirsiniz. Size en yakın satıcıyı öğrenmek için, 800-GO-EPSON (800-463-7766)'yı arayın. Ya da çevrimiçi ortamda http://www.epsonstore.com (ABD satış) veya http://www.epson.ca (Kanada satış) adreslerinden satın alabilirsiniz.

## Avrupa'daki Kullanıcılar için Yardım

Epson desteği iletişim bilgileri için Tüm Avrupa Garanti Belgesi'ne bakın.

## Avustralya'daki Kullanıcılar için Yardım

Epson Avustralya, size yüksek düzeyde müşteri hizmeti sunmak için çalışmaktadır. Ürün belgelerine ek olarak, bilgi almak için aşağıdaki kaynakları sunuyoruz:

## Bayiniz

Bayinizin sorunları tanımlamak ve çözmek konusunda yardımcı olabileceğini unutmayın. Sorunlar hakkında öneri almak için ilk olarak bayinizi aramalısınız; bayiler, sorunları hızlı, kolay bir biçimde çözebilir ve bir sonraki adım için öneride de bulunabilirler.

### Internet URL http://www.epson.com.au

Epson Avustralya World Wide Web sayfalarına erişim. Ara sıra sörf yapmak için modeminizi buraya getirmenize değecektir! Site, sürücüler için indirme bölümü, Epson iletişim noktaları, yeni ürün bilgileri ve teknik destek (e-posta) hizmetleri sağlamaktadır.

## Epson Yardım Masası

Epson Yardım Masası, müşterilerimizin bilgiye ulaşmasını sağlamak için sunulan nihai bir destektir. Yardım Masası operatörleri Epson ürününüzü kurma, yapılandırma ve çalıştırma konusunda yardımcı olabilir. Satış Öncesi Yardım Masası personeli yeni Epson ürünleri hakkındaki belgeleri sağlayabilir ve en yakın bayi ya da servis acentesinin yeri hakkında bilgi verebilir. Birçok soru burada yanıtlanmaktadır.

Yardım Masası numaraları aşağıdadır:

| Telefon: | 1300 361 054   |
|----------|----------------|
| Faks:    | (02) 8899 3789 |

Aradığınızda ilgili tüm bilgileri hazırda bulundurmanızı öneririz. Ne kadar çok bilgi hazırlarsanız, sorununuzu o kadar hızlı çözebiliriz. Bu bilgiler Epson ürün belgelerini, bilgisayar türünü, işletim sistemini, uygulama programlarını ve gerekli olduğunu düşündüğünüz her türlü bilgiyi içermektedir.

## Singapur'daki Kullanıcılar için Yardım

Epson Singapur'un sunduğu bilgi kaynakları, destek ve hizmetleri aşağıdadır:

### World Wide Web (http://www.epson.com.sg)

Ürün özellikleriyle ilgili bilgiler, indirilebilen sürücüler, Sık Sorulan Sorular (SSS), Satışla İlgili Sorular ve e-postayla Teknik Destek mevcuttur.

## Epson Yardım Masası (Telefon: (65) 6586 3111)

Yardım Masası ekibimiz size, aşağıdaki konularda telefonla yardımcı olabilir:

- □ Satışla ilgili sorular ve ürün bilgileri
- DÜrün kullanımıyla ilgili sorular ya da sorunlar
- Onarım hizmeti ve garantiyle ilgili sorular

## Tayland'daki Kullanıcılar için Yardım

Bilgi, destek ve hizmetler için bağlantılar:

### World Wide Web (http://www.epson.co.th)

Ürün özellikleriyle ilgili bilgiler, indirilebilen sürücüler, Sık Sorulan Sorular (SSS) ve e-posta mevcuttur.

### Epson Yardım Hattı (Telefon: (66) 2685-9899)

Yardım Hattı ekibimiz size aşağıdaki konularda telefonla yardımcı olabilir:

- □ Satışla ilgili sorular ve ürün bilgileri
- Ürün kullanımıyla ilgili sorular ya da sorunlar
- Onarım hizmeti ve garantiyle ilgili sorular

## Vietnam'daki Kullanıcılar için Yardım

Bilgi, destek ve hizmetler için bağlantılar:

Epson Yardım Hattı 84-8-823-9239 (Telefon):

Servis Merkezi:

80 Truong Dinh Street, District 1, Hochiminh City Vietnam

## Endonezya'daki Kullanıcılar için Yardım

Bilgi, destek ve hizmetler için bağlantılar:

### World Wide Web (http://www.epson.co.id)

Ürün özellikleri hakkında bilgiler, indirilebilir sürücüler

 Sık Sorulan Sorular (SSS), Satışla İlgili Sorular, e-postayla soru sorma

### **Epson Yardım Hattı**

- □ Satışla ilgili sorular ve ürün bilgileri
- Teknik destek

| Telefon: | (62) 21-572 4350 |
|----------|------------------|
| Faks:    | (62) 21-572 4357 |

### **Epson Servis Merkezi**

| Jakarta    | Mangga Dua Mall 3rd floor No 3A/B<br>Jl. Arteri Mangga Dua,<br>Jakarta |
|------------|------------------------------------------------------------------------|
|            | Telefon/Faks: (62) 21-62301104                                         |
| Bandung    | Lippo Center 8th floor<br>Jl. Gatot Subroto No. 2<br>Bandung           |
|            | Telefon/Faks: (62) 22-7303766                                          |
| Surabaya   | Hitech Mall lt IIB No. 12<br>Jl. Kusuma Bangsa 116 – 118<br>Surabaya   |
|            | Telefon: (62) 31-5355035<br>Faks: (62) 31-5477837                      |
| Yogyakarta | Hotel Natour Garuda<br>Jl. Malioboro No. 60<br>Yogyakarta              |
|            | Telefon: (62) 274-565478                                               |
| Medan      | Wisma HSBC 4th floor<br>Jl. Diponegoro No. 11<br>Medan                 |
|            | Telefon/Faks: (62) 61-4516173                                          |
| Makassar   | MTC Karebosi Lt. Ill Kav. P7-8<br>JI. Ahmad Yani No. 49<br>Makassar    |
|            | Telefon: (62) 411-350147/411-350148                                    |
|            |                                                                        |

## Hong Kong'daki Kullanıcılar için Yardım

Teknik destek almak ve diğer satış sonrası hizmetler için, kullanıcılar Epson Hong Kong Limited'le irtibat kurabilir.

### İnternet Ana Sayfası

Epson Hong Kong, İnternette, kullanıcılara aşağıdaki konularda bilgi vermek için Çince ve İngilizce dillerinde yerel bir ana sayfa hazırlamıştır:

- Ürün bilgileri
- □ Sık Sorulan Sorulara (SSS) cevaplar
- **D** Epson ürün sürücülerinin en son sürümleri

Kullanıcılar, aşağıdaki adresten World Wide Web ana sayfamıza ulaşabilirler:

http://www.epson.com.hk

## **Teknik Destek Yardım Hattı**

Ayrıca, aşağıdaki telefon ve faks numaralarından teknik personelimizle irtibat kurabilirsiniz:

| Telefon: | (852) 2827-8911 |
|----------|-----------------|
| Faks:    | (852) 2827-4383 |

## Malezya'daki Kullanıcılar için Yardım

Bilgi, destek ve hizmetler için bağlantılar:

### World Wide Web (http://www.epson.com.my)

- Ürün özellikleri hakkında bilgiler, indirilebilir sürücüler
- Sık Sorulan Sorular (SSS), Satışla İlgili Sorular, e-postayla soru sorma

### Epson Trading (M) Sdn. Bhd.

Merkez Ofis

Telefon: 603-56288288

Faks: 603-56288388/399

### Epson Yardım Masası

□ Satışla ilgili sorular ve ürün bilgileri (Infoline)

Telefon: 603-56288222

 Onarım hizmetleri ve garantiyle ilgili sorular, ürün kullanımı ve teknik destek (Techline)

Telefon: 603-56288333

## Hindistan'daki Kullanıcılar için Yardım

Bilgi, destek ve hizmetler için bağlantılar:

### World Wide Web (http://www.epson.co.in)

Ürün özellikleri hakkında bilgi, indirilebilir sürücüler edinilebilir ve ürünlerle ilgili sorular sorulabilir.

### Epson Hindistan Merkez Ofisi — Bangalore

Telefon: 080-30515000

Faks: 30515005

### Epson Hindistan Bölge Ofisleri:

| Adres   | Telefon numara-<br>sı  | Faks numarası |
|---------|------------------------|---------------|
| Mumbai  | 022-28261515/16/<br>17 | 022-28257287  |
| Delhi   | 011-30615000           | 011-30615005  |
| Chennai | 044-30277500           | 044-30277575  |

| Adres      | Telefon numara-<br>sı                  | Faks numarası |
|------------|----------------------------------------|---------------|
| Kolkata    | 033-22831589/90                        | 033-22831591  |
| Hyderabad  | 040-66331738/39                        | 040-66328633  |
| Cochin     | 0484-2357950                           | 0484-2357950  |
| Coimbatore | 0422-2380002                           | Yok           |
| Pune       | 020-30286000/<br>30286001/<br>30286002 | 020-30286000  |
| Ahmedabad  | 079-26407176/77                        | 079-26407347  |

### Yardım Hattı

Servis, Ürün bilgisi ya da kartuş siparişi için — 18004250011 (09:00 – 21:00) — Bu, ücretsiz bir telefon numarasıdır.

Servis için (CDMA ve Mobil Kullanıcılar) — 3900 1600 (09:00 – 18:00) Yerel ön ek STD kodu

## Filipinler'deki Kullanıcılar için Yardım

Kullanıcılar, teknik destek ve satış sonrası diğer hizmetler için aşağıdaki telefon ve faks numaraları ile e-posta adresinden Epson Philippines Corporation'a ulaşabilirler:

| Telefon Hatları:               | (63-2) 706 2609              |
|--------------------------------|------------------------------|
| Faks:                          | (63-2) 706 2665              |
| Yardım Masası<br>Direkt Hattı: | (63-2) 706 2625              |
| E-posta:                       | epchelpdesk@epc.epson.com.ph |

## World Wide Web

(http://www.epson.com.ph)

Ürün özellikleriyle ilgili bilgiler, indirilebilen sürücüler, Sık Sorulan Sorular (SSS), E-postayla Soru Sorma.

Ücretsiz Telefon: 1800-1069-EPSON(37766)

### Nereden Yardım Alınır

Yardım Hattı ekibimiz size aşağıdaki konularda telefonla yardımcı olabilir:

- □ Satışla ilgili sorular ve ürün bilgileri
- Ürün kullanımıyla ilgili sorular ya da sorunlar
- □ Onarım hizmeti ve garantiyle ilgili sorular

# Açık Yazılım Lisans Koşulları

AÇIK KAYNAKLI YAZILIM LİSANSI KOŞULLARI

1) Bu yazıcı ürünü her açık kaynak yazılım programının lisans şartlarına göre Bölüm 6'da listelenen açık kaynak yazılım programlarını içerir.

2) Bu yazıcı ürünü ile aynı modelin sonlandırılmasından sonra beş (5) yıla kadar GPL Programları, LGPL Programları, Apache Lisansı Programı ve ncftp lisans programı (her biri Bölüm 6'da tanımlanmıştır) kaynak kodlarını sağlıyoruz. Yukarıdaki kaynak kodu almak isterseniz, lütfen Kullanıcı Kılavuzu'ndaki "Epson Desteğine Başvurma" bölümüne bakın ve bölgenizin müşteri desteğine başvurun. Her açık kaynak yazılım programının lisans koşullarına uymalısınız.

3) Açık kaynak kodlu yazılım programları GARANTİSİZ olup, zımnen dahi olsa KALİTE VE BELİRLİ BİR AMACA UYGUNLUK garantisi içermez. Daha fazla bilgi için, Yazıcı Yazılımı Diski \Manual\DATA\oss.pdf içinde açıklanan, her bir açık kaynak yazılım programının lisans anlaşmasına bakınız.

4) OpenSSL toolkit Bu yazıcı ürünü, OpenSSL Araç Setinde kullanılmak üzere OpenSSL projesi tarafından geliştirilen yazılımı içerir (http://www.openssl.org/).

Bu ürün, Eric Young (eay@cryptsoft.com) tarafından yazılmış şifre yazılımı içerir.

5) Her açık kaynak yazılım programının lisans koşulları Yazıcı Yazılımı Diski içindeki \Manual\DATA\oss.pdf belgesinde anlatılmaktadır.

6) Bu yazıcı ürününün içerdiği açık kaynak kodlu yazılım programları listesi aşağıdaki gibidir.

GNU GPL

Bu yazıcı ürünü, GNU Genel Kamu Lisansı Sürüm 2 veya daha ileri bir sürümün kapsamındaki açık kaynaklı yazılım programlarını ("GPL Programları") içerir.

GPL Programlarının listesi linux-2.6.35-arm1-epson12 busybox-1.17.4 udhcp 0.9.8cvs20050124-5 ethtool-2.6.35 e2fsprogs-1.41.14 scrub-2.4 smartmontools-5.40

GNU Lesser GPL

Bu yazıcı ürünü, GNU Daha Az Genel Kamu Lisansı Sürüm 2 veya daha ileri bir sürümün kapsamındaki açık kaynaklı yazılım programlarını ("Lesser GPL Programları") içerir.

LGPL Programlarının listesi uclibc-0.9.32 libusb-1.0,8 zeroconf 0.6.1-1 iksemel-rev25 e2fsprogs-1.41.14

### Apache Lisansı

Bu yazıcı ürünü, Apache Lisansı Sürüm 2 kapsamındaki açık kaynaklı yazılım programı "Bonjour"u ("Apache Lisansı Programları") içerir.

### Bonjour Lisansı

Bu yazıcı ürünü, açık kaynaklı yazılım programı "Bonjour" u içerir; program, "Bonjour" telif hakkının sahibinin belirlediği hüküm ve koşullara tabidir.

### Net-SNMP lisansı

Bu yazıcı ürünü, açık kaynaklı yazılım programı "Net-SNMP" yi içerir; program, "Net-SNMP" telif hakkının sahibinin belirlediği hüküm ve koşullara tabidir.

### OpenSSL Lisansı/Orijinal SSLeay Lisansı

Bu yazıcı ürünü OpenSSL Lisansı ve Orijinal SSLeay Lisansı lisans şartlarını uygulayan açık kaynaklı yazılım programı "OpenSSL toolkit"i içerir.

### BSD Lisansı (Berkeley Yazılım Dağıtım Lisansı)

Bu yazıcı ürünü, Berkeley Yazılım Dağıtım Lisansı kapsamındaki açık kaynaklı yazılım programı "busybox-1.17.4" ("BSD Programı") içerir.

### Sun RPC Lisansı

Bu yazıcı ürünü, Sun RPC Lisansı kapsamındaki açık kaynaklı yazılım programı "busybox-1.17.4" ("Sun RPC Programı") içerir.

### ncftp lisansı

Bu yazıcı ürünü, açık kaynaklı yazılım programı "ncftp-3.2.4"'i içerir; program, "ncftp" telif hakkının sahibinin belirlediği hüküm ve koşullara tabidir.

### sdparm lisansı

Bu yazıcı ürünü, açık kaynaklı yazılım programı "sdparm-1.06" yı içerir; program, "sdparm" telif hakkının sahibinin belirlediği hüküm ve koşullara tabidir.

### e2fsprogs lisansı

Bu yazıcı ürünü, açık kaynaklı yazılım programı "e2fsprogs-1.41.14" ü içerir; program, "e2fsprogs" telif hakkının sahibinin belirlediği hüküm ve koşullara tabidir.

## Bonjour

This printer product includes the open source software programs which apply the Apple Public Source License Version1.2 or its latest version ("Bonjour Programs").

We provide the source code of the Bonjour Programs pursuant to the Apple Public Source License Version1.2 or its latest version until five (5) years after the discontinuation of same model of this printer product. If you desire to receive the source code of the Bonjour Programs, please see the "Contacting Customer Support" in Appendix or Printing Guide of this User's Guide, and contact the customer support of your region.

You can redistribute Bonjour Programs and/or modify it under the terms of the Apple Public Source License Version1.2 or its latest version.

These Bonjour Programs are WITHOUT ANY WARRANTY; without even the implied warranty of MERCHANTABILITY AND FITNESS FOR A PARTICULAR PURPOSE.

The Apple Public Source License Version1.2 is as follows. You also can see the Apple Public Source License Version1.2 at http://www.opensource.apple.com/apsl/. APPLE PUBLIC SOURCE LICENSE Version 2.0 - August 6, 2003

1. General; Definitions. This License applies to any program or other work which Apple Computer, Inc. ("Apple") makes publicly available and which contains a notice placed by Apple identifying such program or work as "Original Code" and stating that it is subject to the terms of this Apple Public Source License version 2.0 ("License"). As used in this License:

1.1 "Applicable Patent Rights" mean: (a) in the case where Apple is the grantor of rights, (i) claims of patents that are now or hereafter acquired, owned by or assigned to Apple and (ii) that cover subject matter contained in the Original Code, but only to the extent necessary to use, reproduce and/or distribute the Original Code without infringement; and (b) in the case where You are the grantor of rights, (i) claims of patents that are now or hereafter acquired, owned by or assigned to You and (ii) that cover subject matter in Your Modifications, taken alone or in combination with Original Code.

1.2 "Contributor" means any person or entity that creates or contributes to the creation of Modifications.

1.3 "Covered Code" means the Original Code, Modifications, the combination of Original Code and any Modifications, and/or any respective portions thereof.

1.4 "Externally Deploy" means: (a) to sublicense, distribute or otherwise make Covered Code available, directly or indirectly, to anyone other than You; and/or (b) to use Covered Code, alone or as part of a Larger Work, in any way to provide a service, including but not limited to delivery of content, through electronic communication with a client other than You.

1.5 "Larger Work" means a work which combines Covered Code or portions thereof with code not governed by the terms of this License.

1.6 "Modifications" mean any addition to, deletion from, and/or change to, the substance and/or structure of the Original Code, any previous Modifications, the combination of Original Code and any previous Modifications, and/ or any respective portions thereof. When code is released as a series of files, a Modification is: (a) any addition to or deletion from the contents of a file containing Covered Code; and/or (b) any new file or other representation of computer program statements that contains any part of Covered Code.

1.7 "Original Code" means (a) the Source Code of a program or other work as originally made available by Apple under this License, including the Source Code of any updates or upgrades to such programs or works made available by Apple under this License, and that has been expressly identified by Apple as such in the header file(s) of such work; and (b) the object code compiled from such Source Code and originally made available by Apple under this License

1.8 "Source Code" means the human readable form of a program or other work that is suitable for making modifications to it, including all modules it contains, plus any associated interface definition files, scripts used to control compilation and installation of an executable (object code).

1.9 "You" or "Your" means an individual or a legal entity exercising rights under this License. For legal entities, "You" or "Your" includes any entity which controls, is controlled by, or is under common control with, You, where "control" means (a) the power, direct or indirect, to cause the direction or management of such entity, whether by contract or otherwise, or (b) ownership of fifty percent (50%) or more of the outstanding shares or beneficial ownership of such entity.

2. Permitted Uses; Conditions & Restrictions. Subject to the terms and conditions of this License, Apple hereby grants You, effective on the date You accept this License and download the Original Code, a world-wide, royalty-free, non-exclusive license, to the extent of Apple's Applicable Patent Rights and copyrights covering the Original Code, to do the following:

2.1 Unmodified Code. You may use, reproduce, display, perform, internally distribute within Your organization, and Externally Deploy verbatim, unmodified copies of the Original Code, for commercial or non-commercial purposes, provided that in each instance:

(a) You must retain and reproduce in all copies of Original Code the copyright and other proprietary notices and disclaimers of Apple as they appear in the Original Code, and keep intact all notices in the Original Code that refer to this License; and

(b) You must include a copy of this License with every copy of Source Code of Covered Code and documentation You distribute or Externally Deploy, and You may not offer or impose any terms on such Source Code that alter or restrict this License or the recipients' rights hereunder, except as permitted under Section 6.

2.2 Modified Code. You may modify Covered Code and use, reproduce, display, perform, internally distribute within Your organization, and Externally Deploy Your Modifications and Covered Code, for commercial or non-commercial purposes, provided that in each instance You also meet all of these conditions:

(a) You must satisfy all the conditions of Section 2.1 with respect to the Source Code of the Covered Code;

(b) You must duplicate, to the extent it does not already exist, the notice in Exhibit A in each file of the Source Code of all Your Modifications, and cause the modified files to carry prominent notices stating that You changed the files and the date of any change; and

(c) If You Externally Deploy Your Modifications, You must make Source Code of all Your Externally Deployed Modifications either available to those to whom You have Externally Deployed Your Modifications, or publicly available. Source Code of Your Externally Deployed Modifications must be released under the terms set forth in this License, including the license grants set forth in Section 3 below, for as long as you Externally Deploy the Covered Code or twelve (12) months from the date of initial External Deployment, whichever is longer. You should preferably distribute the Source Code of Your Externally Deployed Modifications electronically (e.g. download from a web site).

2.3 Distribution of Executable Versions. In addition, if You Externally Deploy Covered Code (Original Code and/ or Modifications) in object code, executable form only, You must include a prominent notice, in the code itself as well as in related documentation, stating that Source Code of the Covered Code is available under the terms of this License with information on how and where to obtain such Source Code.

2.4 Third Party Rights. You expressly acknowledge and agree that although Apple and each Contributor grants the licenses to their respective portions of the Covered Code set forth herein, no assurances are provided by Apple or any Contributor that the Covered Code does not infringe the patent or other intellectual property rights of any other entity. Apple and each Contributor disclaim any liability to You for claims brought by any other entity based on infringement of intellectual property rights or otherwise. As a condition to exercising the rights and licenses granted hereunder, You hereby assume sole responsibility to secure any other intellectual property rights needed, if any. For example, if a third party patent license is required to allow You to distribute the Covered Code, it is Your responsibility to acquire that license before distributing the Covered Code.

3. Your Grants. In consideration of, and as a condition to, the licenses granted to You under this License, You hereby grant to any person or entity receiving or distributing Covered Code under this License a non-exclusive, royalty-free, perpetual, irrevocable license, under Your Applicable Patent Rights and other intellectual property rights (other than patent) owned or controlled by You, to use, reproduce, display, perform, modify, sublicense, distribute and Externally Deploy Your Modifications of the same scope and extent as Apple's licenses under Sections 2.1 and 2.2 above.

4. Larger Works. You may create a Larger Work by combining Covered Code with other code not governed by the terms of this License and distribute the Larger Work as a single product. In each such instance, You must make sure the requirements of this License are fulfilled for the Covered Code or any portion thereof.

5. Limitations on Patent License. Except as expressly stated in Section 2, no other patent rights, express or implied, are granted by Apple herein. Modifications and/or Larger Works may require additional patent licenses from Apple which Apple may grant in its sole discretion.

6. Additional Terms. You may choose to offer, and to charge a fee for, warranty, support, indemnity or liability obligations and/or other rights consistent with the scope of the license granted herein ("Additional Terms") to one or more recipients of Covered Code. However, You may do so only on Your own behalf and as Your sole responsibility, and not on behalf of Apple or any Contributor. You must obtain the recipient's agreement that any such Additional Terms are offered by You alone, and You hereby agree to indemnify, defend and hold Apple and every Contributor harmless for any liability incurred by or claims asserted against Apple or such Contributor by reason of any such Additional Terms.

7. Versions of the License. Apple may publish revised and/or new versions of this License from time to time. Each version will be given a distinguishing version number. Once Original Code has been published under a particular version of this License, You may continue to use it under the terms of that version. You may also choose to use such Original Code under the terms of any subsequent version of this License published by Apple. No one other than Apple has the right to modify the terms applicable to Covered Code created under this License.

8. NO WARRANTY OR SUPPORT. The Covered Code may contain in whole or in part pre-release, untested, or not fully tested works. The Covered Code may contain errors that could cause failures or loss of data, and may be incomplete or contain inaccuracies. You expressly acknowledge and agree that use of the Covered Code, or any portion thereof, is at Your sole and entire risk. THE COVERED CODE IS PROVIDED "AS IS" AND WITHOUT WARRANTY, UPGRADES OR SUPPORT OF ANY KIND AND APPLE AND APPLE'S LICENSOR(S) (COLLECTIVELY REFERRED TO AS "APPLE" FOR THE PURPOSES OF SECTIONS 8 AND 9) AND ALL CONTRIBUTORS EXPRESSLY DISCLAIM ALL WARRANTIES AND/OR CONDITIONS, EXPRESS OR IMPLIED, INCLUDING, BUT NOT LIMITED TO, THE IMPLIED WARRANTIES AND/OR CONDITIONS OF MERCHANTABILITY, OF SATISFACTORY QUALITY, OF FITNESS FOR A PARTICULAR PURPOSE, OF ACCURACY, OF QUIET ENJOYMENT, AND NONINFRINGEMENT OF THIRD PARTY RIGHTS. APPLE AND EACH CONTRIBUTOR DOES NOT WARRANT AGAINST INTERFERENCE WITH YOUR ENJOYMENT OF THE COVERED CODE, THAT THE FUNCTIONS CONTAINED IN THE COVERED CODE WILL MEET YOUR REQUIREMENTS, THAT THE OPERATION OF THE COVERED CODE WILL BE UNINTERRUPTED OR ERROR-FREE, OR THAT DEFECTS IN THE COVERED CODE WILL BE CORRECTED. NO ORAL OR WRITTEN INFORMATION OR ADVICE GIVEN BY APPLE, AN APPLE AUTHORIZED REPRESENTATIVE OR ANY CONTRIBUTOR SHALL CREATE A WARRANTY. You acknowledge that the Covered Code is not intended for use in the operation of nuclear facilities, aircraft navigation, communication systems, or air traffic control machines in which case the failure of the Covered Code could lead to death, personal injury, or severe physical or environmental damage.

9. LIMITATION OF LIABILITY. TO THE EXTENT NOT PROHIBITED BY LAW, IN NO EVENT SHALL APPLE OR ANY CONTRIBUTOR BE LIABLE FOR ANY INCIDENTAL, SPECIAL, INDIRECT OR CONSEQUENTIAL DAMAGES ARISING OUT OF OR RELATING TO THIS LICENSE OR YOUR USE OR INABILITY TO USE THE COVERED CODE, OR ANY PORTION THEREOF, WHETHER UNDER A THEORY OF CONTRACT, WARRANTY, TORT (INCLUDING NEGLIGENCE), PRODUCTS LIABILITY OR OTHERWISE, EVEN IF APPLE OR SUCH CONTRIBUTOR HAS BEEN ADVISED OF THE POSSIBILITY OF SUCH DAMAGES AND NOTWITHSTANDING THE FAILURE OF ESSENTIAL PURPOSE OF ANY REMEDY. SOME JURISDICTIONS DO NOT ALLOW THE LIMITATION OF LIABILITY OF INCIDENTAL OR CONSEQUENTIAL DAMAGES, SO THIS LIMITATION MAY NOT APPLY TO YOU. In no event shall Apple's total liability to You for all damages (other than as may be required by applicable law) under this License exceed the amount of fifty dollars (\$50.00).

10. Trademarks. This License does not grant any rights to use the trademarks or trade names "Apple", "Apple Computer", "Mac", "Mac OS", "QuickTime", "QuickTime Streaming Server" or any other trademarks, service marks, logos or trade names belonging to Apple (collectively "Apple Marks") or to any trademark, service mark, logo or trade name belonging to any Contributor. You agree not to use any Apple Marks in or as part of the name of products derived from the Original Code or to endorse or promote products derived from the Original Code or to endorse at all times with Apple's third party trademark usage guidelines which are posted at http://www.apple.com/legal/guidelinesfor3rdparties.html.

11. Ownership. Subject to the licenses granted under this License, each Contributor retains all rights, title and interest in and to any Modifications made by such Contributor. Apple retains all rights, title and interest in and to the Original Code and any Modifications made by or on behalf of Apple ("Apple Modifications"), and such Apple Modifications will not be automatically subject to this License. Apple may, at its sole discretion, choose to license such Apple Modifications under this License, or on different terms from those contained in this License or may choose not to license them at all.

12. Termination.

12.1 Termination. This License and the rights granted hereunder will terminate:

(a) automatically without notice from Apple if You fail to comply with any term(s) of this License and fail to cure such breach within 30 days of becoming aware of such breach;

(b) immediately in the event of the circumstances described in Section 13.5(b); or

(c) automatically without notice from Apple if You, at any time during the term of this License, commence an action for patent infringement against Apple; provided that Apple did not first commence an action for patent infringement against You in that instance.

12.2 Effect of Termination. Upon termination, You agree to immediately stop any further use, reproduction, modification, sublicensing and distribution of the Covered Code. All sublicenses to the Covered Code which have been properly granted prior to termination shall survive any termination of this License. Provisions which, by their nature, should remain in effect beyond the termination of this License shall survive, including but not limited to Sections 3, 5, 8, 9, 10, 11, 12.2 and 13. No party will be liable to any other for compensation, indemnity or damages of any sort solely as a result of terminating this License in accordance with its terms, and termination of this License will be without prejudice to any other right or remedy of any party.

### 13. Miscellaneous.

13.1 Government End Users. The Covered Code is a "commercial item" as defined in FAR 2.101. Government software and technical data rights in the Covered Code include only those rights customarily provided to the public as defined in this License. This customary commercial license in technical data and software is provided in accordance with FAR 12.211 (Technical Data) and 12.212 (Computer Software) and, for Department of Defense purchases, DFAR 252.227-7015 (Technical Data -- Commercial Items) and 227.7202-3 (Rights in Commercial Computer Software or Computer Software Documentation). Accordingly, all U.S. Government End Users acquire Covered Code with only those rights set forth herein.

13.2 Relationship of Parties. This License will not be construed as creating an agency, partnership, joint venture or any other form of legal association between or among You, Apple or any Contributor, and You will not represent to the contrary, whether expressly, by implication, appearance or otherwise.

13.3 Independent Development. Nothing in this License will impair Apple's right to acquire, license, develop, have others develop for it, market and/or distribute technology or products that perform the same or similar functions as, or otherwise compete with, Modifications, Larger Works, technology or products that You may develop, produce, market or distribute.

13.4 Waiver; Construction. Failure by Apple or any Contributor to enforce any provision of this License will not be deemed a waiver of future enforcement of that or any other provision. Any law or regulation which provides that the language of a contract shall be construed against the drafter will not apply to this License.

13.5 Severability. (a) If for any reason a court of competent jurisdiction finds any provision of this License, or portion thereof, to be unenforceable, that provision of the License will be enforced to the maximum extent permissible so as to effect the economic benefits and intent of the parties, and the remainder of this License will continue in full force and effect. (b) Notwithstanding the foregoing, if applicable law prohibits or restricts You from fully and/or specifically complying with Sections 2 and/or 3 or prevents the enforceability of either of those Sections, this License will immediately terminate and You must immediately discontinue any use of the Covered Code and destroy all copies of it that are in your possession or control.

13.6 Dispute Resolution. Any litigation or other dispute resolution between You and Apple relating to this License shall take place in the Northern District of California, and You and Apple hereby consent to the personal jurisdiction of, and venue in, the state and federal courts within that District with respect to this License. The application of the United Nations Convention on Contracts for the International Sale of Goods is expressly excluded.

13.7 Entire Agreement; Governing Law. This License constitutes the entire agreement between the parties with respect to the subject matter hereof. This License shall be governed by the laws of the United States and the State of California, except that body of California law concerning conflicts of law.

Where You are located in the province of Quebec, Canada, the following clause applies: The parties hereby confirm that they have requested that this License and all related documents be drafted in English.

Les parties ont exigé que le présent contrat et tous les documents connexes soient rédigés en anglais.

EXHIBIT A.

"Portions Copyright (c) 1999-2003 Apple Computer, Inc. All Rights Reserved.

This file contains Original Code and/or Modifications of Original Code as defined in and that are subject to the Apple Public Source License Version 2.0 (the 'License'). You may not use this file except in compliance with the License. Please obtain a copy of the License at http://www.opensource.apple.com/apsl/ and read it before using this file.

The Original Code and all software distributed under the License are distributed on an 'AS IS' basis, WITHOUT WARRANTY OF ANY KIND, EITHER EXPRESS OR IMPLIED, AND APPLE HEREBY DISCLAIMS ALL SUCH WARRANTIES, INCLUDING WITHOUT LIMITATION, ANY WARRANTIES OF MERCHANTABILITY, FITNESS FOR A PARTICULAR PURPOSE, QUIET ENJOYMENT OR NON-INFRINGEMENT. Please see the License for the specific language governing rights and limitations under the License."

## Diğer Yazılım Lisansları

## Info-ZIP copyright and license

This is version 2007-Mar-4 of the Info-ZIP license. The definitive version of this document should be available at ftp://ftp.info-zip.org/pub/infozip/license.html indefinitely and a copy at http://www.info-zip.org/pub/infozip/license.html.

Copyright © 1990-2007 Info-ZIP. All rights reserved.

For the purposes of this copyright and license, "Info-ZIP" is defined as the following set of individuals:

Mark Adler, John Bush, Karl Davis, Harald Denker, Jean-Michel Dubois, Jean-loup Gailly, Hunter Goatley, Ed Gordon, Ian Gorman, Chris Herborth, Dirk Haase, Greg Hartwig, Robert Heath, Jonathan Hudson, Paul Kienitz, David Kirschbaum, Johnny Lee, Onno van der Linden, Igor Mandrichenko, Steve P. Miller, Sergio Monesi, Keith Owens, George Petrov, Greg Roelofs, Kai Uwe Rommel, Steve Salisbury, Dave Smith, Steven M. Schweda, Christian Spieler, Cosmin Truta, Antoine Verheijen, Paul von Behren, Rich Wales, Mike White.

Permission is granted to anyone to use this software for any purpose, including commercial applications, and to alter it and redistribute it freely, subject to the above disclaimer and the following restrictions:

- 1. Redistributions of source code (in whole or in part) must retain the above copyright notice, definition, disclaimer, and this list of conditions.
- 2. Redistributions in binary form (compiled executables and libraries) must reproduce the above copyright notice, definition, disclaimer, and this list of conditions in documentation and/or other materials provided with the distribution. The sole exception to this condition is redistribution of a standard UnZipSFX binary (including SFXWiz) as part of a self-extracting archive; that is permitted without inclusion of this license, as long as the normal SFX banner has not been removed from the binary or disabled.

- 3. Altered versions--including, but not limited to, ports to new operating systems, existing ports with new graphical interfaces, versions with modified or added functionality, and dynamic, shared, or static library versions not from Info-ZIP--must be plainly marked as such and must not be misrepresented as being the original source or, if binaries, compiled from the original source. Such altered versions also must not be misrepresented as being Info-ZIP releases--including, but not limited to, labeling of the altered versions with the names "Info-ZIP" (or any variation thereof, including, but not limited to, different capitalizations), "Pocket UnZip", "WiZ" or "MacZip" without the explicit permission of Info-ZIP. Such altered versions are further prohibited from misrepresentative use of the Zip-Bugs or Info-ZIP e-mail addresses or the Info-ZIP URL(s), such as to imply Info-ZIP will provide support for the altered versions.
- 4. Info-ZIP retains the right to use the names "Info-ZIP", "Zip", "UnZip", "UnZipSFX", "WiZ", "Pocket UnZip", "Pocket Zip", and "MacZip" for its own source and binary releases.